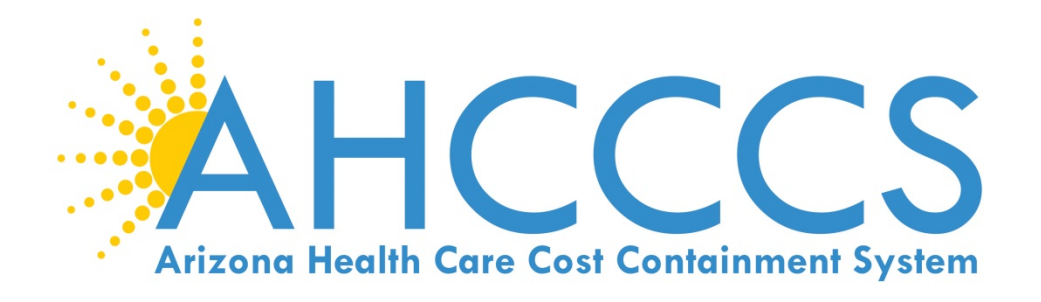

# STATE MEDICAID PROMOTING INTEROPERABILITY PROGRAM 2018 STAGE 2 MODIFIED ATTESTATION REFERENCE GUIDE

**ELIGIBLE PROFESSIONALS** 

AHCCCS 801 East Jefferson Street Phoenix, Arizona 85034 (602)417-4000 www.azahcccs.gov

May 10, 2019 https://www.azepip.gov/

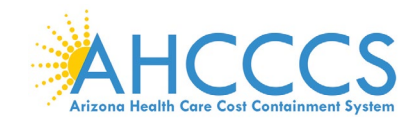

## Contents

| DISCLAIMER                                                         | 5    |
|--------------------------------------------------------------------|------|
| IMPORTANT NOTICE – THIRD PARTY ATTESTATION                         | 5    |
| ABOUT EPIP                                                         | 6    |
| WELCOME TO THE EPIP SYSTEM HOME PAGE                               | 7    |
| REGISTRATION (PROVIDERS WITHOUT AN EPIP ACCOUNT)                   | 8    |
| PI DOCUMENT LIBRARY                                                | 9    |
| LOG ON                                                             | . 10 |
| WELCOME TO YOUR EPIP ACCOUNT HOME PAGE                             | . 11 |
| MY ACCOUNT – HOW TO MANAGE MY ACCOUNT                              | . 12 |
| MY ACCOUNT - HOW TO MANAGE MY ACCOUNT - CONTINUED                  | . 13 |
| MY ACCOUNT – HOW TO MANAGE MY PASSWORD                             | . 14 |
| MY ACCOUNT - HOW TO MANAGE MY SECURITY QUESTIONS                   | . 15 |
| MY ACCOUNT – HOW TO MANAGE MY PAYMENTS                             | . 16 |
| MY ACCOUNT - HOW TO MANAGE MY DOCUMENTS                            | . 17 |
| MY ACCOUNT – HOW TO MANAGE MY EHR CERTIFICATION NUMBER             | . 18 |
| ATTESTATION                                                        | . 19 |
| ATTESTATION INSTRUCTIONS                                           | . 20 |
| ATTESTATION INSTRUCTIONS CONTINUED                                 | . 21 |
| ATTESTATION PROGRESS                                               | . 22 |
| PROVIDER CONTACT INFORMATION                                       | . 23 |
| PATIENT VOLUME CRITERIA                                            | . 24 |
| REPORT MEDICAID PATIENT VOLUME DATA ELEMENTS                       | . 25 |
| REPORT HOSPITAL-BASED DATA ELEMENTS                                | . 26 |
| REPORT NEEDY PATIENT VOLUME DATA ELEMENTS                          | . 27 |
| REPORT NEEDY PATIENT VOLUME DATA ELEMENTS CONTINUED                | . 28 |
| REPORT PRACTICE PREDOMINANTLY DATA ELEMENTS                        | . 29 |
| ATTESTATION PROGRESS (AFTER PATIENT VOLUME)                        | . 30 |
| ATTESTATION INFORMATION                                            | . 31 |
| PROGRAM YEAR 2018 FLEXIBILITY INFORMATION                          | . 32 |
| ATTESTATION PROGRESS (AFTER ATTESTATION INFORMATION)               | . 33 |
| MEANINGFUL USE REQUIREMENTS FOR PROGRAM YEAR 2018 STAGE 2 MODIFIED | . 34 |

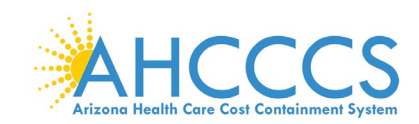

| STAGE 2 MODIFIED OBJECTIVE 1 MEASURE 1 PROTECTED HEALTH INFORMATION                                                                                                    | 35                                                                                                 |
|----------------------------------------------------------------------------------------------------|----------------------------------------------------------------------------------------------------|
| STAGE 2 MODIFIED OBJECTIVE 2 MEASURE 1 CLINICAL DECISION SUPPORT                                                                                                    | 36                                                                                                 |
| STAGE 2 MODIFIED OBJECTIVE 2 MEASURE 2 CLINICAL DECISION SUPPORT                                                                                                    | 37                                                                                                 |
| STAGE 2 MODIFIED OBJECTIVE 3 MEASURE 1 COMPUTERIZED PROVIDER ORDER ENTRY                                                                                                    | 38                                                                                                 |
| STAGE 2 MODIFIED OBJECTIVE 3 MEASURE 2 COMPUTERIZED PROVIDER ORDER ENTRY                                                                                                    | 39                                                                                                 |
| STAGE 2 MODIFIED OBJECTIVE 3 MEASURE 3 COMPUTERIZED PROVIDER ORDER ENTRY                                                                                                    | 40                                                                                                 |
| STAGE 2 MODIFIED OBJECTIVE 4 MEASURE 1 ELECTRONIC PRESCRIBING                                                                                                    | 41                                                                                                 |
| STAGE 2 MODIFIED OBJECTIVE 5 MEASURE 1 HEALTH INFORMATION EXCHANGE                                                                                                    | 42                                                                                                 |
| STAGE 2 MODIFIED OBJECTIVE 6 MEASURE 1 PATIENT SPECIFIC EDUCATION                                                                                                    | 43                                                                                                 |
| STAGE 2 MODIFIED OBJECTIVE 7 MEASURE 1 MEDICATION RECONCILIATION                                                                                                    | 44                                                                                                 |
| STAGE 2 MODIFIED OBJECTIVE 8 MEASURE 1 PATIENT ELECTRONIC ACCESS                                                                                                    | 45                                                                                                 |
| STAGE 2 MODIFIED OBJECTIVE 8 MEASURE 2 PATIENT ELECTRONIC ACCESS                                                                                                    | 46                                                                                                 |
| STAGE 2 MODIFIED OBJECTIVE 9 MEASURE 1 SECURE ELECTRONIC MESSAGING                                                                                                    | 47                                                                                                 |
| STAGE 2 MODIFIED OBJECTIVE 10 MEASURE 1 PUBLIC HEALTH REPORTING                                                                                                    | 48                                                                                                 |
| STAGE 2 MODIFIED OBJECTIVE 10 MEASURE 2 PUBLIC HEALTH REPORTING                                                                                                    | 49                                                                                                 |
| STAGE 2 MODIFIED OBJECTIVE 10 MEASURE 3 PUBLIC HEALTH REPORTING                                                                                                    | 50                                                                                                 |
| ATTESTATION PROGRESS (AFTER OBJECTIVE MEASURES)                                                                                                    | 51                                                                                                 |
| CLINICAL QUALITY MEASURES                                                                                                    | 52                                                                                                 |
|                                                                                                    |                                                                                                    |
| CLINICAL QUALITY MEASURES FOR PERSON AND CAREGIVER-CENTERED EXPERIENCE & OUTCOMES.                                                                                                    | 53                                                                                                 |
| CLINICAL QUALITY MEASURES FOR PERSON AND CAREGIVER-CENTERED EXPERIENCE & OUTCOMES.<br>CLINICAL QUALITY MEASURES FOR PATIENT SAFETY                                                                                                    | 53<br>54                                                                                           |
| CLINICAL QUALITY MEASURES FOR PERSON AND CAREGIVER-CENTERED EXPERIENCE & OUTCOMES.<br>CLINICAL QUALITY MEASURES FOR PATIENT SAFETY<br>CLINICAL QUALITY MEASURES FOR COMMUNICATION AND CARE COORDINATION                                                                                                    | 53<br>54<br>55                                                                                     |
| CLINICAL QUALITY MEASURES FOR PERSON AND CAREGIVER-CENTERED EXPERIENCE & OUTCOMES.<br>CLINICAL QUALITY MEASURES FOR PATIENT SAFETY<br>CLINICAL QUALITY MEASURES FOR COMMUNICATION AND CARE COORDINATION<br>CLINICAL QUALITY MEASURES FOR COMMUNITY / POPULATION HEALTH                                                                                                    | 53<br>54<br>55<br>56                                                                               |
| CLINICAL QUALITY MEASURES FOR PERSON AND CAREGIVER-CENTERED EXPERIENCE & OUTCOMES.<br>CLINICAL QUALITY MEASURES FOR PATIENT SAFETY<br>CLINICAL QUALITY MEASURES FOR COMMUNICATION AND CARE COORDINATION<br>CLINICAL QUALITY MEASURES FOR COMMUNITY / POPULATION HEALTH<br>CLINICAL QUALITY MEASURES FOR COMMUNITY / POPULATION HEALTH CONT'D.                                                                                                    | 53<br>54<br>55<br>56<br>57                                                                         |
| CLINICAL QUALITY MEASURES FOR PERSON AND CAREGIVER-CENTERED EXPERIENCE & OUTCOMES.<br>CLINICAL QUALITY MEASURES FOR PATIENT SAFETY<br>CLINICAL QUALITY MEASURES FOR COMMUNICATION AND CARE COORDINATION<br>CLINICAL QUALITY MEASURES FOR COMMUNITY / POPULATION HEALTH<br>CLINICAL QUALITY MEASURES FOR COMMUNITY / POPULATION HEALTH CONT'D<br>CLINICAL QUALITY MEASURES FOR COMMUNITY / POPULATION HEALTH CONT'D                                                                                                    | 53<br>54<br>55<br>56<br>57<br>58                                                                   |
| CLINICAL QUALITY MEASURES FOR PERSON AND CAREGIVER-CENTERED EXPERIENCE & OUTCOMES.<br>CLINICAL QUALITY MEASURES FOR PATIENT SAFETY<br>CLINICAL QUALITY MEASURES FOR COMMUNICATION AND CARE COORDINATION<br>CLINICAL QUALITY MEASURES FOR COMMUNITY / POPULATION HEALTH<br>CLINICAL QUALITY MEASURES FOR COMMUNITY / POPULATION HEALTH CONT'D.<br>CLINICAL QUALITY MEASURES FOR EFFICIENCY AND COST REDUCTION<br>CLINICAL QUALITY MEASURES FOR EFFICIENCY AND COST REDUCTION                                                                                                    | 53<br>54<br>55<br>56<br>57<br>58<br>59                                                             |
| CLINICAL QUALITY MEASURES FOR PERSON AND CAREGIVER-CENTERED EXPERIENCE & OUTCOMES.<br>CLINICAL QUALITY MEASURES FOR PATIENT SAFETY<br>CLINICAL QUALITY MEASURES FOR COMMUNICATION AND CARE COORDINATION<br>CLINICAL QUALITY MEASURES FOR COMMUNITY / POPULATION HEALTH<br>CLINICAL QUALITY MEASURES FOR COMMUNITY / POPULATION HEALTH CONT'D.<br>CLINICAL QUALITY MEASURES FOR EFFICIENCY AND COST REDUCTION<br>CLINICAL QUALITY MEASURES FOR EFFICIENCY AND COST REDUCTION<br>CLINICAL QUALITY MEASURES FOR EFFECTIVE CLINICAL CARE<br>CLINICAL QUALITY MEASURES FOR EFFECTIVE CLINICAL CARE                                                                                                    | 53<br>54<br>55<br>56<br>57<br>58<br>59<br>60                                                       |
| CLINICAL QUALITY MEASURES FOR PERSON AND CAREGIVER-CENTERED EXPERIENCE & OUTCOMES.<br>CLINICAL QUALITY MEASURES FOR PATIENT SAFETY<br>CLINICAL QUALITY MEASURES FOR COMMUNICATION AND CARE COORDINATION<br>CLINICAL QUALITY MEASURES FOR COMMUNITY / POPULATION HEALTH<br>CLINICAL QUALITY MEASURES FOR COMMUNITY / POPULATION HEALTH CONT'D.<br>CLINICAL QUALITY MEASURES FOR COMMUNITY / POPULATION HEALTH CONT'D.<br>CLINICAL QUALITY MEASURES FOR EFFICIENCY AND COST REDUCTION<br>CLINICAL QUALITY MEASURES FOR EFFICIENCY AND COST REDUCTION<br>CLINICAL QUALITY MEASURES FOR EFFECTIVE CLINICAL CARE<br>CLINICAL QUALITY MEASURES FOR EFFECTIVE CLINICAL CARE CONTONTINUED<br>CLINICAL QUALITY MEASURES FOR EFFECTIVE CLINICAL CARE CONTONTINUED                                                                                                    | 53<br>54<br>55<br>56<br>57<br>58<br>59<br>60<br>61                                                 |
| CLINICAL QUALITY MEASURES FOR PERSON AND CAREGIVER-CENTERED EXPERIENCE & OUTCOMES.<br>CLINICAL QUALITY MEASURES FOR PATIENT SAFETY<br>CLINICAL QUALITY MEASURES FOR COMMUNICATION AND CARE COORDINATION<br>CLINICAL QUALITY MEASURES FOR COMMUNITY / POPULATION HEALTH<br>CLINICAL QUALITY MEASURES FOR COMMUNITY / POPULATION HEALTH CONT'D.<br>CLINICAL QUALITY MEASURES FOR COMMUNITY / POPULATION HEALTH CONT'D.<br>CLINICAL QUALITY MEASURES FOR EFFICIENCY AND COST REDUCTION<br>CLINICAL QUALITY MEASURES FOR EFFICIENCY AND COST REDUCTION<br>CLINICAL QUALITY MEASURES FOR EFFECTIVE CLINICAL CARE<br>CLINICAL QUALITY MEASURES FOR EFFECTIVE CLINICAL CARE CONTONTINUED<br>CLINICAL QUALITY MEASURES FOR EFFECTIVE CLINICAL CARE CONTINUED<br>CLINICAL QUALITY MEASURES FOR EFFECTIVE CLINICAL CARE CONTINUED<br>CLINICAL QUALITY MEASURES FOR EFFECTIVE CLINICAL CARE CONTINUED                                                                                                    | 53<br>54<br>55<br>56<br>57<br>58<br>59<br>60<br>61<br>62                                           |
| CLINICAL QUALITY MEASURES FOR PERSON AND CAREGIVER-CENTERED EXPERIENCE & OUTCOMES.<br>CLINICAL QUALITY MEASURES FOR PATIENT SAFETY<br>CLINICAL QUALITY MEASURES FOR COMMUNICATION AND CARE COORDINATION<br>CLINICAL QUALITY MEASURES FOR COMMUNITY / POPULATION HEALTH<br>CLINICAL QUALITY MEASURES FOR COMMUNITY / POPULATION HEALTH CONT'D.<br>CLINICAL QUALITY MEASURES FOR COMMUNITY / POPULATION HEALTH CONT'D.<br>CLINICAL QUALITY MEASURES FOR EFFICIENCY AND COST REDUCTION<br>CLINICAL QUALITY MEASURES FOR EFFICIENCY AND COST REDUCTION<br>CLINICAL QUALITY MEASURES FOR EFFECTIVE CLINICAL CARE<br>CLINICAL QUALITY MEASURES FOR EFFECTIVE CLINICAL CARE CONTONTINUED<br>CLINICAL QUALITY MEASURES FOR EFFECTIVE CLINICAL CARE CONTINUED<br>CLINICAL QUALITY MEASURES FOR EFFECTIVE CLINICAL CARE CONTINUED<br>CLINICAL QUALITY MEASURES FOR EFFECTIVE CLINICAL CARE CONTINUED<br>CLINICAL QUALITY MEASURES FOR EFFECTIVE CLINICAL CARE CONTINUED<br>CLINICAL QUALITY MEASURES FOR EFFECTIVE CLINICAL CARE CONTINUED<br>CLINICAL QUALITY MEASURES FOR EFFECTIVE CLINICAL CARE CONTINUED<br>CLINICAL QUALITY MEASURES FOR EFFECTIVE CLINICAL CARE CONTINUED                                                                                                    | 53<br>54<br>55<br>56<br>57<br>58<br>59<br>60<br>61<br>62<br>63                                     |
| CLINICAL QUALITY MEASURES FOR PERSON AND CAREGIVER-CENTERED EXPERIENCE & OUTCOMES.<br>CLINICAL QUALITY MEASURES FOR PATIENT SAFETY<br>CLINICAL QUALITY MEASURES FOR COMMUNICATION AND CARE COORDINATION<br>CLINICAL QUALITY MEASURES FOR COMMUNITY / POPULATION HEALTH<br>CLINICAL QUALITY MEASURES FOR COMMUNITY / POPULATION HEALTH CONT'D.<br>CLINICAL QUALITY MEASURES FOR EFFICIENCY AND COST REDUCTION<br>CLINICAL QUALITY MEASURES FOR EFFICIENCY AND COST REDUCTION<br>CLINICAL QUALITY MEASURES FOR EFFECTIVE CLINICAL CARE<br>CLINICAL QUALITY MEASURES FOR EFFECTIVE CLINICAL CARE CONTONTINUED<br>CLINICAL QUALITY MEASURES FOR EFFECTIVE CLINICAL CARE CONTINUED<br>CLINICAL QUALITY MEASURES FOR EFFECTIVE CLINICAL CARE CONTINUED<br>CLINICAL QUALITY MEASURES FOR EFFECTIVE CLINICAL CARE CONTINUED<br>CLINICAL QUALITY MEASURES FOR EFFECTIVE CLINICAL CARE CONTINUED<br>CLINICAL QUALITY MEASURES FOR EFFECTIVE CLINICAL CARE CONTINUED<br>CLINICAL QUALITY MEASURES FOR EFFECTIVE CLINICAL CARE CONTINUED<br>CLINICAL QUALITY MEASURES FOR EFFECTIVE CLINICAL CARE CONTINUED<br>CLINICAL QUALITY MEASURES FOR EFFECTIVE CLINICAL CARE CONTINUED<br>CLINICAL QUALITY MEASURES FOR EFFECTIVE CLINICAL CARE CONTINUED<br>CLINICAL QUALITY MEASURES FOR EFFECTIVE CLINICAL CARE CONTINUED<br>CLINICAL QUALITY MEASURES FOR EFFECTIVE CLINICAL CARE CONTINUED<br>CLINICAL QUALITY MEASURES FOR EFFECTIVE CLINICAL CARE CONTINUED<br>ATTESTATION STATEMENTS | 53<br>54<br>55<br>56<br>57<br>58<br>60<br>61<br>62<br>63<br>64                                     |
| CLINICAL QUALITY MEASURES FOR PERSON AND CAREGIVER-CENTERED EXPERIENCE & OUTCOMES.<br>CLINICAL QUALITY MEASURES FOR PATIENT SAFETY<br>CLINICAL QUALITY MEASURES FOR COMMUNICATION AND CARE COORDINATION<br>CLINICAL QUALITY MEASURES FOR COMMUNITY / POPULATION HEALTH<br>CLINICAL QUALITY MEASURES FOR COMMUNITY / POPULATION HEALTH CONT'D.<br>CLINICAL QUALITY MEASURES FOR EFFICIENCY AND COST REDUCTION<br>CLINICAL QUALITY MEASURES FOR EFFICIENCY AND COST REDUCTION<br>CLINICAL QUALITY MEASURES FOR EFFECTIVE CLINICAL CARE<br>CLINICAL QUALITY MEASURES FOR EFFECTIVE CLINICAL CARE CONTONTINUED<br>CLINICAL QUALITY MEASURES FOR EFFECTIVE CLINICAL CARE CONTINUED<br>CLINICAL QUALITY MEASURES FOR EFFECTIVE CLINICAL CARE CONTINUED<br>CLINICAL QUALITY MEASURES FOR EFFECTIVE CLINICAL CARE CONTINUED<br>CLINICAL QUALITY MEASURES FOR EFFECTIVE CLINICAL CARE CONTINUED<br>CLINICAL QUALITY MEASURES FOR EFFECTIVE CLINICAL CARE CONTINUED<br>CLINICAL QUALITY MEASURES FOR EFFECTIVE CLINICAL CARE CONTINUED<br>CLINICAL QUALITY MEASURES FOR EFFECTIVE CLINICAL CARE CONTINUED<br>CLINICAL QUALITY MEASURES FOR EFFECTIVE CLINICAL CARE CONTINUED<br>CLINICAL QUALITY MEASURES FOR EFFECTIVE CLINICAL CARE CONTINUED<br>ATTESTATION STATEMENTS<br>PAYMENT REASIGNMENT                                                                                                    | 53<br>54<br>55<br>56<br>57<br>58<br>59<br>60<br>61<br>62<br>63<br>64<br>65                         |
| CLINICAL QUALITY MEASURES FOR PERSON AND CAREGIVER-CENTERED EXPERIENCE & OUTCOMES.<br>CLINICAL QUALITY MEASURES FOR PATIENT SAFETY<br>CLINICAL QUALITY MEASURES FOR COMMUNICATION AND CARE COORDINATION<br>CLINICAL QUALITY MEASURES FOR COMMUNITY / POPULATION HEALTH<br>CLINICAL QUALITY MEASURES FOR COMMUNITY / POPULATION HEALTH CONT'D.<br>CLINICAL QUALITY MEASURES FOR EFFICIENCY AND COST REDUCTION<br>CLINICAL QUALITY MEASURES FOR EFFICIENCY AND COST REDUCTION<br>CLINICAL QUALITY MEASURES FOR EFFECTIVE CLINICAL CARE<br>CLINICAL QUALITY MEASURES FOR EFFECTIVE CLINICAL CARE CONTONTINUED<br>CLINICAL QUALITY MEASURES FOR EFFECTIVE CLINICAL CARE CONTINUED<br>CLINICAL QUALITY MEASURES FOR EFFECTIVE CLINICAL CARE CONTINUED<br>CLINICAL QUALITY MEASURES FOR EFFECTIVE CLINICAL CARE CONTINUED<br>CLINICAL QUALITY MEASURES FOR EFFECTIVE CLINICAL CARE CONTINUED<br>CLINICAL QUALITY MEASURES FOR EFFECTIVE CLINICAL CARE CONTINUED<br>CLINICAL QUALITY MEASURES FOR EFFECTIVE CLINICAL CARE CONTINUED<br>CLINICAL QUALITY MEASURES FOR EFFECTIVE CLINICAL CARE CONTINUED<br>CLINICAL QUALITY MEASURES FOR EFFECTIVE CLINICAL CARE CONTINUED<br>CLINICAL QUALITY MEASURES FOR EFFECTIVE CLINICAL CARE CONTINUED<br>ATTESTATION STATEMENTS<br>PAYMENT REASSIGNMENT<br>ATTESTATION DISCLAIMER                                                                                                    | 53<br>54<br>55<br>56<br>57<br>58<br>59<br>60<br>61<br>62<br>63<br>64<br>65<br>66                   |
| CLINICAL QUALITY MEASURES FOR PERSON AND CAREGIVER-CENTERED EXPERIENCE & OUTCOMES.<br>CLINICAL QUALITY MEASURES FOR PATIENT SAFETY<br>CLINICAL QUALITY MEASURES FOR COMMUNICATION AND CARE COORDINATION<br>CLINICAL QUALITY MEASURES FOR COMMUNITY / POPULATION HEALTH<br>CLINICAL QUALITY MEASURES FOR COMMUNITY / POPULATION HEALTH CONT'D.<br>CLINICAL QUALITY MEASURES FOR EFFICIENCY AND COST REDUCTION<br>CLINICAL QUALITY MEASURES FOR EFFICIENCY AND COST REDUCTION<br>CLINICAL QUALITY MEASURES FOR EFFECTIVE CLINICAL CARE<br>CLINICAL QUALITY MEASURES FOR EFFECTIVE CLINICAL CARE CONTONTINUED<br>CLINICAL QUALITY MEASURES FOR EFFECTIVE CLINICAL CARE CONTINUED<br>CLINICAL QUALITY MEASURES FOR EFFECTIVE CLINICAL CARE CONTINUED<br>CLINICAL QUALITY MEASURES FOR EFFECTIVE CLINICAL CARE CONTINUED<br>CLINICAL QUALITY MEASURES FOR EFFECTIVE CLINICAL CARE CONTINUED<br>CLINICAL QUALITY MEASURES FOR EFFECTIVE CLINICAL CARE CONTINUED<br>CLINICAL QUALITY MEASURES FOR EFFECTIVE CLINICAL CARE CONTINUED<br>CLINICAL QUALITY MEASURES FOR EFFECTIVE CLINICAL CARE CONTINUED<br>ATTESTATION STATEMENTS<br>PAYMENT REASSIGNMENT<br>ATTESTATION DISCLAIMER<br>SUBMISSION RECEIPT                                                                                                    | 53<br>54<br>55<br>56<br>57<br>58<br>59<br>60<br>61<br>62<br>63<br>64<br>65<br>66<br>67             |
| CLINICAL QUALITY MEASURES FOR PERSON AND CAREGIVER-CENTERED EXPERIENCE & OUTCOMES.<br>CLINICAL QUALITY MEASURES FOR PATIENT SAFETY<br>CLINICAL QUALITY MEASURES FOR COMMUNICATION AND CARE COORDINATION<br>CLINICAL QUALITY MEASURES FOR COMMUNITY / POPULATION HEALTH<br>CLINICAL QUALITY MEASURES FOR COMMUNITY / POPULATION HEALTH CONT'D.<br>CLINICAL QUALITY MEASURES FOR EFFICIENCY AND COST REDUCTION.<br>CLINICAL QUALITY MEASURES FOR EFFICIENCY AND COST REDUCTION.<br>CLINICAL QUALITY MEASURES FOR EFFECTIVE CLINICAL CARE.<br>CLINICAL QUALITY MEASURES FOR EFFECTIVE CLINICAL CARE CONTONTINUED.<br>CLINICAL QUALITY MEASURES FOR EFFECTIVE CLINICAL CARE CONTINUED.<br>CLINICAL QUALITY MEASURES FOR EFFECTIVE CLINICAL CARE CONTINUED.<br>CLINICAL QUALITY MEASURES FOR EFFECTIVE CLINICAL CARE CONTINUED.<br>CLINICAL QUALITY MEASURES FOR EFFECTIVE CLINICAL CARE CONTINUED.<br>CLINICAL QUALITY MEASURES FOR EFFECTIVE CLINICAL CARE CONTINUED.<br>CLINICAL QUALITY MEASURES FOR EFFECTIVE CLINICAL CARE CONTINUED.<br>ATTESTATION STATEMENTS.<br>PAYMENT REASSIGNMENT.<br>ATTESTATION DISCLAIMER<br>SUBMISSION RECEIPT.<br>APPENDICES.                                                                                                    | 53<br>54<br>55<br>56<br>57<br>58<br>59<br>60<br>61<br>62<br>63<br>64<br>65<br>66<br>67<br>68       |
| CLINICAL QUALITY MEASURES FOR PERSON AND CAREGIVER-CENTERED EXPERIENCE & OUTCOMES.<br>CLINICAL QUALITY MEASURES FOR PATIENT SAFETY                                                                                                    | 53<br>54<br>55<br>56<br>57<br>58<br>59<br>60<br>61<br>62<br>63<br>64<br>65<br>66<br>67<br>68<br>69 |

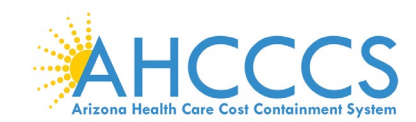

| APPENDIX C – NEEDY PATIENT VOLUME REPORT LAYOUT                          | 71 |
|--------------------------------------------------------------------------|----|
| APPENDIX D – NEEDY PRACTICE PREDOMINANTLY REPORT LAYOUT                  | 72 |
| APPENDIX E – DEFINITIONS                                                 | 73 |
| APPENDIX F – FREQUENTLY ASKED QUESTIONS REGARDING PROGRAM PARTICIPATING  | 74 |
| APPENDIX F – FREQUENTLY ASKED QUESTIONS REGARDING REGISTRATION           | 75 |
| APPENDIX F – FREQUENTLY ASKED QUESTIONS REGARDING ATTESTATIONS           | 76 |
| APPENDIX F – FREQUENTLY ASKED QUESTIONS REGARDING MEANINGFUL USE         | 77 |
| APPENDIX F – FREQUENTLY ASKED QUESTIONS REGARDING PAYMENT                | 78 |
| APPENDIX G – ELECTRONIC FUNDS TRANSFER ACH FORM INSTRUCTIONS             | 79 |
| APPENDIX G – ELECTRONIC FUNDS TRANSFER ACH FORM INSTRUCTIONS (CONTINUED) | 80 |
| APPENDIX H – ELECTRONIC FUNDS TRANSFER ACH FORM SAMPLE                   | 81 |
| APPENDIX I – CONTACT US                                                  | 82 |

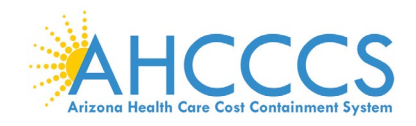

### Disclaimer

The Arizona Health Care Cost Containment System Administration (AHCCCS) is providing this material as an informational reference for physician and non-physician practitioner providers.

Although every reasonable effort has been made to assure the accuracy of the information within these pages at the time of posting, the Medicare and Medicaid program is constantly changing, and it is the responsibility of each physician, non-physician practitioner; supplier or provider to remain abreast of the Medicare and Medicaid program requirements.

Medicare and Medicaid regulations can be found on the CMS Web site at *http://www.cms.gov.* 

### Important Notice – Third Party Attestation

The Arizona Medicaid Program does not allow third party attestation for Eligible Providers in the Electronic Provider Incentive Payment System (ePIP).

Eligible Providers should actively participate in the attestation process in ePIP.

Eligible providers are responsible for the completeness and accuracy of the information provided in their attestation in ePIP.

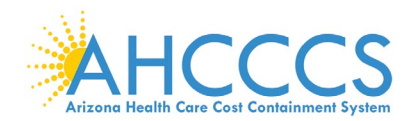

### About ePIP

### About ePIP

The Arizona Medicaid Promoting Interoperability Program (formerly the Electronic Health Record Incentive Program) will provide incentive payments to eligible professionals and eligible hospitals as they demonstrate adoption, implementation, upgrading, or meaningful use of certified EHR technology. This incentive program is designed to support providers in this period of Health IT transition and instill the use of EHRs in meaningful ways to help our nation to improve the quality, safety, and efficiency of patient health care.

This web application is for the Arizona Medicaid Promoting Interoperability Program. Those electing to partake in the program will use this system to register and participate in the program.

### Administration:

The Arizona Health Care Cost Containment System (AHCCCS) is responsible for the implementation of Arizona's Medicaid Promoting Interoperability Program. Until the end of the program, AHCCCS will disburse payments to providers who adopt, implement, upgrade or demonstrate meaningful use of certified EHR technology. For detailed information, visit **AHCCCS website** 

### **Resources:**

Reference materials for Registration and Attestation are available to explain how to complete these modules. Reference guides, eligibility and payment worksheets, links to a list of EHR technology that is certified for this program, and other general resources will help you complete registration and attestation. For detailed information, visit **AHCCCS website** 

### Eligible to Participate:

Providers under the AHCCCS Medicaid program are eligible to participate in the Arizona EHR Incentive Program if they meet the program's requirements. For detailed information, visit **AHCCCS website** 

### Eligible Hospitals (EHs)

Medicaid EHs include:

- Acute Care Hospitals (including Critical Access Hospitals and Cancer Hospitals) with at least 10% Medicaid
  patient volume
- · Children's Hospitals (not required to meet a Medicaid patient volume)

### Eligible Professionals (EPs)

Medicaid EPs include:

Physicians

- Nurse Practitioners
- · Certified Nurse Midwife
- Dentists
- Physicians Assistants who practice in a Federally Qualified Health Center (FQHC) or Rural Health Clinic (RHC)
  that is led by the Physician Assistant

Additionally, Medicaid EPs must also:

- · Have a minimum of 30% Medicaid patient volume
- · Have a minimum of 20% or 30% patient volume for Pediatricians, OR
- · Practice predominantly in a FQHC or RHC and have at least 30% patient volume attributed to needy individuals

NOTES: EPs may NOT be hospital-based. This is defined as any provider who furnishes 90% or more of their services in a hospital setting (inpatient or emergency department).

Practice predominantly is defined as any provider who furnishes over 50% of their services over a 6-month period at a FQHC/RHC facility.

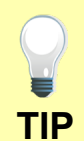

Providers must complete and submit an attestation in the ePIP System each program year in order to apply for the program.

Go to the ePIP System by clicking here

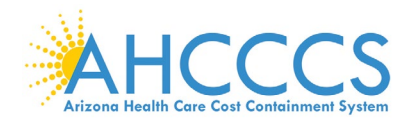

### Welcome to the ePIP System Home Page

AHCCCS Promoting Interoperability Program

(formerly referred to as the EHR Incentive Payment Program)

This is the official web site for the Arizona Promoting Interoperability Program that provides incentive payments to eligible professionals and eligible hospitals as they adopt, implement, upgrade, or demonstrate meaningful use of certified EHR technology.

Your ePIP account is where you interface with the system to maintain your Promoting Interoperability Program information and track your incentive payments.

If you have not already registered with CMS and have not obtained a CMS Registration ID, click here to find out about registering with CMS.

NOTE: The deadline for registration in the Arizona Promoting Interoperability Program was June 30th, 2017 (The end of the 2016 Program Year). No new registrations are being accepted for this program, except for EPs enrolled in another state on or before Program Year 2016 and are transferring into Arizona. Contact the EHR Incentive Payments Team for more information

The Centers for Medicare & Medicaid Services (CMS) governs the Promoting Interoperability Program. For more information please see the CMS.gov Promoting Interoperability Program

#### ePIP Program Announcements

2

- CMS has re-branded the program as the Promoting Interoperability Program
- Program Year 2018 will be open from January 1st 2019 thru December 31st 2019
- Stage 3 Meaningful Use in Program Year 2018 is optional

Beginning in 2011, the Promoting Interoperability Program (formerly the Electronic Health Records (EHR) Incentive Program) was developed to encourage eligible professionals and eligible hospitals to adopt, implement, upgrade (AIU), and demonstrate meaningful use of certified EHR technology.

- and demonstrate meaningful use of certified EHR technology.
  The program is administered voluntarily by states and territories, and will pay incentives through 2021. Eligible professionals are eligible for incentive payments for 6 years, and participation years do not have to be consecutive.
  - The last year that an eligible professional can begin participation is 2016. Incentive payments for eligible
    professionals under the Medicaid Promoting Interoperability Program are up to \$63,750 over 6 years.
  - Eligible professionals can receive an incentive payment for adopting, implementing, or upgrading (AIU) certified EHR technology in their first year of participation. In subsequent years, eligible professionals can receive incentive payments for successfully demonstrating meaningful use.

#### fully demonstrating meaningful use. What are Meaningful Use <u>Stages?</u>

Meaningful use requirements for 2017-2018

Meaningful Use (MU) for Program Year 2017-2018: EPs with systems certified with a 2014 CEHRT will be attesting to Modified Stage 2 Objectives:

- Protect electronic health information created or maintained by the CEHRT through the implementation of appropriate technical capabilities.
- . Use clinical decision support to improve performance on high-priority health conditions
- Use computerized provider order entry for medication, laboratory, and radiology orders directly entered by any licensed health care professional who can enter orders into the medical record per state, local, and professional guidelines
- 4. Generate and transmit permissible prescriptions electronically (eRx).
- The EP who transitions their patient to another setting of care or provider of care or refers their patient to another provider of care provides a summary care record for each transition of care or referral.
   Use clinically relevant information from CEHRT to identify patient-specific education resources and provide
- those resources to the patient
- 7. The EP who receives a patient from another setting of care or provider of care or believes an encounter is relevant performs medication reconciliation.
- 8. Provide patients the ability to view online, download, and transmit their health information within 4 business days of the information being available to the EP.
- Use secure electronic messaging to communicate with patients on relevant health information.
   The EP is in active engagement with a public health agency to submit electronic public health data from CEHRT except where prohibited and in accordance with applicable law and practice.

Starting with Program Year 2017, providers with systems that have a 2015 CEHRT will be eligible to attest (optional) to Stage 3 Objectives.

- 1. Protect electronic protected health information (ePHI) created or maintained by the CEHRT through the implementation of appropriate technical, administrative, and physical safeguards.
  - Generate and transmit permissible prescriptions electronically (eRx)
- 3. Implement clinical decision support (CDS) interventions focused on improving performance on high-priority health conditions.
- 4. Use computerized provider order entry (CPOE) for medication, laboratory, and diagnostic imaging orders directly entered by any licensed healthcare professional, credentialed medical assistant, or a medical staff member credentialed to and performing the equivalent duties of a credentialed medical assistant, who can enter orders into the medical record per state, local, and professional guidelines.
- 5. The EP provides patients (or patient-authorized representative) with timely electronic access to their health information and patient-specific education.
- Use CEHRT to engage with patients or their authorized representatives about the patient's care.
   The EP provides a summary of care record when transitioning or referring their patient to another setting of care, receives or retrieves a summary of care record upon the receipt of a transition or referral or upon the first patient encounter with a new patient, and incorporates summary of care information from other providers into their EHR using the functions of CEHRT.
- The EP is in active engagement with a public health agency or clinical data registry to submit electronic public health data in a meaningful way using certified EHR technology, except where prohibited, and in accordance with applicable law and practice.

Detailed documentations for all of these objectives can be found in the EHR Document Library.

The ePIP System Welcome screen consists of six menu navigational topics.

1. Home

- 2. Log On
- 3. Register
- 4. About
- 5. PI Doc Library
- 6. Contact Us

ePIP Program Announcement Update:

ePIP is accepting attestations for Program Year 2018 until August 31, 2019 (*subject to CMS approval*).

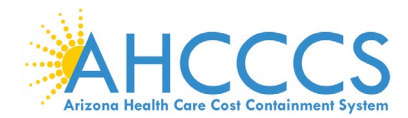

## **Registration (Providers Without an ePIP Account)**

#### ePIP New Account Creation / Registration Notice

#### New providers who have not yet participated in the EHR Incentive Program will not be permitted to register to set-up an ePIP account after July 1st, 2017.

**Provider Registration** 

Transferring providers who have participated in the EHR Incentive Program outside of Arizona and received a payment are permitted to register to set-up an ePIP account. Existing providers who have participated in the EHR Incentive Program in Arizona and received a payment are permitted to update their registration by modifying their CMS registration.

User Agreement

User Agreement / Identification / Verify Information / Register

Provider Incentive Payments User Agreement

Registration Instructions

Welcome to the Registration page. Arizona Medicaid providers must register for the Arizona Medicaid EHR Incentive Program using this system. Completing the State registration is a prerequisite for completing the State attestation.

#### User Electronic Funds Transfer (EFT) Records

Providers and if applicable, their payee (entity receiving payment) must have an active Electronic Funds Transfer record with AHCCCS in order to receive payments. If you are not currently set up to receive electronic payment, please Click Here to set up electronic funds transfer record.

#### Data Requirements

Please be prepared to provide the following information:

- National Provider Identifier (NPI)
- Tax Identification Number (TIN)
- CMS Registration ID: (Obtained when registered with www.cms.gov)
   AHCCCS Provider Number (APN)
- CCN (For Hospitals Only)

#### AHCCCS User Agreement Terms & Conditions:

This site displays confidential information from AHCCCS Administration and is to be used only by AHCCCS providers intending to receive incentive payments. You are liable for the accuracy of all data that you provide to this site in order to receive incentive payments from AHCCCS. If you use the system for any other purpose other than intended, your account may be canceled, your payments withheld and you may be subject to criminal prosecution.

I have reviewed and agree to the Terms & Conditions in the AHCCCS User Agreement listed above.

### Regarding Providers without an ePIP Account:

Only providers who already received payment and transferring to Arizona from other states can still set-up an ePIP account.

Providers must agree to the Terms & Conditions in order to register.

Program Year 2016 was the last year for providers to begin participation in the Promoting Interoperability Program.

You must agree by checking the box in order to proceed.

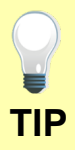

Your NPI number can be verified at the following link: <u>https://npiregistry.cms.hhs.gov/registry/</u>

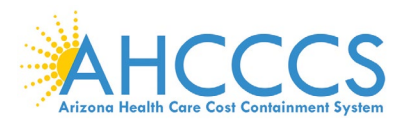

## **PI Document Library**

| No. No. spinor         | Inethal                                                                                                    |
|------------------------|----------------------------------------------------------------------------------------------------|
| 1.11 MB (Soldare 1874) | A fame                                                                                                    |
|                        |                                                                                                    |
|                        |                                                                                                    |
|                        |                                                                                                    |
| The Optional           | Interiord                                                                                                    |
| Northeast and          | A Toronto                                                                                                    |
| New York               | A Tester                                                                                                    |
| Number 274             | A Design of                                                                                                    |
| Manufactor 2010        | A local                                                                                                    |
| Annual State           | Parents .                                                                                                    |
| Assession 2016         | The state of the state of the s |
| Summer State           | Concession of the local division of the local division of the loca |
| Number 201             | Concession of the local division of the local division of the loca |
| Baserie 214            | Contract of Contract                                                                                                    |
|                        | Concession of the local division of the local division of the loca |
|                        | C. Constant                                                                                                    |
|                        |                                                                                                    |
|                        |                                                                                                    |
| Printer.               | -                                                                                                    |
|                        | and the second second se                                                                                                    |
|                        |                                                                                                    |
| Annual Date            | A Design                                                                                                    |
| And and a second state | A Testar                                                                                                    |
| Receipt and            | A loose                                                                                                    |
| Reserved (211)         | a terms                                                                                                    |
|                        |                                                                                                    |
|                        |                                                                                                    |
|                        |                                                                                                    |
| e Haliphone            | Investoral                                                                                                    |
| Approximation (2011)   | A Tester                                                                                                    |
| Assessed and           | A loose                                                                                                    |
| 10 Accession 2016      | A former                                                                                                    |
| the Baselier 2019      | A Tester                                                                                                    |
| Nonether 2016          | A family                                                                                                    |
| ing American (171)     | A feeter                                                                                                    |
| Norther Stre           | A Tester                                                                                                    |
| Assessment 2016        | A loose                                                                                                    |
|                        |                                                                                                    |
|                        |                                                                                                    |
|                        |                                                                                                    |
| a Palasad              | and a                                                                                                    |
|                        |                                                                                                    |
|                        |                                                                                                    |
| and America 2014       | A tests                                                                                                    |
| an 10 Annual 2010      | A linear                                                                                                    |
| 1.18 November 2016     | A Terror                                                                                                    |
|                        | 13         Assemble 2016           18         Assemble 2016           18         Assemble 2016           18         Assemble 2016           18         Assemble 2016                                                                                                    |

Use our PI Document Library to navigate quickly to the Meaningful Use requirements.

## Click the link or Click the download button to view details on the 2018

Meaningful Use Objectives for Stage 2 <sup>Modified</sup> or Stage 3.

For more information on the 2018 Program Requirements at CMS, <u>click here</u>.

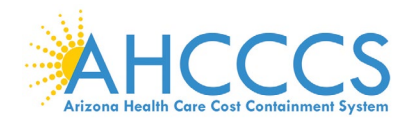

## Log On

| Log On                                                                                                    |                                                                                                    |
|----------------------------------------------------------------------------------------------------|----------------------------------------------------------------------------------------------------|
| User name<br>Password                                                                                                    | Providers who<br>already have an<br>ePIP account<br>must log on in<br>order to access<br>their account.                                                                                                    |
| Remember me?   Log On   Forgot your password? Click Here to reset your password.   If you do not have an account, please Register   The AHCCCS Promoting Interoperability Program is currently open for Program Year 2018. Any questions or concerns should be directed to the EHR Incentive Team at 602-417-4333 or EHRIncentivePayments@azahcccs.gov | If you forgot<br>your password,<br>you can reset<br>your password<br>by clicking the<br>link below the<br>Log On button.<br><i>Please allow an</i><br><i>hour for server</i><br><i>to respond to</i><br><i>your request.</i><br>Go to the ePIP<br>System by |
| Password Reset To reset your password please enter your UserName.                                                                                                    | clicking here                                                                                                    |
| User Name                                                                                                    |                                                                                                    |
| Need help? E-mail the PI Program Team at<br>EHRIncentivePayments@azahcccs.gov or call us at 602-417                                                                                                    | -4333.                                                                                                    |

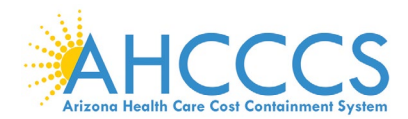

### Welcome to Your ePIP Account Home Page

### Welcome To Your ePIP Account

Your ePIP account is where you interface with the system to maintain your qualifying information and track your incentive payments. The menu on the left-hand side of this page is where you navigate the various system functions.

The next step after you register is to Attest to create your application to receive your incentive payment. This is where you will input your system's CMS EHR Certification ID & required patient volume metrics, as well as make your attestation MU (Meaningful Use) of EHR Certified technology.

You may go to Manage My Account at any time to check your information for accuracy and/or to make any changes to the contact information you have furnished. (e.g. Email address, contact person, etc.)

Once you attestation has been submitted, you can navigate to the **Payments** section to check the processing status of your incentive payments.

#### ePIP Program Announcements

- · CMS has re-branded the program as the Promoting Interoperability Program
- Program Year 2018 is now open and accepting attestations
- Stage 3 Meaningful Use in Program Year 2018 is optional

#### HOME

#### Returns you to this page.

MY ACCOUNT

- · Manage My Account: Review & edit your contact information.
- · Change My Password: Change the password for your account
- · Modify My Security Questions: Create or modify the security questions associated with your account
- · Payments: Track your payments for separate program years.
- Manage Documents: Upload supporting documentation for your attestations
- · EHR Certificate Validation Tool: Determine if your CEHRT Identifier is valid

#### ATTEST

Create & maintain attestations for separate program years.

CONTACT US

Contact the AHCCCS EHR Incentive Payments Group

EHR DOCUMENT LIBRARY

A collection of PDF documents from CMS regarding the EHR Incentive Payment Program

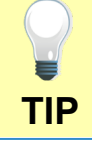

Helpful links are located in the footer of the web page.

### The ePIP Account Welcome screen consists of six menu topics to navigate through the attestation.

- 1. Home
- 2. My Account
- Manage My Account
- Change My Password
- Modify My Security Questions
- Payments
- Manage Documents
- EHR Certificate Validation Tool

### 3. Attest

- 4. Contacts
- 🗀 PI Team
- C Other AHCCCS Contacts
- 5. PI Doc Library

6. Log Off

### ePIP Program Announcement Update:

ePIP is accepting attestations for Program Year 2018 until August 31, 2019 (*subject to CMS approval*).

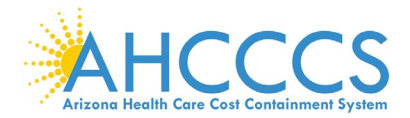

### My Account - How to Manage My Account

| My Accou                                                                                                    | nt Details                                                                                                | My Account page has<br>six drop down                                                                                                    |
|----------------------------------------------------------------------------------------------------|----------------------------------------------------------------------------------------------------|----------------------------------------------------------------------------------------------------|
| CMS Information<br>National Provider Identifier (NPI):<br>Tax Identification Number (TIN):<br>Payee NPI:<br>Payee TIN:<br>Payee TIN Type: | Your data will appear here.<br>If incorrect or incomplete,<br>follow the instructions below<br>to modify. | help you manage<br>your ePIP Account.<br>Let's take a look at:                                                                                                    |
| Provider Name:<br>Address:                                                                                                    | Allow 48 hours for an update.                                                                             | <ul> <li>Change My Password</li> <li>Modify My Security Questions</li> <li>Payments</li> <li>Manage Documents</li> </ul>                                                                     |
| Email:<br>Phone:<br>CMS EHR Certification ID:<br>Provider Type:                                                                           |                                                                                                    | <ul> <li>EHR Certificate Validation<br/>Tool</li> <li>Manage My Account</li> </ul>                                                                                                    |
| If the above information is incorrect, pleas<br>Attestation System to correct the above d                                                 | e navigate to the CMS Registration &<br>lata.                                                             | <ul> <li>allows you to add an authorized secondary contact (optional).</li> <li>This person does not have access to ePIP but is permitted to communicate with the State to answer</li> </ul> |

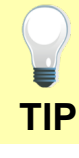

Click Edit My Account to add or update an authorized secondary contact.

general program inquiries and to help you gather your

attestation.

documentation for the

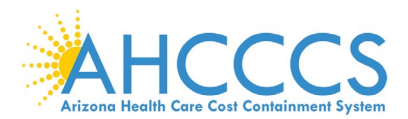

### My Account – How to Manage My Account - Continued

| State Information                                               |                                                                               | My Account page has<br>six drop down                              |                                                              |
|-----------------------------------------------------------------|-------------------------------------------------------------------------------|-------------------------------------------------------------------|--------------------------------------------------------------|
| AHCCCS Provider Number:<br>Provider Type Classification:        | Your Data Here                                                                |                                                                   | navigation menus to<br>help you manage your<br>ePIP Account. |
| If AHCCCS Provider information<br>Registration and contact AHCC | above is incorrect, please go to <b>Provider</b><br>CS Provider Registration. |                                                                   | Let's take a look at:                                        |
|                                                                 |                                                                               |                                                                   | Manage My Account                                            |
| Account Information                                             |                                                                               | -                                                                 | Change My Password                                           |
| Contact Person<br>Contact Email                                 | Your data will appear here.                                                   |                                                                   | Modify My Security Questions                                 |
| Contact Person Phone                                            | If any of it is incorrect, Click on                                           |                                                                   | Payments                                                     |
| Date Created                                                    | the "Edit My Account" button<br>below.                                        |                                                                   | Manage Documents                                             |
| Date Modified<br>Last Date Password Changed<br>Modified By      |                                                                               |                                                                   | EHR Certificate Validation Tool                              |
| If any of the information above is Account                      |                                                                               | Manage My Account<br>allows you to add an<br>authorized secondary |                                                              |
| Edit My Account Chan                                            | ge Password Change/Add Security Question                                      |                                                                   | contact (optional).                                          |
|                                                                 |                                                                               |                                                                   | This person does not                                         |
|                                                                 |                                                                               |                                                                   | have access to ePIP                                          |
|                                                                 |                                                                               |                                                                   | communicate with the                                         |

TIP

Click Edit My Account to add or update an authorized secondary contact.

State to answer general program inquiries and to help

attestation.

you gather your documentation for the

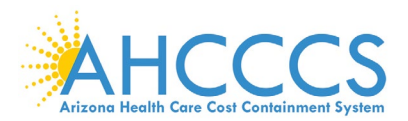

## My Account – How to Manage My Password

| Change Password                                                            |                                           |
|----------------------------------------------------------------------------|-------------------------------------------|
| Use the form below to change your password.                                | ly Account page has                       |
| New passwords must meet the complexity requirements listed below.          | x drop down                               |
| Password Complexity Requirements:                                          | avigation menus to<br>elp vou manade vour |
| Minimum length of nine characters.                                         | PIP Account                               |
| character. (ex: A)                                                         |                                           |
| Must contain at least one lower case alpha                                 | eťs take a look at <sup>.</sup>           |
| Character. (ex: a)     Must contain at least one numeric character (ex: 1, |                                           |
| 2, 3, etc.).<br>• Must contain at least one special character (I, @, #,    | Manage My Account                         |
| \$, etc.). • The password cannot contain three or more                     | Change My Password                        |
| consecutive characters. For example: "111" or "aAa"                        |                                           |
| would not be accepted.                                                     | Modify My Security Questions              |
| common with the user name.                                                 | Paymonte                                  |
|                                                                            | 1 ayments                                 |
|                                                                            | Manage Documents                          |
| Current password                                                           |                                           |
|                                                                            | EHR Certificate Validation Tool           |
|                                                                            |                                           |
| New password                                                               | hange My Password                         |
|                                                                            | llows you to modify                       |
| Confirm new password                                                       | nows you to mouny                         |
| tir                                                                        | mo                                        |
|                                                                            | no.                                       |
|                                                                            |                                           |
| Frank Descent                                                              | nter vour current                         |
| Change Password Dra                                                        | assword and then                          |
|                                                                            |                                           |

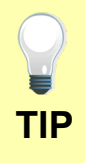

Passwords must meet the complexity requirements displayed on the screen.

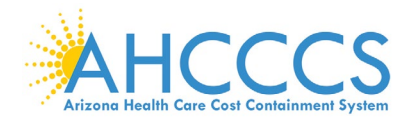

## My Account – How to Manage My Security Questions

| Change Question                                             | My Account page has                                                                   |
|-------------------------------------------------------------|---------------------------------------------------------------------------------------|
| Use the form below to change/create your security question. | six drop down                                                                         |
| Account Information                                         | help you manage                                                                       |
| Password                                                    | your ePIP Account.                                                                    |
|                                                             | Let's take a look at:                                                                 |
| ecurity Question #1                                         | 🗂 Manage My Account                                                                   |
| Anewor                                                      | Change My Password                                                                    |
| UISWEI                                                      | C Modify My Security Questions                                                        |
| Security Question #2                                        | 🛱 Payments                                                                            |
| ×                                                           | 🗂 Manage Documents                                                                    |
| nswerTwo                                                    | EHR Certificate Validation                                                            |
|                                                             | 1001                                                                                  |
| Remove Security Questions Change/Create Security Question   | Modify My Security<br>Questions allows you<br>to create or change<br>your security    |
|                                                             | questions and answers.                                                                |
|                                                             | Select your security<br>question from the<br>drop down menu and<br>enter your answer. |
|                                                             | ,                                                                                     |

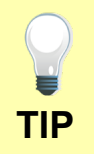

You must enter your password to modify your security questions.

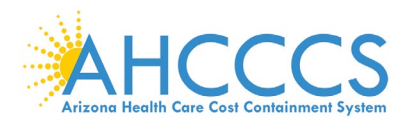

## My Account - How to Manage My Payments

| Program YearAmountPayment DatePayment ForDetails2012\$21,250.008/26/2013AIUProcessingInitial Payment: Payment made by AHCCCS on 8/26/2013 for \$21250.00. Payment reference #<br>2688Details2013\$8,500.0011/25/2013MUProcessingInitial Payment: Payment made by AHCCCS on 11/25/2013 for \$8500.00. Payment reference #<br>2989Details2014\$8,500.0012/23/2015MUProcessingInitial Payment: Payment made by AHCCCS on 12/23/2015 for \$8500.00. Payment reference #<br>4574Details2016\$8,500.007/24/2017MUProcessingInitial Payment: Payment made by AHCCCS on 7/24/2017 for \$8500.00. Payment reference #<br>4574Details2016\$8,500.007/24/2017MUProcessingInitial Payment: Payment made by AHCCCS on 7/24/2017 for \$8500.00. Payment reference # 6306StatusStatusStatusStatusStatus                                                                                                    | Program YearAmountPayment DatePayment ForDetails2012\$21,250.008/26/2013AIUProcessingInitial Payment: Payment made by AHCCCS on 8/26/2013 for \$21250.00. Payment reference #<br>2668Details2013\$8,500.0011/25/2013MUProcessingInitial Payment: Payment: made by AHCCCS on 11/25/2013 for \$8500.00. Payment reference #<br>2989Details2014\$8,500.0012/23/2015MUProcessingInitial Payment: Payment made by AHCCCS on 12/23/2015MUProcessing11/11al Payment: Payment made by AHCCCS on 12/23/2015MUProcessing11/11al Payment: Payment made by AHCCCS on 12/23/2015 for \$8500.00. Payment reference #<br>\$1atus\$8,500.007/24/2017MUProcessing1nitial Payment: Payment made by AHCCCS on 7/24/2017 for \$8500.00. Payment reference #<br>\$1atus\$8,500.007/24/2017MUProcessingInitial Payment: Payment made by AHCCCS on 7/24/2017 for \$8500.00. Payment reference # 6306StatusStatusStatusStatusStatus                                                                                                    | Program YearAmountPayment DatePayment ForDetails2012\$21,250.008/26/2013AIUProcessing <i>initial Payment</i> : Payment made by AHCCCS on 8/26/2013 for \$21250.00. Payment reference #<br>2688Details2013\$8,500.0011/25/2013MUProcessing <i>initial Payment</i> : Payment made by AHCCCS on 11/25/2013 for \$8500.00. Payment reference #<br>2989Details2014\$8,500.0012/23/2015MUProcessing <i>initial Payment</i> : Payment made by AHCCCS on 12/23/2015 for \$8500.00. Payment reference #<br>4574Details2016\$8,500.007/24/2017MUProcessing <i>initial Payment</i> : Payment made by AHCCCS on 7/24/2017 for \$8500.00. Payment reference #<br>4574Details2016\$8,500.007/24/2017MUProcessing <i>initial Payment</i> : Payment made by AHCCCS on 7/24/2017 for \$8500.00. Payment reference #<br>6306Status4574StatusStatus                                                                                                    | Program Year         Amount         Payment Date         Payment For           Details         2012         \$21,250.00         8/26/2013         AlU           Processing         Initial Payment: Payment made by AHCCCS on 8/26/2013 for \$21250.00. Payment reference #         2688           Details         2013         \$8,500.00         11/25/2013         MU           Processing         Initial Payment: Payment made by AHCCCS on 11/25/2013 for \$8500.00. Payment reference #         2989           Details         2014         \$8,500.00         12/23/2015         MU           Processing         Initial Payment: Payment made by AHCCCS on 12/23/2015 for \$8500.00. Payment reference #           Status         4574         MU         Processing         Initial Payment: Payment made by AHCCCS on 7/24/2017         MU           Processing         Initial Payment: Payment made by AHCCCS on 7/24/2017         MU         MU           Processing         Initial Payment: Payment made by AHCCCS on 7/24/2017         MU           Processing         Initial Payment: Payment made by AHCCCS on 7/24/2017         MU           Processing         Initial Payment: Payment de by AHCCCS on 7/24/2017 for \$8500.00. Payment reference # 6300 Status           Status         Initial Payment: Payment de by AHCCCS on 7/24/2017 for \$8500.00. Payment reference # 6300 Status         Status | Payment Status                                               | History                                             | Example Dat               | a Only                                  |                             |
|----------------------------------------------------------------------------------------------------|----------------------------------------------------------------------------------------------------|----------------------------------------------------------------------------------------------------|----------------------------------------------------------------------------------------------------|--------------------------------------------------------------|-----------------------------------------------------|---------------------------|-----------------------------------------|-----------------------------|
| Details       2012       \$21,250.00       8/26/2013       AIU         Processing<br>Status       Initial Payment: Payment made by AHCCCS on 8/26/2013 for \$21250.00. Payment reference #<br>2688       NU         Details       2013       \$8,500.00       11/25/2013       MU         Processing<br>Status       Initial Payment: Payment made by AHCCCS on 11/25/2013 for \$8500.00. Payment reference #<br>2989       NU         Details       2014       \$8,500.00       12/23/2015       MU         Processing<br>Status       Initial Payment: Payment made by AHCCCS on 12/23/2015 for \$8500.00. Payment reference #<br>4574       MU         Processing       Initial Payment: Payment made by AHCCCS on 7/24/2017       MU         Processing       Initial Payment: Payment made by AHCCCS on 7/24/2017       MU         Processing       Initial Payment: Payment made by AHCCCS on 7/24/2017       MU         Processing       Initial Payment: Payment made by AHCCCS on 7/24/2017       MU         Processing       Initial Payment: Payment made by AHCCCS on 7/24/2017 for \$8500.00. Payment reference # 6306         Status       Status       Status       Status       Status                                                                                                    | Details2012\$21,250.008/26/2013AIUProcessing<br>StatusInitial Payment: Payment made by AHCCCS on 8/26/2013 for \$21250.00. Payment reference #<br>2688Details2013\$8,500.0011/25/2013MUProcessing<br>StatusInitial Payment: Payment made by AHCCCS on 11/25/2013 for \$8500.00. Payment reference #<br>2989Details2014\$8,500.0012/23/2015MUProcessing<br>StatusInitial Payment: Payment made by AHCCCS on 12/23/2015 for \$8500.00. Payment reference #<br>4574Details2016\$8,500.007/24/2017MUProcessing<br>StatusInitial Payment: Payment made by AHCCCS on 7/24/2017 for \$8500.00. Payment reference #<br>4574Details2016\$8,500.007/24/2017MUProcessing<br>StatusInitial Payment: Payment made by AHCCCS on 7/24/2017 for \$8500.00. Payment reference # 6306Status4574StatusStatusProcessing<br>StatusInitial Payment: Payment made by AHCCCS on 7/24/2017 for \$8500.00. Payment reference # 6306StatusStatusStatusStatusProcessing<br>StatusInitial Payment: Payment for separate program years. The processing status of your incentive payments will be displayed along with other payment details in the table above.                                                                                                    | Details       2012       \$21,250.00       8/26/2013       AIU         Processing<br>Status       Initial Payment: Payment made by AHCCCS on 8/26/2013 for \$21250.00. Payment reference #<br>2688       NU         Details       2013       \$8,500.00       11/25/2013       MU         Processing<br>Status       Initial Payment: Payment made by AHCCCS on 11/25/2013 for \$8500.00. Payment reference #<br>2989       NU         Processing       Initial Payment: Payment made by AHCCCS on 12/23/2015       MU         Processing       Initial Payment: Payment made by AHCCCS on 12/23/2015 for \$8500.00. Payment reference #<br>\$1400         Processing       Initial Payment: Payment made by AHCCCS on 12/23/2015 for \$8500.00. Payment reference #<br>\$1400         Status       4574         Details       2016       \$8,500.00       7/24/2017         Processing       Initial Payment: Payment made by AHCCCS on 7/24/2017 for \$8500.00. Payment reference # 6306         Status       Initial Payment: Payment made by AHCCCS on 7/24/2017 for \$8500.00. Payment reference # 6306         Status       Initial Payment: Payment made by AHCCCS on 7/24/2017 for \$8500.00. Payment reference # 6306         Status       Initial Payment: Payment made by AHCCCS on 7/24/2017 for \$8500.00. Payment reference # 6306         Status       Initial Payment: Payment the table above.                                                                                                    | Details       2012       \$21,250.00       8/26/2013       AIU         Processing <i>initial Payment</i> : Payment made by AHCCCS on 8/26/2013 for \$21250.00. Payment reference #         Details       2013       \$8,500.00       11/25/2013       MU         Processing <i>initial Payment</i> : Payment made by AHCCCS on 11/25/2013 for \$8500.00. Payment reference #         2989       2014       \$8,500.00       12/23/2015       MU         Processing <i>initial Payment</i> : Payment made by AHCCCS on 12/23/2015 for \$8500.00. Payment reference #         4574       2016       \$8,500.00       7/24/2017       MU         Processing <i>initial Payment</i> : Payment made by AHCCCS on 7/24/2017       MU         Processing <i>initial Payment</i> : Payment made by AHCCCS on 7/24/2017       MU         Processing <i>initial Payment</i> : Payment made by AHCCCS on 7/24/2017       MU         Processing <i>initial Payment</i> : Payment made by AHCCCS on 7/24/2017 for \$8500.00. Payment reference # 6300         Status <i>initial Payment</i> : Payment details in the table above.       Processing status of your incentive ayment details in the table above.                                                                                                    |                                                              | Program Year                                        | Amount                    | Payment Date                            | Payment For                 |
| Processing<br>Status       Initial Payment: Payment made by AHCCCS on 8/26/2013 for \$21250.00. Payment reference #<br>2688         Details       2013       \$8,500.00       11/25/2013       MU         Processing       Initial Payment: Payment made by AHCCCS on 11/25/2013 for \$8500.00. Payment reference #<br>2989       MU         Details       2014       \$8,500.00       12/23/2015       MU         Processing       Initial Payment: Payment made by AHCCCS on 12/23/2015 for \$8500.00. Payment reference #<br>3tatus       4574         Details       2016       \$8,500.00       7/24/2017       MU         Processing       Initial Payment: Payment made by AHCCCS on 7/24/2017       MU         Processing       Initial Payment: Payment made by AHCCCS on 7/24/2017       MU         Processing       Initial Payment: Payment made by AHCCCS on 7/24/2017       MU         Processing       Initial Payment: Payment made by AHCCCS on 7/24/2017 for \$8500.00. Payment reference # 6306         Status       Initial Payment: Payment made by AHCCCS on 7/24/2017 for \$8500.00. Payment reference # 6306         Status       Initial Payment: Payment payment p | Processing<br>Status       Initial Payment: Payment made by AHCCCS on 8/26/2013 for \$21250.00. Payment reference #<br>2688         Details       2013       \$8,500.00       11/25/2013       MU         Processing<br>Status       Initial Payment: Payment made by AHCCCS on 11/25/2013 for \$8500.00. Payment reference #<br>2989       MU         Details       2014       \$8,500.00       12/23/2015       MU         Processing<br>Status       Initial Payment: Payment made by AHCCCS on 12/23/2015 for \$8500.00. Payment reference #<br>4574       MU         Processing<br>Status       Initial Payment: Payment made by AHCCCS on 7/24/2017       MU         Processing<br>Status       Initial Payment: Payment made by AHCCCS on 7/24/2017       MU         Processing<br>Status       Initial Payment: Payment made by AHCCCS on 7/24/2017 for \$8500.00. Payment reference # 6306         Status       Initial Payment: Payment made by AHCCCS on 7/24/2017 for \$8500.00. Payment reference # 6306         Status       Initial Payment: Payment the by AHCCCS on 7/24/2017 for \$8500.00. Payment reference # 6306         Status       Initial Payment: Payment the above.       Initial Payment: Payment details in the table above.                                                                                                    | Processing<br>Status       Initial Payment: Payment made by AHCCCS on 8/26/2013 for \$21250.00. Payment reference #<br>2668         Details       2013       \$8,500.00       11/25/2013       MU         Processing       Initial Payment: Payment made by AHCCCS on 11/25/2013 for \$8500.00. Payment reference #<br>2989       2014       \$8,500.00       12/23/2015       MU         Processing       Initial Payment: Payment made by AHCCCS on 12/23/2015 for \$8500.00. Payment reference #<br>254us       4574         Processing       Initial Payment: Payment made by AHCCCS on 7/24/2017       MU         Processing       Initial Payment: Payment made by AHCCCS on 7/24/2017       MU         Processing       Initial Payment: Payment made by AHCCCS on 7/24/2017       MU         Processing       Initial Payment: Payment made by AHCCCS on 7/24/2017       MU         Processing       Initial Payment: Payment made by AHCCCS on 7/24/2017 for \$8500.00. Payment reference # 6306         Status       Initial Payment: Payment made by AHCCCS on 7/24/2017 for \$8500.00. Payment reference # 6306         Status       Initial Payment: Payment by payment by payment by payment payment payment by payment payment payment by payment payment by payment payment by payment payment by payment payment by payment payment by payment payment by payment payment payment by payment payment by payment payment by payment payment by payment payment payment payment payment payment payment payment payment payment payment payment payment payment payment payment payment payment payment payment | Processing<br>Status       Initial Payment: Payment made by AHCCCS on 8/26/2013 for \$21250.00. Payment reference #<br>2688         Details       2013       \$8,500.00       11/25/2013       MU         Processing<br>Status       Initial Payment: Payment made by AHCCCS on 11/25/2013 for \$8500.00. Payment reference #<br>2989       2014       \$8,500.00       12/23/2015       MU         Processing<br>Status       Initial Payment: Payment made by AHCCCS on 12/23/2015 for \$8500.00. Payment reference #<br>4574       4574         Details       2016       \$8,500.00       7/24/2017       MU         Processing<br>Status       Initial Payment: Payment made by AHCCCS on 7/24/2017 for \$8500.00. Payment reference #<br>4574       6300         Processing<br>Status       Initial Payment: Payment made by AHCCCS on 7/24/2017 for \$8500.00. Payment reference # 6300       5300.00. Payment reference # 6300         Status       Initial Payment: Payment made by AHCCCS on 7/24/2017 for \$8500.00. Payment reference # 6300       5300.00. Payment reference # 6300         status       Initial Payment: Payment details in the table above.       For each status of your incentive ayments will be displayed along with other payment details in the table above.       For each status of your incentive ayments will be displayed along with other payment details in the table above.          | Details                                                      | 2012                                                | \$21,250.00               | 8/26/2013                               | AIU                         |
| Details       2013       \$8,500.00       11/25/2013       MU         Processing<br>Status       Initial Payment: Payment made by AHCCCS on 11/25/2013 for \$8500.00. Payment reference #<br>2989       NU         Details       2014       \$8,500.00       12/23/2015       MU         Processing<br>Status       Initial Payment: Payment made by AHCCCS on 12/23/2015 for \$8500.00. Payment reference #<br>4574       MU         Details       2016       \$8,500.00       7/24/2017       MU         Processing<br>Status       Initial Payment: Payment made by AHCCCS on 7/24/2017       MU         Processing<br>Status       Initial Payment: Payment made by AHCCCS on 7/24/2017       MU                                                                                                    | Details2013\$8,500.0011/25/2013MUProcessing<br>StatusInitial Payment: Payment made by AHCCCS on 11/25/2013 for \$8500.00. Payment reference #<br>2989Details2014\$8,500.0012/23/2015MUProcessing<br>StatusInitial Payment: Payment made by AHCCCS on 12/23/2015 for \$8500.00. Payment reference #<br>4574Details2016\$8,500.007/24/2017MUProcessing<br>StatusInitial Payment: Payment made by AHCCCS on 7/24/2017MUProcessing<br>StatusInitial Payment: Payment made by AHCCCS on 7/24/2017 for \$8500.00. Payment reference # 6306StatusVertical Payment: Payment made by AHCCCS on 7/24/2017 for \$8500.00. Payment reference # 6306StatusInitial Payment: Payment made by AHCCCS on 7/24/2017 for \$8500.00. Payment reference # 6306StatusInitial Payment: Payment made by AHCCCS on 7/24/2017 for \$8500.00. Payment reference # 6306StatusInitial Payment: Payment made by AHCCCS on 7/24/2017 for \$8500.00. Payment reference # 6306StatusInitial Payment: Payment by Payment details in the table above.                                                                                                    | Details2013\$8,500.0011/25/2013MUProcessing<br>StatusInitial Payment: Payment made by AHCCCS on 11/25/2013 for \$8500.00. Payment reference #<br>2989Details2014\$8,500.0012/23/2015MUProcessing<br>StatusInitial Payment: Payment made by AHCCCS on 12/23/2015 for \$8500.00. Payment reference #<br>4574Details2016\$8,500.007/24/2017MUProcessing<br>StatusInitial Payment: Payment made by AHCCCS on 7/24/2017 for \$8500.00. Payment reference #<br>6306Processing<br>StatusInitial Payment: Payment made by AHCCCS on 7/24/2017 for \$8500.00. Payment reference # 6306Initial Payment: Payment made by AHCCCS on 7/24/2017 for \$8500.00. Payment reference # 6306StatusInitial Payment: Payment made by AHCCCS on 7/24/2017 for \$8500.00. Payment reference # 6306Initial Payment: Payment made by AHCCCS on 7/24/2017 for \$8500.00. Payment reference # 6306StatusInitial Payment: Payment made by AHCCCS on 7/24/2017 for \$8500.00. Payment reference # 6306Initial Payment: Payment made by AHCCCS on 7/24/2017 for \$8500.00. Payment reference # 6306StatusInitial Payment: Payment details in the table above.                                                                                                    | Image: Details       2013       \$8,500.00       11/25/2013       MU         Processing<br>Status       Imilial Payment: Payment made by AHCCCS on 11/25/2013 for \$8500.00. Payment reference #         Image: Details       2014       \$8,500.00       12/23/2015       MU         Processing<br>Status       Imilial Payment: Payment made by AHCCCS on 12/23/2015 for \$8500.00. Payment reference #         Status       4574         Image: Details       2016       \$8,500.00       7/24/2017       MU         Processing<br>Status       Imilial Payment: Payment made by AHCCCS on 7/24/2017 for \$8500.00. Payment reference #       6300         Processing<br>Status       Imilial Payment: Payment made by AHCCCS on 7/24/2017 for \$8500.00. Payment reference # 6300       5500.00         Processing<br>Status       Imilial Payment: Payment made by AHCCCS on 7/24/2017 for \$8500.00. Payment reference # 6300         Status       Imilial Payment: Payment box payment details in the table above.       Imilial Payment payment details in the table above.                                                                                                    | Processing<br>Status                                         | <i>Initial Payment:</i> Pay<br>2688                 | yment made by AHCCCS o    | on 8/26/2013 for \$21250.0              | 00. Payment reference #     |
| Processing<br>Status       Initial Payment: Payment made by AHCCCS on 11/25/2013 for \$8500.00. Payment reference #<br>2989         Details       2014       \$8,500.00       12/23/2015       MU         Processing<br>Status       Initial Payment: Payment made by AHCCCS on 12/23/2015 for \$8500.00. Payment reference #<br>4574       MU         Details       2016       \$8,500.00       7/24/2017       MU         Processing<br>Status       Initial Payment: Payment made by AHCCCS on 7/24/2017       MU         Processing<br>Status       Initial Payment: Payment made by AHCCCS on 7/24/2017 for \$8500.00. Payment reference # 6306         Status       Initial Payment: Payment made by AHCCCS on 7/24/2017 for \$8500.00. Payment reference # 6306         Status       Initial Payment: Payment made by AHCCCS on 7/24/2017 for \$8500.00. Payment reference # 6306                                                                                                    | Processing<br>Status       Initial Payment: Payment made by AHCCCS on 11/25/2013 for \$8500.00. Payment reference #<br>2989         Details       2014       \$8,500.00       12/23/2015       MU         Processing<br>Status       Initial Payment: Payment made by AHCCCS on 12/23/2015 for \$8500.00. Payment reference #<br>4574       MU         Details       2016       \$8,500.00       7/24/2017       MU         Processing<br>Status       Initial Payment: Payment made by AHCCCS on 7/24/2017       MU         Processing<br>Status       Initial Payment: Payment made by AHCCCS on 7/24/2017 for \$8500.00. Payment reference # 6306         Status       Initial Payment: Payment made by AHCCCS on 7/24/2017 for \$8500.00. Payment reference # 6306         Status       Initial Payment: Payment made by AHCCCS on 7/24/2017 for \$8500.00. Payment reference # 6306         Status       Initial Payment: Payment teable above.                                                                                                    | Processing<br>Status       Initial Payment: Payment made by AHCCCS on 11/25/2013 for \$8500.00. Payment reference #<br>2989         Details       2014       \$8,500.00       12/23/2015       MU         Processing       Initial Payment: Payment made by AHCCCS on 12/23/2015 for \$8500.00. Payment reference #<br>4574       4574         Details       2016       \$8,500.00       7/24/2017       MU         Processing       Initial Payment: Payment made by AHCCCS on 7/24/2017       MU         Processing       Initial Payment: Payment made by AHCCCS on 7/24/2017 for \$8500.00. Payment reference # 6306         Status       Initial Payment: Payment made by AHCCCS on 7/24/2017 for \$8500.00. Payment reference # 6306         Status       Initial Payment: Payment made by AHCCCS on 7/24/2017 for \$8500.00. Payment reference # 6306         Status       Initial Payment: Payment made by AHCCCS on 7/24/2017 for \$8500.00. Payment reference # 6306         Status       Initial Payment: Payment made by AHCCCS on 7/24/2017 for \$8500.00. Payment reference # 6306         status       Initial Payment: Payment details in the table above.                                                                                                    | Processing<br>Status       Initial Payment: Payment made by AHCCCS on 11/25/2013 for \$8500.00. Payment reference #<br>2989         Details       2014       \$8,500.00       12/23/2015       MU         Processing<br>Status       Initial Payment: Payment made by AHCCCS on 12/23/2015 for \$8500.00. Payment reference #<br>4574       MU         Processing<br>Status       2016       \$8,500.00       7/24/2017       MU         Processing<br>Status       Initial Payment: Payment made by AHCCCS on 7/24/2017 for \$8500.00. Payment reference # 6300         Status       Initial Payment: Payment made by AHCCCS on 7/24/2017 for \$8500.00. Payment reference # 6300         Status       Initial Payment: Payment made by AHCCCS on 7/24/2017 for \$8500.00. Payment reference # 6300         Status       Initial Payment: Payment made by AHCCCS on 7/24/2017 for \$8500.00. Payment reference # 6300         Status       Initial Payment: Payment details for separate program years. The processing status of your incentive ayments will be displayed along with other payment details in the table above.                                                                                                    | Details                                                      | 2013                                                | \$8,500.00                | 11/25/2013                              | MU                          |
| Details       2014       \$8,500.00       12/23/2015       MU         Processing       Initial Payment: Payment made by AHCCCS on 12/23/2015 for \$8500.00. Payment reference #         Status       4574         Details       2016       \$8,500.00       7/24/2017       MU         Processing       Initial Payment: Payment made by AHCCCS on 7/24/2017       MU         Processing       Initial Payment: Payment made by AHCCCS on 7/24/2017 for \$8500.00. Payment reference # 6306         Status       Status       Status                                                                                                    | Details       2014       \$8,500.00       12/23/2015       MU         Processing<br>Status       Initial Payment: Payment made by AHCCCS on 12/23/2015 for \$8500.00. Payment reference #<br>4574       MU         Details       2016       \$8,500.00       7/24/2017       MU         Processing<br>Status       Initial Payment: Payment made by AHCCCS on 7/24/2017 for \$8500.00. Payment reference # 6306         Status       Initial Payment: Payment made by AHCCCS on 7/24/2017 for \$8500.00. Payment reference # 6306         Status       Initial Payment: Payment made by AHCCCS on 7/24/2017 for \$8500.00. Payment reference # 6306         Status       Initial Payment: Payment made by AHCCCS on 7/24/2017 for \$8500.00. Payment reference # 6306         Status       Initial Payment: Payment made by AHCCCS on 7/24/2017 for \$8500.00. Payment reference # 6306         Status       Initial Payment: Payment details in the table above.                                                                                                    | Details       2014       \$8,500.00       12/23/2015       MU         Processing<br>Status       Initial Payment: Payment made by AHCCCS on 12/23/2015 for \$8500.00. Payment reference #<br>4574       MU         Details       2016       \$8,500.00       7/24/2017       MU         Processing<br>Status       Initial Payment: Payment made by AHCCCS on 7/24/2017 for \$8500.00. Payment reference # 6306         Status       Initial Payment: Payment made by AHCCCS on 7/24/2017 for \$8500.00. Payment reference # 6306         Status       Initial Payment: Payment made by AHCCCS on 7/24/2017 for \$8500.00. Payment reference # 6306         Status       Initial Payment: Payment made by AHCCCS on 7/24/2017 for \$8500.00. Payment reference # 6306         Status       Initial Payment: Payment made by AHCCCS on 7/24/2017 for \$8500.00. Payment reference # 6306         Status       Initial Payment: Payment details in the table above.                                                                                                    | Details       2014       \$8,500.00       12/23/2015       MU         Processing<br>Status       Initial Payment: Payment made by AHCCCS on 12/23/2015 for \$8500.00. Payment reference #<br>4574       MU         Details       2016       \$8,500.00       7/24/2017       MU         Processing<br>Status       Initial Payment: Payment made by AHCCCS on 7/24/2017 for \$8500.00. Payment reference # 630         Processing<br>Status       Initial Payment: Payment made by AHCCCS on 7/24/2017 for \$8500.00. Payment reference # 630         Status       Initial Payment: Payment made by AHCCCS on 7/24/2017 for \$8500.00. Payment reference # 630         Status       Initial Payment: Payment made by AHCCCS on 7/24/2017 for \$8500.00. Payment reference # 630         Status       Initial Payment: Payment made by AHCCCS on 7/24/2017 for \$8500.00. Payment reference # 630         Status       Initial Payment: Payment details in the table above.                                                                                                    | Processing<br>Status                                         | <i>Initial Payment:</i> Pay<br>2989                 | yment made by AHCCCS o    | on 11/25/2013 for \$8500.0              | 00. Payment reference #     |
| Processing<br>Status       Initial Payment: Payment made by AHCCCS on 12/23/2015 for \$8500.00. Payment reference #<br>4574         Details       2016       \$8,500.00       7/24/2017       MU         Processing<br>Status       Initial Payment: Payment made by AHCCCS on 7/24/2017 for \$8500.00. Payment reference # 6306         Status       Initial Payment: Payment made by AHCCCS on 7/24/2017 for \$8500.00. Payment reference # 6306         Status       Initial Payment: Payment made by AHCCCS on 7/24/2017 for \$8500.00. Payment reference # 6306         Status       Initial Payment: Payment made by AHCCCS on 7/24/2017 for \$8500.00. Payment reference # 6306         Status       Initial Payment: Payment made by AHCCCS on 7/24/2017 for \$8500.00. Payment reference # 6306                                                                                                    | Processing<br>Status       Initial Payment: Payment made by AHCCCS on 12/23/2015 for \$8500.00. Payment reference #<br>4574         Details       2016       \$8,500.00       7/24/2017       MU         Processing<br>Status       Initial Payment: Payment made by AHCCCS on 7/24/2017 for \$8500.00. Payment reference # 6306         Status       Initial Payment: Payment made by AHCCCS on 7/24/2017 for \$8500.00. Payment reference # 6306         Status       Initial Payment: Payment made by AHCCCS on 7/24/2017 for \$8500.00. Payment reference # 6306         Status       Initial Payment: Payment made by AHCCCS on 7/24/2017 for \$8500.00. Payment reference # 6306         Status       Initial Payment: Payment by AHCCCS on 7/24/2017 for \$8500.00. Payment reference # 6306         Instructions       Initial Payment by Payment by Payment | Processing<br>Status       Initial Payment: Payment made by AHCCCS on 12/23/2015 for \$8500.00. Payment reference #<br>4574         Details       2016       \$8,500.00       7/24/2017       MU         Processing<br>Status       Initial Payment: Payment made by AHCCCS on 7/24/2017 for \$8500.00. Payment reference # 6306         Status       Initial Payment: Payment made by AHCCCS on 7/24/2017 for \$8500.00. Payment reference # 6306         status       Initial Payment: Payment made by AHCCCS on 7/24/2017 for \$8500.00. Payment reference # 6306         status       Initial Payment: Payment made by AHCCCS on 7/24/2017 for \$8500.00. Payment reference # 6306         status       Initial Payment: Payment made by AHCCCS on 7/24/2017 for \$8500.00. Payment reference # 6306         status       Initial Payment: Payment made by AHCCCS on 7/24/2017 for \$8500.00. Payment reference # 6306         status       Initial Payment: Payment made by AHCCCS on 7/24/2017 for \$8500.00. Payment reference # 6306         status       Initial Payment: Payment made by AHCCCS on 7/24/2017 for \$8500.00. Payment reference # 6306         status       Initial Payment: Payment made by AHCCCS on 7/24/2017 for \$8500.00. Payment reference # 6306         status       Initial Payment: Payment made by AHCCCS on 7/24/2017 for \$8500.00. Payment reference # 6306         status       Initial Payment: Payment details in the table above.                                                                                                    | Processing<br>Status       Initial Payment: Payment made by AHCCCS on 12/23/2015 for \$8500.00. Payment reference #<br>4574         Details       2016       \$8,500.00       7/24/2017       MU         Processing<br>Status       Initial Payment: Payment made by AHCCCS on 7/24/2017 for \$8500.00. Payment reference # 630         Status       Initial Payment: Payment made by AHCCCS on 7/24/2017 for \$8500.00. Payment reference # 630         Status       Initial Payment: Payments for separate program years. The processing status of your incentive ayments will be displayed along with other payment details in the table above.                                                                                                    | Details                                                      | 2014                                                | \$8,500.00                | 12/23/2015                              | MU                          |
| Details       2016       \$8,500.00       7/24/2017       MU         Processing<br>Status       Initial Payment: Payment made by AHCCCS on 7/24/2017 for \$8500.00. Payment reference # 6306         Status       Initial Payment: Payment made by AHCCCS on 7/24/2017 for \$8500.00. Payment reference # 6306         Instructions       Initial Payment incentive payments for separate program years. The processing status of your incentive                                                                                                    | Details       2016       \$8,500.00       7/24/2017       MU         Processing<br>Status       Initial Payment: Payment made by AHCCCS on 7/24/2017 for \$8500.00. Payment reference # 6306         Status       Initial Payment: Payment made by AHCCCS on 7/24/2017 for \$8500.00. Payment reference # 6306         Status       Initial Payment: Payment status         Instructions       Initial Payment incentive payments for separate program years. The processing status of your incentive ayments will be displayed along with other payment details in the table above.                                                                                                    | Details       2016       \$8,500.00       7/24/2017       MU         Processing<br>Status       Initial Payment: Payment made by AHCCCS on 7/24/2017 for \$8500.00. Payment reference # 6306         Status       Initial Payment: Payment made by AHCCCS on 7/24/2017 for \$8500.00. Payment reference # 6306         Status       Initial Payment: Payment made by AHCCCS on 7/24/2017 for \$8500.00. Payment reference # 6306         Instructions       Initial Payment of the payments for separate program years. The processing status of your incentive ayments will be displayed along with other payment details in the table above.                                                                                                    | Details       2016       \$8,500.00       7/24/2017       MU         Processing<br>Status       Initial Payment: Payment made by AHCCCS on 7/24/2017 for \$8500.00. Payment reference # 630         Instructions       Status       Initial Payment: Payments for separate program years. The processing status of your incentive ayments will be displayed along with other payment details in the table above.                                                                                                    | Processing<br>Status                                         | <i>Initial Payment:</i> Pay<br>4574                 | yment made by AHCCCS o    | on 12/23/2015 for \$8500.0              | 00. Payment reference #     |
| Processing Initial Payment: Payment made by AHCCCS on 7/24/2017 for \$8500.00. Payment reference # 6306 Status Initial Payment: Payment made by AHCCCS on 7/24/2017 for \$8500.00. Payment reference # 6306 status reference # 6306 status                                                                                                    | Processing Initial Payment: Payment made by AHCCCS on 7/24/2017 for \$8500.00. Payment reference # 6306 Status Instructions ere is where you can track your incentive payments for separate program years. The processing status of your incentive iyments will be displayed along with other payment details in the table above.                                                                                                    | Processing<br>Status<br>Initial Payment: Payment made by AHCCCS on 7/24/2017 for \$8500.00. Payment reference # 6306<br>Status<br>Instructions<br>ere is where you can track your incentive payments for separate program years. The processing status of your incentive<br>ayments will be displayed along with other payment details in the table above.                                                                                                    | Processing Initial Payment: Payment made by AHCCCS on 7/24/2017 for \$8500.00. Payment reference # 630<br>Status Instructions ere is where you can track your incentive payments for separate program years. The processing status of your incentive ayments will be displayed along with other payment details in the table above.                                                                                                    | Details                                                      | 2016                                                | \$8,500.00                | 7/24/2017                               | MU                          |
| Istructions                                                                                                    | nstructions<br>ere is where you can track your incentive payments for separate program years. The processing status of your incentive<br>ayments will be displayed along with other payment details in the table above.                                                                                                    | nstructions<br>ere is where you can track your incentive payments for separate program years. The processing status of your incentive<br>ayments will be displayed along with other payment details in the table above.                                                                                                    | nstructions<br>ere is where you can track your incentive payments for separate program years. The processing status of your incentive<br>ayments will be displayed along with other payment details in the table above.                                                                                                    | Processing<br>Status                                         | Initial Payment: Pay                                | yment made by AHCCCS o    | on 7/24/2017 for \$8500.00              | 0. Payment reference # 6306 |
| ayments will be displayed along with other payment details in the table above.                                                                                                    |                                                                                                    |                                                                                                    |                                                                                                    | nstructions<br>lere is where you car<br>ayments will be disp | n track your incentive p<br>played along with other | payments for separate pro | gram years. The processii<br>ble above. | ng status of your incentive |
|                                                                                                    |                                                                                                    |                                                                                                    |                                                                                                    |                                                              |                                                     |                           |                                         |                             |
|                                                                                                    |                                                                                                    |                                                                                                    |                                                                                                    |                                                              |                                                     |                           |                                         |                             |
|                                                                                                    |                                                                                                    |                                                                                                    |                                                                                                    |                                                              |                                                     |                           |                                         |                             |
|                                                                                                    |                                                                                                    |                                                                                                    |                                                                                                    |                                                              |                                                     |                           |                                         |                             |

My Account page has six drop down navigation menus to help you manage your ePIP Account.

Let's take a look:

Manage My Account

Change My Password

C Modify My Security Questions

Department Payments

C Manage Documents

EHR Certificate Validation
Tool

Payments allow you to view your payment history and processing status.

TIP

A payment processing status message is displayed to keep you updated.

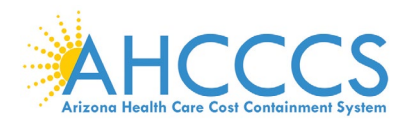

### My Account – How to Manage My Documents

|                     |                     | Mana                                       | ge Documents                 |                                                                                          |             |                       |        |
|---------------------|---------------------|--------------------------------------------|------------------------------|------------------------------------------------------------------------------------------|-------------|-----------------------|--------|
| Documents           |                     |                                            |                              |                                                                                          |             |                       |        |
|                     |                     |                                            |                              |                                                                                          |             |                       |        |
|                     |                     |                                            |                              |                                                                                          |             |                       |        |
| Attestation<br>Type | Attestation<br>Year | File Name                                  | Document Type                | Memo                                                                                     | Size        | Uploaded              | Delete |
| MU3                 | 4                   | Ltr of Intent to AHCCCS re MU 07-12-16.pdf | Other<br>Documentation       | Letter of Intent proving<br>group volume report was<br>submitted prior to<br>attestation | 589.9<br>KB | 5/23/2017<br>11:13 AM | Delete |
| MU3                 | 4                   | ERCHC_SRA_November 2015.docx               | Meaningful Use<br>EHR Report | Security Risk Analysis -<br>November 2015                                                | 443.4<br>KB | 2/26/2017<br>2:34 PM  | Delete |
| MU3                 | 4                   | Pt-Total Encounter QTR4 -                  | Meaningful Use<br>EHR Report | Total encounters and<br>unique patients during the<br>measure period                     | 27.0<br>KB  | 2/26/2017<br>2:34 PM  | Delete |
| MU3                 | 4                   | Summary_Report_CQM_100316 to<br>123116_    | Meaningful Use<br>EHR Report | CQM Report                                                                               | 37.5<br>KB  | 2/26/2017<br>2:34 PM  | Delete |
| MU3                 | 4                   | Core Obj_100316 to 123116_                 | Meaningful Use               | Core Objectives Report                                                                   | 22.3        | 2/26/2017             | Delete |

## Example Data Only

My Account page has six drop down navigation menus to help you manage your ePIP Account.

Let's take a look at:

C Manage My Account

Change My Password

Modify My Security Questions

Payments

Manage Documents

EHR Certificate Validation Tool

Manage Documents allows you to upload your documentation that supports your attestation.

Click Create New to upload documents.

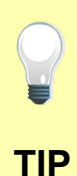

Tag your documents by selecting the appropriate label from the drop down list:
☑ Attestation Year – describes the program year for the document
☑ Document Type – describes the type of document you are uploading.

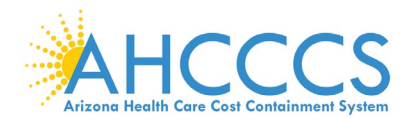

### My Account – How to Manage My EHR Certification Number

| CMS EHR Certification Validation                                                                                                    |
|----------------------------------------------------------------------------------------------------|
| First find the CMS EHR Certification ID for your system using the instructions in the following CMS Link:                                              |
| CMS EHR Incentive Program Web Site                                                                                                    |
| Once obtained, enter your CMS EHR Certification ID into the CMS EHR Certification ID Validator below and click the Verify Certification Number button. |
| CMS EHR Certification ID Validator                                                                                                    |
| CMS EHR Certification ID                                                                                                    |
|                                                                                                    |
| Verify Certification Number                                                                                                    |
|                                                                                                    |
|                                                                                                    |
|                                                                                                    |
|                                                                                                    |
|                                                                                                    |

My Account page has six drop down navigation menus to help you manage your ePIP Account.

Let's take a look at:

Manage My Account

Change My Password

C Modify My Security Questions

Payments

C Manage Documents

EHR Certificate Validation
Tool

EHR Certificate Validation Tool allows you to verify your EHR Certification Number using the online CMS EHR Certification ID Validator.

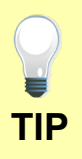

The EHR Certification Number is a unique alpha-numeric character string assigned by ONC-Authorized Testing & Certification Board after an PI system has been successfully certified.

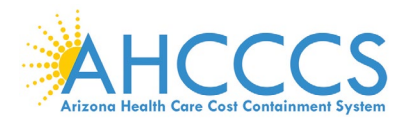

## Attestation

|                 |                          |                 | Attest                      |                     |                     |
|-----------------|--------------------------|-----------------|-----------------------------|---------------------|---------------------|
| My Attestations |                          |                 |                             |                     |                     |
|                 | Medicaid Payment<br>Year | Program<br>Year | CMS EHR Certification<br>ID | Attestation<br>Date | Attestation<br>Type |
| Details<br>View | First Year               | 2012            | 30000001 SVGWEAS            | 3/26/2013           | AIU                 |
| Attestation     | Completed.               |                 |                             |                     |                     |
| Details<br>View | Second Year              | 2013            | 30000001 SVGWEAS            | 9/30/2013           | MU                  |
| Attestation     | Completed.               |                 |                             |                     |                     |
| Details<br>View | Third Year               | 2014            | A0H1301O5JBJEAB             | 7/15/2015           | MU                  |
| Attestation     | Completed.               |                 |                             |                     |                     |
| Details<br>View | Fourth Year              | 2016            | 1314E01QOS1WEAH             | 3/16/2017           | MU                  |
| Attestation     | Completed.               |                 |                             |                     |                     |
| Begin           | Fifth Year               | 2018            |                             |                     |                     |

The Attest page is where you create your attestation & view your attestation activity.

Providers must attest if they want to participate in the program (maximum of 6 payments).

Please be sure to read the Meaningful Use Stage Review and the Data Requirements.

## Before Submission:

Click the Create New button to start a new attestation (new users).

Click the Begin button to start a new attestation (existing users).

Click the Edit button to complete your attestation.

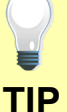

## After Submission:

Click the Re-submit button to modify a previously failed/rejected attestation.

Click the Details button to view the details of your attestation.

Click the View button to see a status of your Attestation Progress.

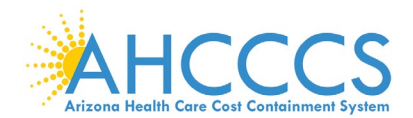

### Attestation Instructions

### Attestation Instructions

Welcome to the Attestation page. Arizona Medicaid providers must attest each payment year for the Medicaid Promoting Interoperability Program. Completing the State attestation is a prerequisite for determining the EHR Incentive Program payment.

In your first participation year, you demonstrated that you Adopted, Implemented or Upgraded your system to certified EHR technology. That was the first step in transforming our nation's health care system to improve quality, safety and efficiency of care to EHR technology.

### Attest Options

Depending on the current status of your attestation, please select one of the following actions:

- Begin: Begin Meaningful Use Attestation. \*
- · Edit: Edit a previously started Meaningful Use Attestation that has not yet been submitted.
- · Resubmit: Resubmit a failed or rejected attestation.
- · Detail: View detail Meaningful Use Attestation that has been submitted and accepted.

\* If you are a new user of the Arizona ePIP system, please select the "Create New" option at the top of the page.

### Meaningful Use Stage Overview

Meaningful Use attestations require Medicaid Eligible Professionals (EPs) participating in the EHR Incentive Program to successfully demonstrate "meaningful use" of certified EHR technology. The reporting period for Meaningful Use is a minimum of 90 days.

Requirements for Meaningful Use Measures for EPs

- Meaningful Use Stage 2 consists of 10 Meaningful Use Objectives that must be met according to CMS threshold.
   If an EP meets the criteria for and can claim an exclusion for measures that have that option, then the measure(s) is also considered met.
- Meaningful Use Stage 3 consists of 8 Meaningful Use Objectives that must be met according to CMS threshold. If an EP meets the criteria for and can claim an exclusion for measures that have that option, then the measure(s) is also considered met.

Beginning in Program Year 2017, CMS adopted final policies to align specific CQMs available to EPs participating in the Medicaid EHR Incentive Program with those available to professionals participating in the Merit-based Incentive Payment System (MIPS).

Changes include:

- · The minimum amount of CQMs EPs must attest to has been reduced from 9 CQMs to 6 CQMs
- EPs are no longer required to attest to CQMs that cover a minimum amount of NQS domains
- 11 CQMS have been removed, leaving EPs the option to attest to 53 CQMs instead of 64 CQMs

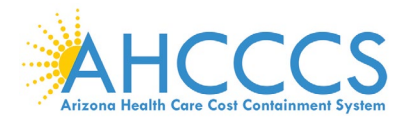

## Attestation Instructions continued

#### Data Requirements

Please be prepared to provide the following information:

Medicaid Patient Volume

- Patient Volume Reporting Period [90 days] 1
- Hospital-Based Reporting Period [12 months]<sup>1</sup>
- Patient Volume Methodology (Individual/Aggregate) 2
- Total Patient Encounters
- Medicaid Patient Encounters [Medicaid Title XIX]
- Hospital-Based Patient Encounters (Medicaid Title XIX Inpatient Hospital & Emergency Department)

#### Notes:

- · 1 Reporting periods are from the prior calendar year that precedes the payment year.
- <sup>2</sup> For Individual Patient Volume Methodology:
  - Patient Volume criteria is based on Provider's data
  - · Hospital-Based criteria is based on Provider's data
- <sup>2</sup> For Aggregate Patient Volume Methodology:
  - Patient Volume criteria is based on Practice's data
  - · Hospital-Based criteria is based on Provider's data

#### Additional Requirement:

### Non-Hospital-Based Criteria:

EPs selecting Medicaid Patient Volume Type cannot be hospital-based. Hospital-Based Patient Encounters are encounters received at an inpatient hospital or an emergency department place of service. Hospital-Based EPs have 90 percent or more of their covered professional services in a hospital setting during the 12-month reporting period.

### Needy Individual Patient Volume

- Patient Volume Reporting Period
- Practice Predominantly Reporting Period 1
- Patient Volume Methodology
- Total Patient Encounters
- Needy Individual Patient Encounters [Medicaid Title XIX, CHIP Title XXI & Patients Paying Below Cost]
- · FQHC/RHC Facility Patient Encounters in Practice Predominantly Reporting Period
- · Total Patient Encounters in Practice Predominantly Reporting Period

#### Notes:

### <sup>1</sup> Reporting periods

- Patient Volume Reporting Period is a 90-day period in prior calendar year
- · Practice Predominantly Reporting Period is a 6-month period in prior calendar year

#### Additional Requirement:

### Practice Predominantly Criteria

EPs selecting Needy Individual Patient Volume Type must practice predominantly at FQHC/RHC facilities. Practice Predominantly EPs have more than 50 percent of patient encounters at FQHC/RHC facilities place of service during the 6-month reporting period.

### AIU Selection

Note: As of the end of Program Year 2016 (June 30th, 2017) the AIU Selection is no longer available

### · Adopted Certified EHR

Adoption of an EHR system requires that a provider acquired, purchased or secured access to certified EHR technology.

### Implemented Certified EHR

Implementation of an EHR system requires that a provider installed or commenced utilization of certified EHR technology.

### Upgraded Certified EHR

Upgrade of an EHR system requires that a provider upgraded from existing EHR technology to certified EHR technology or expanded the functionality of existing certified EHR technology.

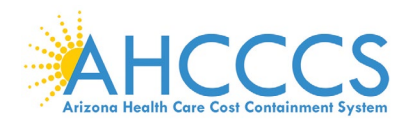

## **Attestation Progress**

|                                                                                                    | Attestation Progress                                                                      |                                                                                                    |  |
|----------------------------------------------------------------------------------------------------|-------------------------------------------------------------------------------------------|----------------------------------------------------------------------------------------------------|--|
| Instructions                                                                                                    | Program Year Notes                                                                        | Program Year Requirements                                                                                                    |  |
| The data required for this attentiation is grouped into categories. In order to complete<br>your attentiation, you must complete ALX of the tasks listed below.                                                                                                    | The AHCCCS Promoting Interoperability Program is currently open<br>for Program Year 2018. | We encourage all provides to review the CMS documentation for<br>Program Year 2018 before attacking.                                                                                                    |  |
| Clock on the <b>Bugin</b> button to start performing a given step, if a step has been started,<br>but not completed clock on the <b>Continue</b> button to finish a step. Once a step is finished<br>you can clock on the <b>Muddy</b> button to change any information that was previously<br>entered. |                                                                                           | These documents are available at the CMS DHR website, or in ePIP in the ePIP<br>Document Library                                                                                                    |  |
| •                                                                                                    | MU Program Year 2018 Attestation Requirements                                             |                                                                                                    |  |
| manage contact manage                                                                                                    | Enter Contact Information 😡                                                               | Bage .                                                                                                    |  |
| Patient Volume (Unlock                                                                                                    | 4                                                                                         |                                                                                                    |  |
| teorgiste 🛥                                                                                                    | Enter Patient Volume O                                                                    | Bingto                                                                                                    |  |
| Meaningful Use (Unlock                                                                                                    | P.0                                                                                       |                                                                                                    |  |
| teorphie                                                                                                    | Erner scheetarion mite 🕢                                                                  | Company of the second second sec                                                                                                    |  |
| teargety                                                                                                    | Attest to Objective Measures O                                                            | the second second second second second second second second second second second second second second second se                                                                                                    |  |
| teurgets -+                                                                                                    | Attest to Cirical Quality Measures Q                                                      | the part of the part of the pa |  |
| Bupporting Documentat                                                                                                    | un Uploads                                                                                |                                                                                                    |  |
| tecongole                                                                                                    | Practice Pretominantly Report O                                                           | Rep.                                                                                                    |  |
| BURDEN                                                                                                    | Meaningful Line Erift Report O                                                            | True                                                                                                    |  |
| transpire                                                                                                    | Security Res Analysis Supporting Documentation ()                                         | the provide the provide the pr |  |
| incompany                                                                                                    | Public Health Reporting Supporting Documentation ()                                       | top                                                                                                    |  |
| incorpore we                                                                                                    | ODHIT Descententation 🔘                                                                   | hepe                                                                                                    |  |
| Humpide                                                                                                    | Exclusion Exporting Decumentation O                                                       | teaps .                                                                                                    |  |
| Feelax Attestation                                                                                                    |                                                                                           | All and a second second second second second second second second second second second second second second se                                                                                                    |  |
| mangata 🛶                                                                                                    | Athentistics Statements                                                                   | and a                                                                                                    |  |
| tecorpide ++                                                                                                    | Payment Assignment Agreement                                                              | them.                                                                                                    |  |
| buargista 🛶                                                                                                    | MO Attestation Disclaimer and Submit Attestation                                          | hear -                                                                                                    |  |

This is where you will monitor your progress towards completion of your attestation.

Note that the ability to complete the steps on this page is sequential. You must complete the steps in sequence (top down) to access subsequent sections.

The supporting documentation must be uploaded after you complete each step.

Click the Begin button to complete each step.

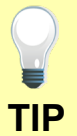

Click the Continue button to finish a step.

Click the Modify button to change information previously entered.

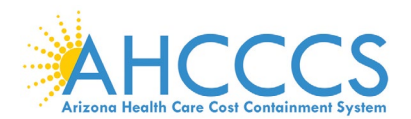

### **Provider Contact Information**

|                                              | Example Data Only Provider Contact Information   | Please make certain<br>that your contact<br>detail is always up<br>to date.                         |
|----------------------------------------------|--------------------------------------------------|----------------------------------------------------------------------------------------------------|
| (*) Red asterisk indicates a required field. |                                                  |                                                                                                    |
| Provider Contact Information                 |                                                  | You must first                                                                                      |
| Provider Name (CMS)                          | Billy Joe Evans                                  | update your contact<br>changes in the CMS                                                           |
| Provider Name (State)                        | SMITH/JOHN                                       | Registration and                                                                                    |
| * Provider Phone                             |                                                  | Attestation System<br>at the following Link:                                                        |
| * Provider Email                             |                                                  | Click Here                                                                                          |
| Provider Business Phone                      | 602-555-1212                                     |                                                                                                    |
| Provider Business Address                    | 12345 Main ST<br>Suite 1234<br>Phoenix, AZ 85034 | <br>Wait at least 48<br>hours for the<br>information you<br>modified in the CMS<br>Registration and |
| Provider Authorized Alternate Contact I      | nformation (optional)                            | Attestation System to feed to your ePIP                                                             |
| Third Party Contact Name                     |                                                  | <br>account.                                                                                        |
| Third Party Contact Phone                    |                                                  |                                                                                                    |
| Third Party Contact Email                    |                                                  |                                                                                                    |
|                                              | Save Cancel                                      |                                                                                                    |

Did you know that you can enter an authorized secondary contact in ePIP?

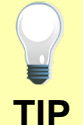

This person does not have access to ePIP but is permitted to communicate with the State to answer general program inquiries and to help you gather your documentation for the attestation.

Go to My Account, Click Manage My Account and Click Edit My Account to update your authorized secondary contact *(optional)*.

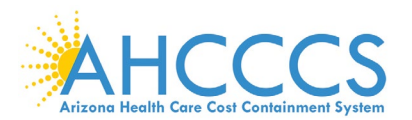

## **Patient Volume Criteria**

| Select Patient Volume Criteria                                                                                                    |  |
|----------------------------------------------------------------------------------------------------|--|
| Patient Volume Type                                                                                                    |  |
| <ul> <li>Medicaid Patient Volume</li> <li>Needy Individuals Patient Volume (option for FQHC/RHC only)</li> <li>Patient Volume Type is the technique used to perform measurements. EPs participating in the EHR Incentive Program must select either</li> </ul> |  |
| Medicaid Patient Volume or Needy Individual Patient Volume.                                                                                                    |  |
| <ul> <li>Medicaid Patient Volume: any provider can utilize</li> <li>Needy Individual Patient Volume: only available as an option for FQHC/RHC providers</li> </ul>                                                                                             |  |
| Patient Volume Methodology                                                                                                    |  |
| <ul> <li>Individual</li> <li>Aggregate</li> </ul>                                                                                                    |  |
| Patient Volume Methodology is the way in which EPs will report their patient volume. These providers have the option of selecting either the Individual or Aggregate Patient Volume Methodology.                                                               |  |
| <ul> <li>Individual: sum of patient encounters for a single provider</li> <li>Aggregate: sum of patient encounters for multiple providers in a Group Practice or Clinic</li> </ul>                                                                             |  |
| Next                                                                                                    |  |

Patient volume is equired each time you apply for the program.

Medicaid Patient Volume is an available option for all providers.

Needy Patient Volume is only an available option for providers practicing in a FQHC, RHC, or Tribal Clinic.

If you are attesting using your group Aggregate patient volume, every provider in the group must also select aggregate".

Out of State Medicaid Patient encounters can be excluded in the numerator *(if not needed to meet the patient volume)* but must be reported in the denominator.

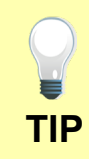

Note that inclusion of out of state patient encounters is optional in the <u>numerator</u> and slows the approval process since we must validate with the respective state(s).

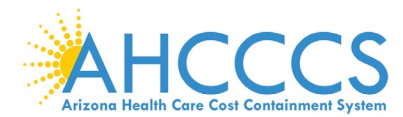

### **Report Medicaid Patient Volume Data Elements**

| eporting Period <sup>(90</sup> days in year prior to Program Year)                                                                                                    |                                                                                                    |
|----------------------------------------------------------------------------------------------------|----------------------------------------------------------------------------------------------------|
| Patient Volume Reporting Period Start Date                                                                                                    |                                                                                                    |
| Patient Volume Reporting Period End Date                                                                                                    |                                                                                                    |
| II Patient Encounters <sup>(90</sup> days in year prior to Program Year)                                                                                                    |                                                                                                    |
| otal Patient Encounters                                                                                                    |                                                                                                    |
| ote: Patient Encounters are measured by counting unique visits based on date of<br>ime patient on the same day are counted as one visit for the rendering provider.<br>Prvices when reporting the above total (denominator).                                                                                                    | f service per provider per patient. Multiple claims for the<br>The EP must report all Medicaid & Non-Medicaid places of     |
|                                                                                                    |                                                                                                    |
| Medicaid Patient Encounters <sup>(90</sup> days in year prior to Program Year)                                                                                                    |                                                                                                    |
| Medicaid Patient Encounters <sup>(90</sup> days in year prior to Program Year)<br>rizona Medicaid Patient Encounters                                                                                                    |                                                                                                    |
| Medicaid Patient Encounters <sup>(90</sup> days in year prior to Program Year)<br>rizona Medicaid Patient Encounters<br>pote: Patient Encounters are measured by counting unique visits based on date of<br>ime patient on the same day are counted as one visit for the rendering provider.<br>hen reporting the above Medicaid patient encounters (numerator).                                                                                                    | f service per provider per patient. Multiple claims for the<br>The EP must report all Medicaid Title XIX places of services |
| Medicaid Patient Encounters <sup>(90</sup> days in year prior to Program Year)<br>rizona Medicaid Patient Encounters<br>ote: Patient Encounters are measured by counting unique visits based on date of<br>me patient on the same day are counted as one visit for the rendering provider. Then<br>hen reporting the above Medicaid patient encounters (numerator).<br>ptional Border States                                                                                                    | f service per provider per patient. Multiple claims for the<br>The EP must report all Medicaid Title XIX places of services |
| Medicaid Patient Encounters <sup>(90</sup> days in year prior to Program Year)<br>rizona Medicaid Patient Encounters<br>ote: Patient Encounters are measured by counting unique visits based on date of<br>me patient on the same day are counted as one visit for the rendering provider. Then<br>hen reporting the above Medicaid patient encounters (numerator).<br>ptional Border States<br>allfornia Medicaid Patient Encounters                                                                                                    | f service per provider per patient. Multiple claims for the<br>The EP must report all Medicaid Title XIX places of services |
| Medicaid Patient Encounters <sup>(90</sup> days in year prior to Program Year)<br>rizona Medicaid Patient Encounters<br>ote: Patient Encounters are measured by counting unique visits based on date of<br>ame patient on the same day are counted as one visit for the rendering provider.<br>Then reporting the above Medicaid patient encounters (numerator).<br>ptional Border States<br>alifornia Medicaid Patient Encounters<br>olorado Medicaid Patient Encounters                                                                            | f service per provider per patient. Multiple claims for the<br>The EP must report all Medicaid Title XIX places of services |
| Medicaid Patient Encounters <sup>(90</sup> days in year prior to Program Year)<br>rizona Medicaid Patient Encounters<br>ote: Patient Encounters are measured by counting unique visits based on date of<br>ime patient on the same day are counted as one visit for the rendering provider. Then<br>hen reporting the above Medicaid patient encounters (numerator).<br>ptional Border States<br>alifornia Medicaid Patient Encounters<br>olorado Medicaid Patient Encounters<br>ew Mexico Medicaid Patient Encounters                               | f service per provider per patient. Multiple claims for the<br>The EP must report all Medicaid Title XIX places of services |
| Medicaid Patient Encounters <sup>(90</sup> days in year prior to Program Year)<br>rizona Medicaid Patient Encounters<br>ote: Patient Encounters are measured by counting unique visits based on date of<br>ime patient on the same day are counted as one visit for the rendering provider. Then reporting the above Medicaid patient encounters (numerator).<br>ptional Border States<br>alifornia Medicaid Patient Encounters<br>olorado Medicaid Patient Encounters<br>ew Mexico Medicaid Patient Encounters<br>evada Medicaid Patient Encounters | f service per provider per patient. Multiple claims for the<br>The EP must report all Medicaid Title XIX places of services |

Medicaid Patient Volume is the percentage of Medicaid Title XIX patient encounters in the reporting period.

Providers selecting this option must also demonstrate that they are not hospital-based.

Patient Volume Reporting dates must be a continuous <u>90-day</u> period selected from the year prior to the program year.

Out of State Medicaid Patient encounters can be excluded in the numerator *(if not needed to meet the patient volume)* but must be reported in the denominator.

Data to determine the Patient Volume includes all Place of Services.

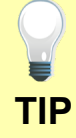

The numerator is Medicaid Title XIX patient encounters only.

The denominator is All patient encounters [Medicaid and Non-Medicaid].

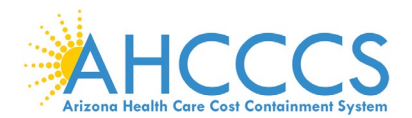

## **Report Hospital-Based Data Elements**

| Report Hospital-Based Patient Enco                                                                                                    | ounters                                                                                                    |                                   |
|----------------------------------------------------------------------------------------------------|----------------------------------------------------------------------------------------------------|-----------------------------------|
| Reporting Period <sup>(12 months in year prior to Program Year)</sup>                                                                                                    |                                                                                                    | Medicaid Patient                  |
| Hospital-Based Reporting Period Start Date                                                                                                    |                                                                                                    | Volume must                       |
| Hospital-Based Reporting Period End Date                                                                                                    |                                                                                                    | are not hospital-based.           |
|                                                                                                    |                                                                                                    | The Hospital-based                |
| All Medicaid Patient Encounters <sup>(12 months</sup> in year prior to Program Year)                                                                                                    |                                                                                                    | Reporting date is the 12-         |
| EP Total Medicaid Patient Encounters                                                                                                    |                                                                                                    | month period from the             |
| <b>Note:</b> Patient Encounters are measured by counting unique visits based on date of service<br>same patient on the same day are counted as one visit for the rendering provider. The EP n<br>when reporting the above total (denominator).                                                                                                    | per provider per patient. Multiple claims for the<br>nust report all Medicaid Title XIX places of services                                                      | program year.                     |
|                                                                                                    |                                                                                                    | Hospital-Based                    |
| Medicaid Hospital-Based Patient Encounters <sup>(12 months in year prior to Program Year)</sup>                                                                                                    | ar)                                                                                                    | providers have 90% or             |
| EP Medicaid Inpatient Hospital Patient Encounters [POS21]                                                                                                    |                                                                                                    | Title XIX patient                 |
| EP Medicaid Emergency Department Patient Encounters [POS23]                                                                                                    |                                                                                                    | encounters in a hospital          |
| <b>Note:</b> Patient Encounters are measured by counting unique visits based on date of service same patient on the same day are counted as one visit for the rendering provider. The EP n (places of service 23) only when renoting the placement (places of service 23) only when renoting the service 23) only when renoting the service 23) | per provider per patient. Multiple claims for the<br>nust report all Medicaid Title XIX Inpatient Hospital<br>the bospital-based patient encounters (numerator) | setting defined as:<br>➡Inpatient |
| (places of service 21) a Energency beparanent (places of service 25) only when reporting                                                                                                    | une nospital based patient encounters (numerator).                                                                                                    | Hospital [POS 21]                 |
|                                                                                                    |                                                                                                    | →Emergency                        |
| Next Previous Cancel                                                                                                    |                                                                                                    |                                   |
|                                                                                                    |                                                                                                    | Providers may need to             |
|                                                                                                    |                                                                                                    | obtain patient encounter          |

Data to determine the Medicaid Hospital-Based includes all Place of Services.

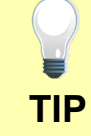

Numerator is Medicaid Title XIX IP & ED patient encounters only [POS 21 & POS 23].

Denominator is All Medicaid Title XIX patient encounters [All Place of Services].

data from the hospital and should consider requesting it in advance.

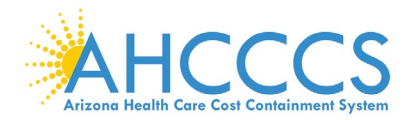

### **Report Needy Patient Volume Data Elements**

| Report Patient                                                                                                    | /olume                                                                                                    | Needv Patient Volume                                                                                                    |
|----------------------------------------------------------------------------------------------------|----------------------------------------------------------------------------------------------------|----------------------------------------------------------------------------------------------------|
| Reporting Period <sup>(90</sup> days in year prior to Program                                                                                                    | is the percentage of<br>needy patient                                                                                                    |                                                                                                    |
| Patient Volume Reporting Period Start Date                                                                                                    |                                                                                                    | encounters in the reporting period.                                                                                          |
| Patient Volume Reporting Period End Date                                                                                                    |                                                                                                    | Needy patient<br>encounters are<br>classified as Medicaid<br>Title XIX, CHIP Title                                           |
| EP Total Patient Encounters <sup>(90</sup> days in year pr                                                                                                    | ior to Program Year)                                                                                                    | XXI & Patients Paying<br>Below Cost (sliding<br>scale) encounters.                                                           |
| Total Patient Encounters                                                                                                    |                                                                                                    | Non-Needy patient                                                                                                    |
| Note: Patient Encounters are measured by counting<br>per provider per patient. Multiple claims for the sam<br>as one visit for the rendering provider. The EP must<br>places of services when reporting the above total ( | g unique visits based on date of service<br>ne patient on the same day are counted<br>t report all Medicaid & Non-Medicaid<br>denominator). | encounters are<br>Medicare, Private<br>Insurance, Self-Pay,<br>Commercial, etc.                                              |
| Arizona Encounters <sup>(90</sup> days in year prior to Prog                                                                                                    | ram Year)                                                                                                    | Providers selecting this option must also demonstrate that they                                                              |
| Medicaid Title XIX CH                                                                                                    | P Title XXI Patients Paying<br>Below Cost                                                                                                   | practiced<br>predominantly in a<br>FQHC, RHC or Tribal                                                                       |
| Arizona Needy<br>Individual Patient                                                                                                    |                                                                                                    | Clinic.                                                                                                    |
| Encounters                                                                                                    |                                                                                                    | Patient Volume<br>Reporting dates must<br>be a continuous <u>90-</u><br><u>day</u> period selected<br>from the year prior to |

Data to determine the Patient Volume includes all Place of Services.

The numerator is Needy Patient Encounters only.

TIP

The denominator is All patient encounters [Needy & Non-Needy].

the program year.

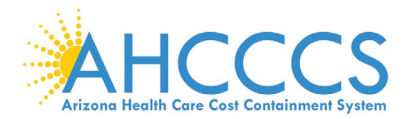

TIP

## **Report Needy Patient Volume Data Elements continued**

| Optional Border S                                       | States             | Here is where you<br>report your Medicaid |                               |                                                                       |
|---------------------------------------------------------|--------------------|-------------------------------------------|-------------------------------|-----------------------------------------------------------------------|
| State                                                   | Medicaid Title XIX | CHIP Title XXI                            | Patients Paying<br>Below Cost | encounters for our<br>Border States (optional                         |
| California Needy<br>Individual Patient<br>Encounters    |                    |                                           |                               | if you wish to include in the numerator).                             |
| Colorado Needy<br>Individual Patient<br>Encounters      |                    |                                           |                               | Please note that Out of<br>State Medicaid Patient                     |
| New Mexico<br>Needy Individual<br>Patient<br>Encounters |                    |                                           |                               | encounters can be<br>excluded in the<br>numerator <i>(if not</i>      |
| Nevada Needy<br>Individual Patient<br>Encounters        |                    |                                           |                               | <i>patient volume)</i> but<br>must be reported in the<br>denominator. |
| Utah Needy<br>Individual Patient<br>Encounters          |                    |                                           |                               |                                                                       |
|                                                         | Next               | rious Cancel                              |                               |                                                                       |
|                                                         |                    |                                           |                               |                                                                       |
|                                                         |                    |                                           |                               |                                                                       |
|                                                         |                    |                                           |                               |                                                                       |
|                                                         |                    |                                           |                               |                                                                       |

Note that inclusion of out of state patient encounters is optional in the <u>numerator</u> and slows the approval process since we must validate with the respective state(s).

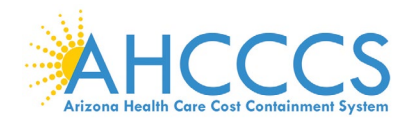

## **Report Practice Predominantly Data Elements**

| Report Practice Predominantly Patier                                                                   | t Encounters |                      | Providers selecting                                                            |
|----------------------------------------------------------------------------------------------------|--------------|----------------------|--------------------------------------------------------------------------------|
| Reporting Period                                                                                       |              | Next Previous Cancel | Needy Patient<br>Volume must                                                   |
| Practice Predominantly Reporting Period Start Date<br>Practice Predominantly Reporting Period End Date |              |                      | they practiced<br>predominantly in a<br>FQHC, RHC or<br>Tribal Clinic.         |
| All Patient Encounters                                                                                 |              |                      | Practice<br>Predominantly<br>Reporting dates is a                              |
| EP Total Patient Encounters (in Practice Predominantly<br>Reporting Period)                            |              |                      | 6-month period from<br>the year prior to the<br>program year.                  |
| Practice Predominantly Encounters                                                                      |              |                      | Practice<br>predominantly                                                      |
| EP FQHC/RHC Facility Patient Encounters (in Practice<br>Predominantly Reporting Period)                |              |                      | than 50% of their<br>patient encounters in<br>a FQHC, RHC or<br>Tribal Clinic. |
|                                                                                                    |              |                      |                                                                                |

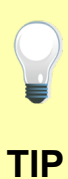

Data to determine the Practice Predominantly includes all Place of Services.

Numerator is FQHC, RHC or Tribal Clinic patient encounters only [inside facility].

Denominator is for All Place of Services [inside & outside the facility].

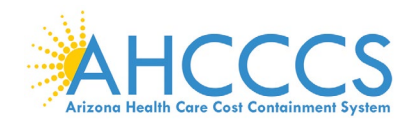

## Attestation Progress (After Patient Volume)

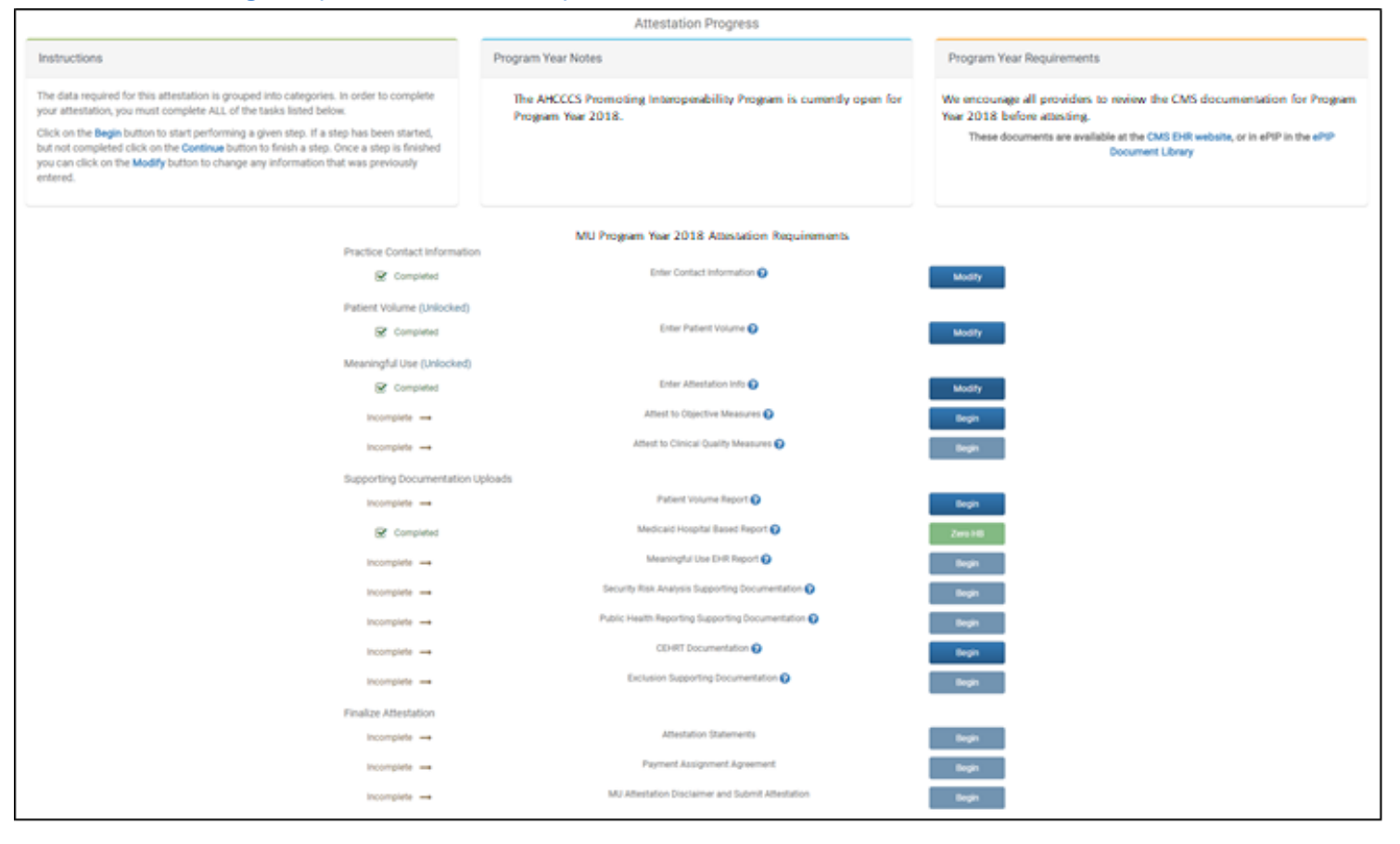

Note that as you complete each step:

☑ Column on the left changes from "Incomplete" to "Completed" status ☑ Column on the right changes from "Begin" to "Modify" designation.

Remember that each requirement task must be followed sequentially.

Click the Begin button to complete each step.

TIP

Click Continue button to finish a step.

Click Modify button to change information previously entered.

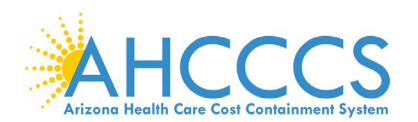

### **Attestation Information**

| Allestation mormation                                                              |                             |                                            |
|------------------------------------------------------------------------------------|-----------------------------|--------------------------------------------|
| Attestation                                                                        | Information                 |                                            |
| (*) Red asterisk indicates a required field.                                       |                             |                                            |
| EHR certification number                                                           |                             |                                            |
| * Please provide your EHR Certification number:                                    |                             |                                            |
| * Please provide the date the system with the FHR Certificati                      | on number above             |                                            |
| was implemented:                                                                   |                             |                                            |
| EHB Reporting Period                                                               |                             |                                            |
| Program Vear: 2018 (selecting your reporting period from Cale                      | ndar Vear 2018)             |                                            |
| Please select an FHR Reporting Period of 90 days                                   |                             |                                            |
| EUD Deporting Deriod Start Date                                                    |                             |                                            |
| * Elik Reporting Period Start Date                                                 |                             |                                            |
|                                                                                    |                             |                                            |
| * EHR Reporting Period End Date                                                    |                             |                                            |
|                                                                                    |                             |                                            |
| This date range applies to Meaningful Use Objective Measure                        | s. The Meaningful Us        | se EHR Report should align with this       |
| COM Reporting Period Note: This date range applies to Clinical                     | Quality Measures            |                                            |
| Program Year: 2018 (selecting your reporting period from Cale                      | endar Year 2018)            |                                            |
| CQM Reporting Period: Clinical Quality Measures should be cal                      | culated based on pe         | riod of 90 days. It does not need to match |
| the 90 day period selected for Meaningful Use.                                     |                             |                                            |
| Com Reporting Period Start Date                                                    |                             |                                            |
| * COM Reporting Period End Date                                                    |                             |                                            |
| ogin hoporang i onod End bato                                                      |                             |                                            |
| This data serves applies to Olisical Quality Measures. The COM                     | Depent chauld align :       | utale aletia eletia energia                |
| FHR Locations                                                                      | Report should alight        | with this data range.                      |
| For providers who work at multiple sites, at least 50% of all end                  | ounters <u>must</u> take pl | lace at a location(s) with a certified EHR |
| technology (CEHRT) system. Please specify:                                         |                             |                                            |
| * Do you work at multiple practice locations?                                      | C                           | Yes 💿 No                                   |
| * Enter the total number of locations:                                             |                             |                                            |
|                                                                                    |                             |                                            |
| * Enter the total number of locations with certified EHR techno                    | ology:                      |                                            |
| Theild and an include an attention in <b>an itig</b> la satis                      |                             |                                            |
| Eligible professionals who practice in <b>multiple</b> location                    | Health Record (EHD)         | additional steps in order                  |
| Below are links to the CMS Tip Sheets for Stage 2 and                              | I Stage 3 outlining th      | ese steps.                                 |
| Stage 2 Tip Sheet                                                                  | S                           | stage 3 Tip Sheet                          |
| <ul> <li>Enter the address(es) of your service location(s) with CEHRT</li> </ul>   | that associated with        | h this attestation:                        |
| Address Suite #                                                                    | City                        | State Zip                                  |
| Enter any additional practice                                                      | address(es) with CE         | HRT:                                       |
| Address                                                                            |                             | Address 2                                  |
|                                                                                    |                             |                                            |
| City                                                                               | State                       | Zip                                        |
|                                                                                    |                             |                                            |
|                                                                                    |                             |                                            |
| bbA                                                                                |                             |                                            |
| Encounters                                                                         | •                           |                                            |
| * Total patient encounters at all locations during the EHR                         |                             |                                            |
| Reporting Period:                                                                  |                             |                                            |
| <ul> <li>Total patient encounters at locations with CEHRT during</li> </ul>        |                             |                                            |
| the EHR Reporting Period:                                                          |                             |                                            |
| Note: CMS defines patient encounters as any encounter where a                      | a medical treatment i       | is provided and/or evaluation and          |
| management services are provided, except a hospital inpatient of                   | lepartment (Place of        | Service 21) or a hospital emergency        |
| department (Place of Service 23). Patient encounters in ambulat<br>this definition | tory surgical centers       | would be included for the purpose of       |
| Stage 2 (Modified): At least <b>50%</b> of unique patients seen at local           | tions with certified F      | HR technology must have their              |
| data in a certified EHR during the EHR reporting period.                           | oortinou E                  |                                            |
| Stage 3: At least 80% of unique patients seen at locations with o                  | ertified EHR technolo       | ogy must have their data in a              |
| certified EHR during the EHR reporting period.                                     |                             |                                            |
| Please specify:                                                                    |                             |                                            |
| <ul> <li>rotal unique patients during the EHR Reporting Period:</li> </ul>         |                             |                                            |
| * Total unique patients have their data in a Certified EHR                         |                             |                                            |
| rotal allique patiento nave then data in a ocitinea entre                          |                             |                                            |
| system during the EHR Reporting Period:                                            |                             |                                            |

Next Cancel

You are now ready to being attesting to the Meaningful Use portion of the attestation.

First, we will need some general information about your PI system. Be sure to tell us if you have patients that are still maintained on paper records (Non-CEHRT).

You must select your PI Reporting Period start & end date from calendar year 2018 for the Meaningful Use Objectives & Clinical Quality Measures that you are attesting to.

Complete the number of unique patient encounters in your PI reporting period.

Complete the number of unique patients in your PI reporting period.

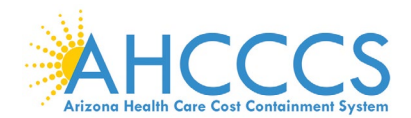

### **Program Year 2018 Flexibility Information**

#### Program Year 2018 - Flexibility Information

In Program Year 2017 CMS introduced the Stage 3 Objective measures to the EHR Incentive Program. Some providers will have the option of attesting to Stage 3 Objective measures in Program Year 2018.

The rules for Stage 3 participation are:

- · A provider who has technology certified to a combination of the 2015 Edition and 2014 Edition may potentially attest to the Stage 3 requirements, if the mix of certified technologies would not prohibit them from meeting the Stage 3 measures.
- · A provider who has technology certified for the 2015 Edition may potentially attest to the Stage 3 requirements.
- The provider must be in the second year or greater of Meaningful Use participation.

Stage 3 participation is optional in Program Year 2018, no providers are required to attest to Stage 3 in this program year.

#### Flexibility Selection

Based on the CEHRT year entered and your MU Participation Year you have the option of Attesting to either of the Program Year 2018 Stages

We encourage providers to review the details of Stage 3. Details can be found at CMS Here

NOTE: Once a Stage is chosen, it cannot be undone without deleting your attestation. All information entered so far will be lost and you will need to re-enter.

Please Select a Stage for Program Year 2018

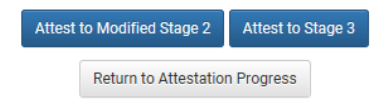

Providers have the option of attesting to Stage 2 or Stage 3 depending on their system's certification (in effect no later than December 31, 2018).

### **Rules for Stage 3** participation:

✓ Providers with technology certified to a combination of the 2015 Edition & 2014 Edition (if the mix of certified technologies would not prohibit them from meeting the Stage 3 measures).

✓ Providers with technology certified for the 2015 Edition.

 $\square$  Providers in the second year or greater of Meaningful Use participation.

### Flexibility:

Based on the CEHRT year entered & your MU Participation Year you have the option of attesting to either Stage 2 or Stage 3.

Providers must review the details of Stage 3 before making a selection.

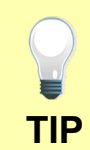

Click one of the following buttons:

Attest to Stage 2 Modified

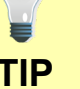

Attest to Stage 3

NOTE: Once a Stage is selected, it cannot be undone without the PI Staff deleting your attestation (will cause re-work for the provider).

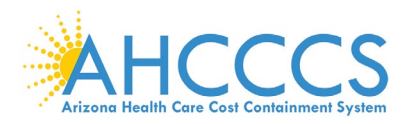

## Attestation Progress (After Attestation Information)

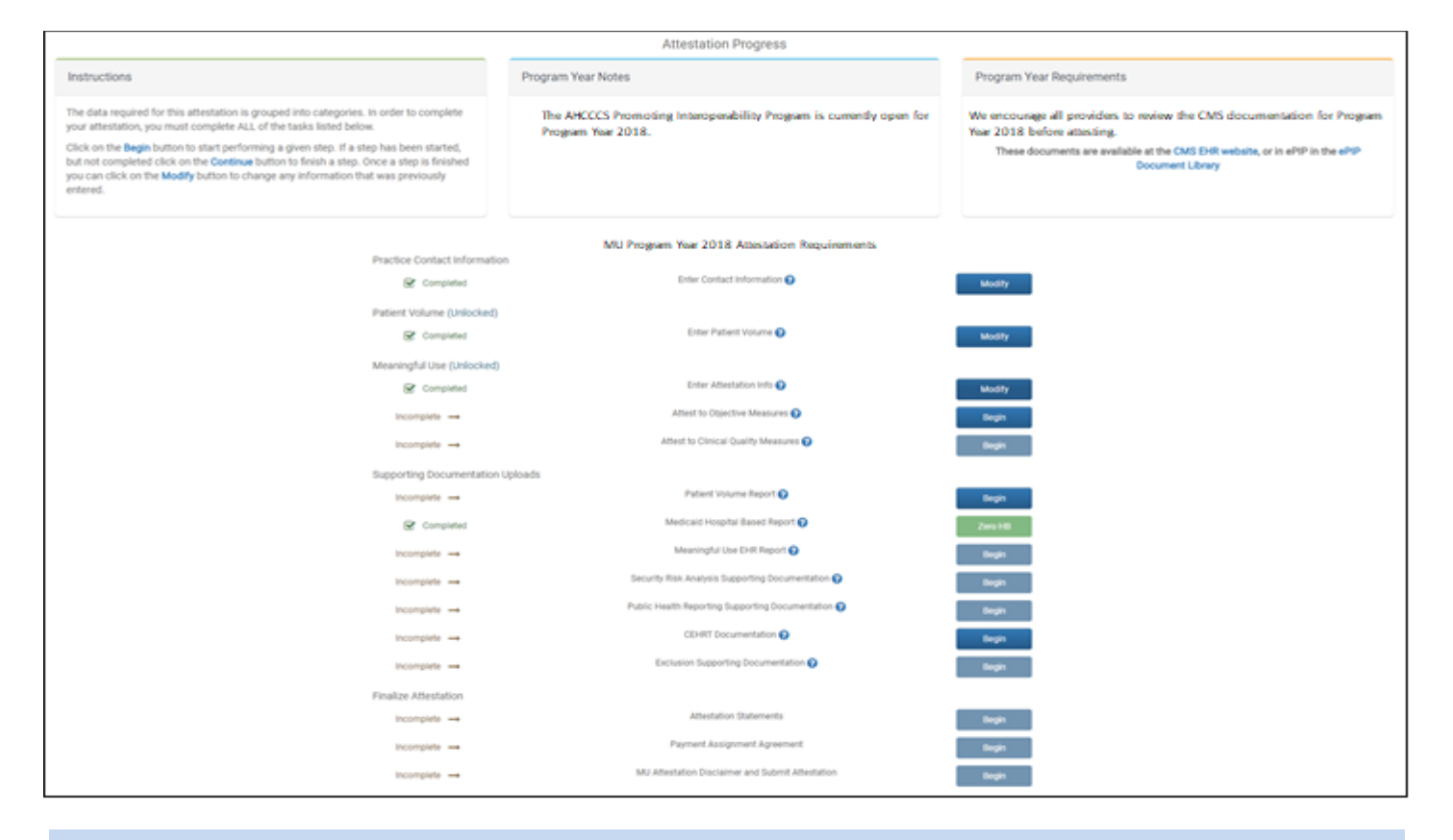

Note that as you complete each step:

- ☑ Column on the left changes from "Incomplete" to "Completed" status
- ☑ Column on the right changes from "Begin" to "Modify" designation.
- Remember that each requirement task must be followed sequentially.

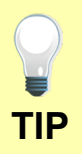

Click the Begin button to complete each step.

Click Continue button to finish a step.

Click Modify button to change information previously entered.

## Meaningful Use Requirements for Program Year 2018 Stage 2 Modified

|    | Meaningful Use Objectives for Stage 2 Modified                                                                                                    | Welcome to Stage 2 <sup>Modified</sup>                                           |  |  |
|----|----------------------------------------------------------------------------------------------------|----------------------------------------------------------------------------------|--|--|
|    | Providers with systems certified with a 2014 CEHRT as of 12.31.2018                                                                                                    | , , , , , , , , , , , , , , , , , , ,                                            |  |  |
| 1  | Protect electronic protected health information (ePHI) created or maintained by the certified EHR technology (CEHRT) through the implementation of appropriate technical capabilities.                                                                                  | Providers must attest to 10<br>Meaningful Use Objectives<br>using EHR technology |  |  |
| 2  | Use clinical decision support (CDS) to improve performance on high-priority health conditions.                                                                                                    | certified to the 2014<br>Edition.                                                |  |  |
| 3  | Use computerized provider order entry (CPOE) for medication, laboratory, and radiology orders directly entered by any licensed healthcare professional who can enter orders into the medical record per state, local, and professional guidelines.                      | Optional: If it is available, providers may                                      |  |  |
| 4  | Generate and transmit permissible prescriptions electronically (eRx).                                                                                                    | also attest using EHR<br>technology certified to the<br>2015 Edition, or a       |  |  |
| 5  | The eligible professional (EP) who transitions their patient to another setting of care or provider of care or refers their patient to another provider of care provides a summary care record for each transition of care or referral.                                 | combination of the two.                                                          |  |  |
| 6  | Use clinically relevant information from certified electronic health record technology (CEHRT) to identify patient-specific education resources and provide those resources to the patient.                                                                             | There are changes to the<br>measure calculations<br>policy which specifies that  |  |  |
| 7  | The eligible professional (EP) who receives a patient from another setting of care or provider of care or believes an encounter is relevant performs medication reconciliation.                                                                                         | actions included in the<br>numerator must occur                                  |  |  |
| 8  | Provide patients the ability to view online, download, and transmit their health information within 4 business days of the information being available to the eligible professional (EP)                                                                                | period.                                                                          |  |  |
| 9  | Use secure electronic messaging to communicate with patients on relevant health information.                                                                                                    |                                                                                  |  |  |
| 10 | The eligible professional (EP) is in active engagement with a public health agency (PHA) to submit electronic public health data from certified electronic health record technology (CEHRT) except where prohibited and in accordance with applicable law and practice. |                                                                                  |  |  |

Objective 8, Measure 2, Patient Electronic Access: More than 5 percent of unique patients seen by the EP during the PI reporting period (or his or her authorized representatives) view, download or transmit to a third party their health information during the PI reporting period.

TIP

**Objective 9, Secure Messaging:** More than 5 percent of unique patients seen by the eligible professional (EP) during the PI reporting period, a secure message was sent using the electronic messaging function of certified electronic health record technology (CEHRT) to the patient (or the patient-authorized representative), or in response to a secure message sent by the patient (or the patient-authorized representative) during the PI reporting period.

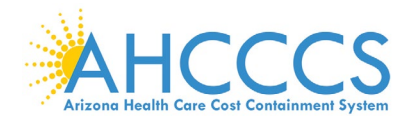

### Stage 2 Modified Objective 1 Measure 1 Protected Health Information

Meaningful Use Objectives - Stage 2 (Modified) for Program Year 2018 ePIP Measure 1 of 16 - CMS Meaningful Use Objective 1 Protect Patient Health Information

#### **Objective Details:**

Protect Patient Health Information : Protect electronic protected health information (ePHI) created or maintained by the CEHRT through the implementation of appropriate technic

#### Measure Requirements:

Conduct or review a security risk analysis in accordance with the requirements in 45 CFR 164.308(a)(1), including addressing the security (to include encryption) of ePHI created or maintained by CEHRT in accordance with requirements under 45 CFR 164.312(a)(2)(iv) and 45 CFR 164.306(d)(3), and implement security updates as necessary and correct identified security deficiencies as part of the EPs risk management process.

#### Additional Information:

- Eligible Professionals (EPs) must conduct or review a security risk analysis of CEHRT including addressing encryp least once each calendar year and attest to conducting the analysis or review. rity of data, and im
- An analysis must be done upon installation or upgrade to a new system and a review must be conducted covering each PI reporting period. Any security updates and
  deficiencies that are identified should be included in the providers risk management process and implemented or corrected as dictated by that process.

- deficiencies that are identified should be included in the providers risk management process and implemented or corrected as dictated by that process.
   It is acceptable for the security risk analysis to be conducted outside the PI reporting period; however, the analysis must be unique for each PI reporting period, the scope must include the full PI reporting period, and must be conducted within the calendar year of the PI reporting period (January 1st December 31st)
   The parameters of the security risk analysis are defined in 45 CFR 164.308(a)(1), which was created by the HIPAA Security Rule. Meaningful use does not impose new or expanded requirements on the HIPAA Security Rule of does it require specific use of every certification and standard that is included in certification of EHR technology. More information on the HIPAA Security Rule can be found at http://www.his.gov/ocr/privacy/hipaa/administrative/securityrule/
- HHS Office for Civil Rights (OCR) has issued guidance on conducting a security risk analysis in accordance with the Health Insurance Portability and Accountability Act of 1996 (HIPAA). http://www.hhs.gov/hipaa/for-professionals/security/guidance/guidance-risk-analysis/index.html
   Additional free tools and resources available to assist providers include a Security Risk Assessment (SRA) Tool developed by ONC and OCR: http://www.healthit.gov/providers
   professionals/security/isk-assessment-tool

#### Regulatory References

• This objective may be found in Section 42 of the code of the federal register at 495.22 (e)(1)(i) and (ii)(A). For further discu see 80 FR 62793 In order to meet this objective and measures
 (6), (d)(8), and optionally (d)(9). re, an EP must possess the capabilities and standards of CEHRT at 45 CFR 170.314(d)(4), (d)(2), (d)(3), (d)(7), (d)(1), (d)(5), (d)

The Centers for Medicare and Medicaid Services (CMS) provides documentation to guide you through the measure requirements for this particular objective. (Please Review before attesting to this measure) For detailed information about the Protect Patient Health Information objective, please click here

Note: (Please Review before attesting to this measure): Further information can be found in the CMS SRA Tip Sheet, please click here

Note: (Please Review before attesting to this measure): Further information can be found in the AHCCCS SRA Tip Sheet, please click here

#### Supporting Documentation Requirements:

The Security Risk Analysis measure requires supporting documentation to be uploaded. The link for uploading this documentation will appear on the "Attestation Progress" page as a required step in the attestation process. If you previously submitted the SRA documentation to Arizona in a prior program year, please submit any updates to those documents for this program year.

The supporting documentation should include the following elements for verification

- The date that the Security Risk Analysis was completed, reviewed or updated (Please consult the CMS Measure Documentation and the Tip Sheet via the links above to insure that this date falls within the acceptable date range for the program year)
- · Risk Analysis document (which should include information verifying the items listed below)

  - Analysis document (which induce information very)
     Potential threats and vulnerabilities were assessed
     An Asset Inventory was performed
     Assessment of current security measures was performed
  - Likelihood and Potential impact of a threat occurrence
- Excel of Risk determined by the assessments above
   Action Plan document (which should include information verifying the items listed below)
   What steps has the practice taken to re-mediate or mitigate the identified risks?
   Who is/are the individual(s) responsible for implementing the required changes?

  - · When will the required changes be implemented?

## (\*) Red asterisk indicates a required field (\*) Gray asterisk indicates a conditionally required field

#### Measure Entry:

#### Complete the following information:

\* Have you conducted or reviewed a security risk analysis per 45 CFR 164.308 (a)(1), including addressing the security (to include encryption) of ePHI created or maintained by CEHRT in accordance with requirements under 45 CFR 164.312(a)(2)(v) and 45 CFR 164.306(d)(3) and implemented security updates as necessary and corrected identified security deficiencies as part of your risk management process? or maintained by CEHRT in accordance with requirements under 45 CFR 164, necessary and corrected identified security deficiencies as part of your risk m

○ Yes No

Enter the date you completed your security risk analysis

01/10/2018

### Meaningful Use Objectives - Navigation

#### 1 2 3 4 5 6 7 8 9 10 11 12 13 14 15 16

Meaningful Use Objectives Summary

## Stage 2<sup>M</sup> Screen 1

Protected Health Information

### ☑ Measure 1

Complete all required fields. You must upload your Security Risk Analysis Report documentation separately. You must have completed the Security Risk Analysis in 2017. CEHRT is "certified electronic health record technology" The Navigation bar at the bottom will monitor your progress.

### TIP:

Make sure that you upload all documents that support the above entries in your attestation You can do so on the Attestation Progress page.

Click the hyperlink on the ePIP screen to learn more about this requirement.

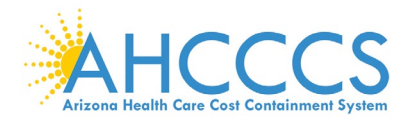

### Stage 2 Modified Objective 2 Measure 1 Clinical Decision Support

Meaningful Use Objectives - Stage 2 (Modified) for Program Year 2018 ePIP Measure 2 of 16 - CMS Meaningful Use Objective 2, Measure 1 Clinical Decision Support - Measure 1 of 2

#### **Objective Details:**

Clinical Decision Support - Measure 1 of 2 : Use clinical decision support to improve performance on high-priority health conditions.

#### Measure Requirements:

Implement five clinical decision support interventions related to four or more clinical quality measures at a relevant point in patient care for the entire PI reporting period. Absent four clinical quality measures related to an EP's scope of practice or patient population, the clinical decision support interventions must be related to high-priority health conditions.

#### Additional Information:

- If there are limited CQMs applicable to an EP's scope of practice, the EP should implement COS interventions that he or she believes will drive improvements in the delivery of
  care for the high-priority health conditions relevant to their speciality and patient population.
- Drug-drug and drug-allergy interaction alerts are separate from the 5 clinical decision support interventions and do not count toward the 5 required for this first measure.

#### Definition of Terms

Clinical Decision Support - HIT functionality that builds upon the foundation of an EHR to provide persons involved in care processes with general and person-specific information, intelligently filtered and organized, at appropriate times, to enhance health and health care.

#### Regulatory References

- This objective may be found in Section 42 of the code of the federal register at 495.22 (e)(1)(i) and (i)(A). For further discussion please see 80 FR 62/95
- In order to meet this objective and measure, an EP must use the capabilities and standards of CEHRT at 45 CFR 170.314(a)(8) and (a)(2).

The Centers for Medicare and Medicaid Services (CMS) provides documentation to guide you through the measure requirements for this particular objective. (Please Review before attesting to this measure)

For detailed information about the Clinical Decision Support objective, please click here

#### Supporting Documentation Requirements:

Meaningful Use Objective Measures require supporting documentation. The supporting documentation for this measure should be included in your Meaningful Use EHR Report. The link for uploading this documentation will appear on the "Attestation Progress" page as a required step in the attestation process.

(\*) Red asterisk indicates a required field (\*) Gray asterisk indicates a conditionally required field

#### Measure Entry:

#### Complete the following information:

\* Have you implemented five clinical decision support interventions related to four or more clinical quality measures?

Yes ○ No

Meaningful Use Objectives - Navigation

#### 1 2 3 4 5 6 7 8 9 10 11 12 13 14 15 16

Meaningful Use Objectives Summary

## Stage 2<sup>M</sup> Screen 2

Clinical Decision Support

Measure 1

Complete all required fields.

You must have implemented five clinical decision support interventions related to four or more clinical quality measures for the entire PI reporting period.

If you implemented the required clinical decision support, you must upload documentation to support that separately.

The Navigation bar at the bottom will monitor your progress.

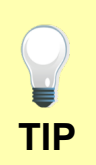

Make sure that you upload all documents that support the above entries in your attestation. You can do so on the Attestation Progress page.

Click the hyperlink on the ePIP screen to learn more about this requirement.
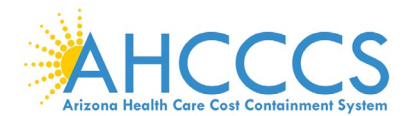

## Stage 2 Modified Objective 2 Measure 2 Clinical Decision Support

Meaningful Use Objectives - Stage 2 (Modified) for Program Year 2018 ePIP Measure 3 of 16 - CMS Meaningful Use Objective 2, Measure 2

Clinical Decision Support - Measure 2 of 2

### Objective Details:

Clinical Decision Support - Measure 2 of 2 : Use clinical decision support to improve performance on high-priority health conditions.

### Measure Requirements:

The EP has enabled and implemented the functionality for drug-drug and drug-allergy interaction checks for the entire PI reporting period

### Additional Information:

- If there are limited CQMs applicable to an EPs scope of gractice, the EP should implement CDS interventions that he or she believes will drive improvements in the delivery of care for the high-priority health conditions relevant to their speciality and patient population.
- Drug-drug and drug-allergy interaction alerts are separate from the 5 clinical decision support interventions and do not count toward the 5 required for this first measure.

### Definition of Terms

Clinical Decision Support - HIT functionality that builds upon the foundation of an EHR to provide persons involved in care processes with general and person-specific information, intelligently filtered and organized, at appropriate times, to enhance health and health care.

#### **Regulatory References**

This objective may be found in Section 42 of the code of the federal register at 495.22 (e)(1)() and (i)(A). For further discussion please see 10 FR 62795
 In order to meet this objective and measure, an EP must use the capabilities and standards of CEHRT at 45 CFR 170.314(e)(8) and (a)(2).

The Centers for Medicare and Medicaid Services (CMS) provides documentation to guide you through the measure requirements for this particular objective. (Please Review before attesting to this measure)

For detailed information about the Clinical Decision Support objective, please click here

### Supporting Documentation Requirements:

Meaningful Use Objective Measures require supporting documentation. The supporting documentation for this measure should be included in your Meaningful Use EHR Report. If you select the exclusion you must provide documentation to support that separately since you will be unable to do that via the Meaningful Use EHR Report. The links for uploading these documents will appear on the "Attestation Progress" page as a required steps in the attestation process.

(\*) Red asterisk indicates a required field (\*) Gray asterisk indicates a conditionally required field

#### Measure Entry:

Exclusion: Based on ALL patient records: Any EP who writes fewer than 100 medication orders during the PI reporting period would be excluded from this requirement. Exclusion from this requirement does not prevent an EP from achieving meaningful use.

\* Does this exclusion apply to you?

O Yes € No

### Complete the following information:

Have you enabled and implemented the functionality for drug drug and drug allergy interaction checks for the entire PI reporting period?

Yes⊖ No

Meaningful Use Objectives - Navigation

### 1 2 3 4 5 6 7 8 9 10 11 12 13 14 15 16

Meaningful Use Objectives Summary

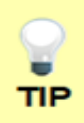

Make sure that you upload all documents that support the above entries in your attestation. You can do so on the Attestation Progress page under Meaningful Use PI Report.

Click the hyperlink on the ePIP screen to learn more about this requirement.

# Stage 2<sup>M</sup> Screen 3

Clinical Decision Support

☑ Measure 2

Complete all required fields.

You must have enabled drug-drug and drug-allergy for the entire PI reporting period.

If you enabled and implemented the required drug-drug and drug-allergy functionality, you must upload documentation to support that separately.

The Navigation bar at the bottom will monitor your progress.

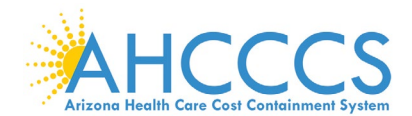

# Stage 2 Modified Objective 3 Measure 1 Computerized Provider Order Entry

Meaningful Use Objectives - Stage 2 (Modified) for Program Year 2018 ePIP Measure 4 of 16 - CMS Meaningful Use Objective 3, Measure 1

Computerized Provider Order Entry - Measure 1 of 3

### Objective Details

Computerized Provider Order Entry - Measure 1 of 3: Use computerized provider order entry for medication, laboratory, and radiology orders directly entered by any licensed healthcare professional who can enter orders into the medical record per state, local, and professional guidelines.

#### Measure Requirements:

re than 60 percent of medication orders created by the EP during the PI reporting period are recorded using computerized provider order entry

- The SP is permitted, suc not required, to limit the measure of this objective to those patients whose records are maintained using certified DHR technology (DDHR). The GPC favelion must be used to create the first record of the order that becomes part of the patient's medical record and before any action can be taken on the order cont in the manerator. In some situations, it may be impossible or inadeciable to will be indexed patient's medical record and before any action can be taken on the order index memory of the order of the order of the order the order in a record of the order the order into central order of the order the order into central order of the order of the order of a be official statif order of the order of the order

- Orders involving set-beath or remote communication (such as phone orders) may be included by the objective and measures. rator as long as the or
- Providents may exclude orders thist are predetermined for a given set of patient characteristics or for a given procedure (also losowh as "protocol" or "standing orders") from the calculation of CPOE interactions and becommatics. Note this does not require providers to exclude this callegory of orders from their numerator and denominator (27 FR 336 CPOE site entry of the order into the patients Dieft that uses a specific function of CDIIRE, CPOE does not charving approximations (27 FR 336)

Definition of Terms. Comparison defined Provider Croke Exity (CPOK) - A provider's use of computer assistance to directly enter medical orders (for example, medications, consultations with other providers, laboratory services, imaging studies, and other auxiliary services) from a computer or motion boxed. Laboratory Defined - An order for any service provided by a laboration of the provided by a non-laboratory. Laboratory Terms box/ for the biological, microbiological, services) from a computer examination or the assessment of the provider of the provider of the p

 This objective may be found in Section 42 of the code of the federal register at 495.32 (n)(1)(i) and (i)(A). For further discussion
in order to meet this objective and measure, an EP must use the capabilities and standards of CEHRT at 45 CFR 170.314(a)(1). piease nos 90 FR 20359

The Centers for Medicare and Medicaid Services (CMS) provides documentation to quide you through the measure requirements for this partic objective, (Please Review before attecting to this measure) For detailed information about the Computerized Provider Order Entry objective, please click here

#### Supporting Documentation Regultrements:

Meaningful Use Disjective Measures require supporting documentation. The supporting documentation for this measure should be included in you Meaningful Use EHR Report. If you select the exclusion you must provide documentation to support that separately since you will be unable to do-Meaningful Use EHR Report. The links for uploading these documents will appear on the "Attestation Progress" page as a required steps in the atts ure should be included in your ince you will be unable to do that via the

(\*) fied asterisk indicates a required field (\*) Gray asterisk indicates a conditionally required field

### Measure Entry:

Exclusion: Based on ALL patient records: Any EP who writes fewer than 100 medication orders during the PI reporting period would be excluded from this requirement. Exclusion from this requirement does not prevent an EP from achieving meaningful use

### Does this exclusion apply to you?

O Yes @ No.

\* PATIENT RECORDS: Please select whether the data used to support this measure was extracted from ALL patient records or only from patient records ed using certified EHR technology

This data was extracted from both paper records as well as records maintained using Certified EHR Technology (CEHRT).
This data was extracted only from patient records maintained using certified EHR technology.

### Complete the following information:

merator: The number of medication orders in the denominator during the Pi reporting period that are recorded using CPOE. Denominator. The number of medication orders created by the EP during the PI reporting period.

### \* Numerator: 175

\* Denominator:

175

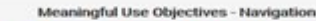

### **11** 2 2 **4** 5 6 7 0 9 10 11 12 13 14 15 16

Meaningful Use Objectives Summary

# Stage 2<sup>M</sup> Screen 4

Computerized Provider Order Entry

☑ Measure 1

Complete all required fields.

If you select the exclusions, you must upload documentation to support that separately.

If you are not certain how to run the medication orders using CPOE report, you may need to contact your CEHRT vendor.

The Navigation bar at the bottom will monitor your progress.

### TIP:

Make sure that you upload all documents that support the above entries in your attestation. You can do so on the Attestation Progress page. Click the hyperlink on the ePIP screen to learn more about this requirement.

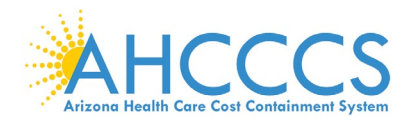

# Stage 2 Modified Objective 3 Measure 2 Computerized Provider Order Entry

Meaningful Use Objectives - Stage 2 (Modified) for Program Year 2018 ePIP Measure 5 of 16 - CMS Meaningful Use Objective 3, Measure 2 Computerized Provider Order Entry - Measure 2 of 3

### **Objective Details:**

Computerized Provider Order Entry - Measure 2 of 3 : Use computerized provider order entry for medication, laboratory, and radiology orders directly entered by any licensed healtho professional who can enter orders into the medical record per state, local, and professional guide

#### Measure Requirements:

More than 30 percent of laboratory orders created by the EP during the PI reporting period are recorded using computerized pr

#### Additional Information:

- The EP is permitted, but not required, to limit the measure of this objective to those patients who The CPOE function must be used to create the first record of the order that becomes part of the patient's medical record and before any action can be taken on the ord count in the numerator.
- In some situations, it may be impossible or inadvisable to wait to initiate an intervention until a record of the order has been created. For example, situations where an intervention is identified and immediately initiated by the provider, or initiated immediately after a verbal order by the ordering provider to a licensed healthcare professional under his/her direct supervision. Therefore in these situations, so long as the order is entered using (OPCDE by a licensed healthcare professional or certified medical assistant to create the first record of that order as it becomes part of the patient's medical record, these orders would count in the numerator of the CPOE measure.
- Any licensed healthcare professionals and clinical staff credentialed to and with the duties equivalent of a medical assistant, can enter orders into the medical record for purposes of including the order in the numerator for the objective of CPOE if they can originate the order per state, local and professional guidelines. It is up to the provid determine the proper credentialing, training, and duties of the medical staff entering the orders as long as they fit within the guidelines prescribed. Credentialing for a measurement of the medical staff entering the orders as long as they fit within the guidelines prescribed. Credentialing for a measurement of the medical assistant must come from an organization other than the organization employing the medical assistant.
- An EP must satisfy all three measures for this objective through a combination of meeting the thresholds and exclusions (or both).
- Orders involving tele-health or remote communication (such as phone orders) may be included in the numerator as long as the order entry otherwise meets the re the objective and measures.
- Providers may exclude orders that are predetermined for a given set of patient characteristics or for a given procedure (also known as "protocol" or "standing orders") from to calculation of CPOE numerators and denominators. Note this does not require providers to exclude this category of orders from their numerator and denominator (77 FR 59 CPOE is the entry of the order into the patient's EHR that uses a specific function of CEHRT. CPOE does not otherwise specify how the order is filled or otherwise carried out.

Computerized Provider Order Entry (CPOE) - A provider's use of computer assistance to directly enter medical orders (for example, medications, consultations with other providers, laboratory services, imaging studies, and other auxiliary services) from a computer or mobile device.

providers, laboratory services, imaging studies, and other auxiliary services) from a computer or mobile device. Laboratory Order - An order for any services provided by a laboratory that could not be provided by a non-laboratory. Laboratory - A facility for the biological, microbiological, serological, chemical, immunohematological, hematological, biophysical, cytological, pathological, or other examination of from the human bedy for the purpose of providing information for the diagnosis, prevention, or treatment of any disease or impairment of, or the assessment of the health of, human beings. These examinations also include procedures to determine, measure, or otherwise describe the presence or absence or dynamical bubstances or organisms in the body. Facilities only collecting or preparing specimens (or both) or only serving as a mailing service and not performing testing are not considered laboratories. **Radiology Order** - An order for any imaging service that uses electronic product radiation. The EP can include orders for other types of imaging services that do not rely on electronic product radiation in this definition as long as the policy is consistent across all patients and for the entire PI reporting period.

Regulatory References

ilatory References: • This objective may be found in Section 42 of the code of the federal register at 495.22 (e)(1)(i) and (ii)(A). For further discussion in order to meet this objective and measure, an EP must use the capabilities and standards of CEHRT at 45 CFR 170.314(a)(1). see 80 FR 20359

The Centers for Medicare and Medicaid Services (CMS) provides documentation to guide you through the measure requirements for this particular objective. (Please Review before attesting to this measure)

For detailed information about the Computerized Provider Order Entry objective, please click here

### Supporting Documentation Requirements:

Meaningful Use Objective Measures require supporting documentation. The supporting documentation for this measure should be included in your Meaningful Use EHR Report. If you select the exclusion you must provide documentation to support that separately since you will be unable to do that via the Meaningful Use EHR Report. The links for uploading these documents will appear on the "Attestation Progress" page as a required steps in the attestation process

### (\*) Red asterisk indicates a required field

(\*) Gray asterisk indicates a conditionally required field Measure Entry:

Exclusion: Based on ALL patient records: Any EP who writes fewer than 100 laboratory orders during the PI reporting period would be excluded from this requirement. Exclusion from this requirement does not prevent an EP from achieving meaningful use.

### \* Does this exclusion apply to you?

○ Yes ● No

\* PATIENT RECORDS: Please select whether the data used to support this measure was extracted from ALL patient records or only from patient records ed using certified EHR technology This data was extracted from both paper records as well as records maintained using Certified EHR Technology (CEHRT).
 This data was extracted only from patient records maintained using certified EHR technology.

Complete the following information:

Numerator: The number of laboratory orders in the denominator during the PI reporting period that are recorded using CPOE Denominator: The number of laboratory orders created by the EP during the PI reporting period.

| * | Nu | m | era | ato | or: |
|---|----|---|-----|-----|-----|
|   |    |   |     |     |     |

175

\* Denominator 325

Meaningful Use Objectives - Navigation

### **1** 2 3 4 **5** 6 7 8 9 10 11 12 13 14 15 16

Meaningful Use Objectives Summary

# Stage 2<sup>M</sup> Screen 5

Computerized **Provider Order** Entry

### ☑ Measure 2

Complete all required fields.

If you select the exclusions, you must upload documentation to support that separately.

If you are not certain how to run the laboratory orders using CPOE report, you may need to contact your CEHRT vendor.

The Navigation bar at the bottom will monitor your progress.

# TIP:

Make sure that you upload all documents that support the above entries in your attestation. You can do so on the Attestation Progress page.

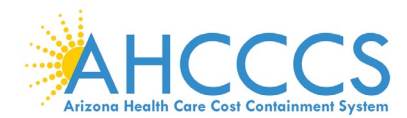

## Stage 2 Modified Objective 3 Measure 3 Computerized Provider Order Entry

Meaningful Use Objectives - Stage 2 (Modified) for Program Year 2018 ePIP Measure 6 of 16 - CMS Meaningful Use Objective 3, Measure 3 Computerized Provider Order Entry - Measure 3 of 3

### **Objective Details**

Computerized Provider Order Entry - Measure 3 of 3 : Use computerized provider order entry for medication, laboratory, and radiology orders directly entered by any licensed healthcare professional who can enter orders into the medical record per state, local, and professional guidelines.

#### Measure Requirements:

More than 30 percent of radiology orders created by the EP during the PI reporting period are recorded using computerized provider order entry

#### Additional Information:

- The EP is permitted, but not required, to limit the measure of this objective to those patients whose records are maintained using certified EHR technology (CEHRT). The CPOE function must be used to create the first record of the order that becomes part of the patient's medical record and before any action can be taken on the or count in the numerator.
- count in the numerator. In some situations, it may be impossible or inadvisable to wait to initiate an intervention until a record of the order has been created. For example, situations where an intervention is identified and immediately initiated by the provider, or initiated immediately after a verbal order by the ordering provider to a licensed healthcare profession under his/her direct supervision. Therefore in htee situations, so long as the order is entered using CPDE by a licensed healthcare professional or certified medical assist create the first record of that order as it becomes part of the patient's medical record, these orders would count in the numerator of the CPDE measure. Any licensed healthcare professionals and clinical staff credentialed to and with the duties equivalent of a medical assistant, can enter orders into the medical record or pruposes of including the order in the numerator for the objective of CPDE if they can originate the order per state, local and professional guidelines. It is up to the provide determine the proper credentialing, training, and duties of the medical staff entering the endical assistant. An EP must satisfy all three measures for this objective of CPDE if they can be needical assistant. An EP must satisfy all three measures for this objective through a combination of meeting the thresholds and exclusions (or both).
- Orders involving tele-health or remote communication (such as phone orders) may be included in the numerator as long as the order entry otherwise meets the requirements of the objective and measures.
- Providers may exclude orders that are predetermined for a given set of patient characteristics or for a given procedure (also known as "protocol" or "standing orders") from the
  calculation of CPOE numerators and denominators. Note this does not require providers to exclude this category of orders from their numerator and denominator (77 FR 53986). CPOE is the entry of the order into the patient's EHR that uses a specific function of CEHRT. CPOE does not otherwise specify how the order is filled or otherwise carried out

Computerized Provider Order Entry (CPOE) - A provider's use of computer assistance to directly enter medical orders (for example, medications, consultations with other providers, laboratory services, imaging studies, and other auxiliary services) from a computer or mobile device. Laboratory Order - An order for any service provided by a laboratory that could not be provided by a non-laboratory.

Laboratory - A facility for the biological, microbiological, serological, chemical, immunohematological, hematological, biophysical, cytological, pathological, or other examinati of from the human body for the purpose of providing information for the diagnosis, prevention, or treatment of any disease or impairment of, or the assessment of the health human beings. These examinations also include procedures to determine, measure, or otherwise describe the presence or absence or various substances or organisms in the body. Facilities only collecting or preparing specimens (or both) or only serving as a mailing service and not performing testing are not considered laboratories. nt of the health of. Radiology Order - An order for any imaging service that uses electronic product radiation. The EP can include orders for other types of imaging services that do not rely on electronic product radiation in this definition as long as the policy is consistent across all patients and for the entire PI reporting period.

atory Referen

• This objective may be found in Section 42 of the code of the federal register at 495.22 (e)(1)(i) and (ii)(A). For further see 80 FR 20359 In order to meet this objective and measure, an EP must use the capabilities and standards of CEHRT at 45 CFR 170.314(a)(1)

The Centers for Medicare and Medicaid Services (CMS) provides documentation to guide you through the measure requirements for this particular objective. (Please Review before attesting to this measure For detailed information about the Computerized Provider Order Entry objective, please click here

#### Supporting Documentation Requirements:

Meaningful Use Objective Measures require supporting documentation. The supporting documentation for this measure should be included in you Meaningful Use EHR Report. If you select the exclusion you must provide documentation to support that separately since you will be unable to do that via the Meaningful Use EHR Report. The links for uploading these documents will appear on the "Attestation Progress" page as a required steps in the attestation

(\*) Red asterisk indicates a required field
(\*) Gray asterisk indicates a conditionally required field
Measure Entry:

Exclusion: Based on ALL patient records: Any EP who writes fewer than 100 radiology orders during the PI reporting period would be excluded from this requirement. Exclusion from this requirement does not prevent an EP from achieving meaningful use.

### \* Does this exclusion apply to you?

○ Yes ● No

\* PATIENT RECORDS: Please select whether the data used to support this measure was extracted from ALL patient records or only from patient records maintained using certified EHR technology

This data was extracted from both paper records as well as records maintained using Certified EHR Technology (CEHRT).
 This data was extracted only from patient records maintained using certified EHR technology.

### Complete the following information:

Numerator: The number of radiology orders in the denominator during the PI reporting period that are recorded using CPOE. Denominator: The number of radiology orders created by the EP during the PI reporting period.

#### \* Numerator:

175

\* Denominator:

325

Meaningful Use Objectives - Navigation

### **1** 2 3 4 5 **6** 7 8 9 10 11 12 13 14 15 16

Meaningful Use Objectives Summary

# Stage 2<sup>M</sup> Screen 6

Computerized **Provider Order** Entry

Measure 3

Complete all required fields.

If you select the exclusions, you must upload documentation to support that separately.

If you are not certain how to run the radiology orders using CPOE report, you may need to contact your CEHRT vendor.

The Navigation bar at the bottom will monitor your progress.

# TIP:

Make sure that you upload all documents that support the above entries in your attestation. You can do so on the Attestation Progress page. Click the hyperlink on the ePIP screen to learn more about this requirement.

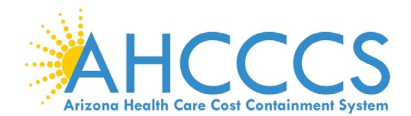

## Stage 2 Modified Objective 4 Measure 1 Electronic Prescribing

Meaningful Use Objectives - Stage 2 (Modified) for Program Year 2018 ePIP Measure 7 of 16 - CMS Meaningful Use Objective 4, Measure 1 Electronic Prescribing (eRx)

#### **Objective Details:**

Electronic Prescribing (eRx) : Generate and transmit permissible prescriptions electronically (eRx).

#### Measure Requirements

More than 50 percent of permissible prescriptions written by the EP are queried for a drug formulary and transmitted electronically using CEHRT

#### Additional Information

- · The provider is permitted, but not required, to limit the measure of this objective to those patients who
- The provide is permitted, but not required, to minit outer measure on miss objective to move patients whose records are maintained using Centrale Central Authorizations for items such as durable endical equipment, or other items and services that may require EP authorization before the patient could re included in the definition of prescriptions. These are excluded from the numerator and the denominator of the measure. Instances where patients specifically request a paper prescription may not be excluded from the denominator of this measure. The denominator inclu-written by the EP during the PI reporting period.
- ectronic prescribing of controlled substances is now possible, providers m wable by state and local law.
- An EP needs to use CEHRT as the sole means of creating the prescription, and when transmitting to an external pharma transmission must use standards adopted for EHR technology certification. EPs should include in the numerator and denominator both types of electronic transmissions (those within and outside the organization) for the measure of this obj
- Ers should include in the numerator and denomination born types of electronic antianinasions (index within and outpaint action) for the measure of this objective. For purposes of counting prescriptions "generated and transmissions" (index within and outpaint action) for the measure of this objective. For purposes of counting prescriptions are denominated electronically, "we consider the generation and transmission of prescriptions to occurrently if the prescriber and dispenser are the same person and/or are accessing the same record in an integrated EHR to creating an order in a system that is electronically transmitted internal pharmacy.
- Previders can use intermediary networks that convert information from the certified EHR into a computer-based fax in order to meet this measure as long as the El electronic prescription and transmits it electronically using the standards of CEHRT to the intermediary network, and this results in the prescription being filled will for the provider to communicate the prescription in an alternative manner. Prescriptions transmitted electronically winnia no regarization (the same legal entity) do not need to use the NCPDP standards. However, an EP's EHR must meet a certification criteria and be certified as having the capability of meeting the external transmission requirements of §170.304(b). In addition, the EHR that is used to prescriptions anization would need to be CEHRT. For more information, refer to ONC's FAQ at https://www.healthit.gov/policy-researchers-implem Providers may limit their offect to some information.
- Providers may limit their effort to query a formulary to simply using the function available to their CEHRT is not possible or shows no result, a provider is not required to conduct any fur may count the prescription in the numerator.
- PEPs practicing at multiple locations are eligible for the exclusion if any of their practice locations that are equipped with CEHRT meet the exclusion criteria. EPs who are part of an organization that owns or operates its own pharmacy within the 10 mile radius are not eligible for the exclusion regardless of wheth accent electronic preservations from EPs exclusion for example.

### ition of Te

Definition of Terms: Prescription - The authorization by an EP to a pharmacist to dispense a drug that the pharmacist would not dispens Permissible Prescriptions - "Permissible prescriptions" may include or not include controlled substances based on nse to the patient without such autho

 This objective may be found in Section 42 of the code of the federal register at 495.22 (e)(1)(i) and (ii)(A). For further discussion please see 80
 In order to meet this objective and measure, an EP must possess the capabilities and standards of CEHRT at 45 CFR 170.314(b)(3) and (a)(10) e 80 FR 62800

The Centers for Medicare and Medicaid Services (CMS) provides documentation to guide you through the measure requirements for this particular objective. (Please Review before attesting to this measure) For detailed information about the Electronic Prescribing objective, please click here

#### Supporting Documentation Requirements:

Meaningful Use Objective Measures require supporting documentation. The supporting documentation for this measure should be included in your Meaningful Use EHR Report. If you select the exclusion you must provide documentation to support that separately since you will be unable to do the Meaningful Use EHR Report. The links for uploading these documents will appear on the "Attestation Progress" page as a required steps in the attess process.

(\*) Red asterisk indicates a required field (\*) Gray asterisk indicates a conditionally required field

#### Measure Entry:

Exclusion 1: Based on ALL patient records: Any EP who writes fewer than 100 permissible prescriptions during the PI reporting period would be excluded from this requirement. Exclusion from this requirement does not prevent an EP from achieving meaningful use. \* Does this exclusion apply to you?

#### ○ Yes No

PATIENT RECORDS: Please select whether the data used to support this measure was extracted from ALL patient records or only from patient records maintained using certified EHR technology

This data was extracted from both paper records as well as records maintained using Certified EHR Technology (CEHRT).
 This data was extracted only from patient records maintained using certified EHR technology.

### Complete the following information:

Numerator: The number of prescriptions in the denominator generated, queried for a drug formulary and transmitted electronically using CEHRT Denominator: Number of permissible prescriptions written during the PI reporting period for drugs requiring a prescription in order to be disp \* Numerator:

175

\* Denominator

325

Meaningful Use Objectives - Navigation

### **1** 2 3 4 5 6 **7** 8 9 10 11 12 13 14 15 16 Meaningful Use Objectives Summary

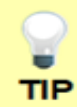

Make sure that you upload all documents that support the above entries in your attestation. You can do so on the Attestation Progress page under Meaningful Use PI Report.

Click the hyperlink on the ePIP screen to learn more about this requirement.

# Stage 2<sup>M</sup> Screen 7

**Electronic Prescribing** (eRx)

☑ Measure 1

Complete all required fields.

If you select the exclusions, you must upload documentation to support that separately.

The Navigation bar at the bottom will monitor your progress.

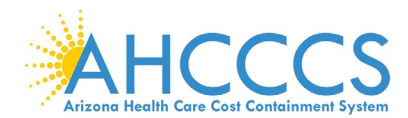

# Stage 2 Modified Objective 5 Measure 1 Health Information Exchange

Meaningful Use Objectives - Stage 2 (Modified) for Program Year 2018 ePIP Measure 8 of 16 - CMS Meaningful Use Objective 5, Measure 1

Health Information Exchange

Health Information Exchange : The EP who transitions their patient to another setting of care or provider of care or refers their patient to another pr care provides a summary care record for each transition of care or referral.

#### Measure Requirements:

Objective Details:

The EP that transitions or refers their patient to another setting of care or provider of care must: (1) use CEHRT to create a si electronically transmit such summary to a receiving provider for more than 10 percent of transitions of care and referrals.

### Additional Information:

- · Only patients whose records are maintained using certified EHR technology must be included in the denominator for transitions of care
- The schange may occur before, during, or after the PI reporting period. However, it must occur within the PI reporting period if that period is a full calendar than a full calendar year, within the calendar year in which the PI reporting period occurs in order to count in the numerator.
- Apart from the three fields noted as required (i.e., current problem list, current medication list, and current medication allergy list), in circumstances where the available to populate one or more of the fields listed (because the EP does not record such information or because there is no information to record), the EP n (s) blank and still meet the objective and its associated measure. A provider must have the ability to transmit all data pertaining to laboratory test results in the summary of care document, but may work with their system dev clinically relevant parameters for the most appropriate results for the given transition or referral. This policy is limited to laboratory test results. A provider who limits the transmission of laboratory test result data in a summary of care document must send the full results upon request (i.e. all lab results as opp set).
- The referring provider must have reasonable certainty of receipt by the receiving provider to count the action toward the measure
- The exchange must comply with the privacy and security protocols for ePHI under HIPAA
- In cases where the providers share access to an EHR, a transition or referral may still count toward the measure if the referring provider creates the summary of care docum using CEHRT and sends the summary of care document electronically. If a provider chooses to include such transitions to providers where access to the EHR is shared, the must do so universally for all patient and all transitions or referrals.

Transition of Terms. Transition of Care - The movement of a patient from one setting of care (hospital, ambulatory primary care practice, ambulatory, specialty care practice, long-term care, hor health, rehabilitation facility) to another. At a minimum this includes all transitions of care and referrats that are ordered by the EP. Summary of Care Rocord - All summary of care documents used to meet this objective must include the following information if the provider knows it:

- Referring or transitioning provider's name and office contact information (EP only)

- Immunizations Laboratory test results Vital signs (height, weight, blood pressure, BMI) Smoking status Functional status, including activities of daily living, cognitive and disability statu Demographic information (preferred language, sex, race, ethnicity, date of birth) Care plan field, including goals and instructions Care team including the primary care provider of record and any additional know provider
- Reason for referral (EP only)

Reason for referral (CP only)
 Current problem list (Providers may also include historical problems at their discretion)\*
 Current medication list\*
 Current medication allergy list\*
 Current medication allergy list\*
 Roter: An EP must verify that the fields for current problem list, current medication list, and current medication list, and current medication of no current problem lists. At a minimum a list of current and active diagnoses.
 Active/current medication list- A list of medications to which a given patient has known allergies.
 Altergy-An exaggerated immune response or reaction to substances that arg energing northing, or problems, or list.

- Care Plan The structure used to define the management actions for the various conditions, problems, or issues. A care plan must include at a minimum the following components: problem (the focus of the care plan), goal (the target outcome) and any instructions that the provider has given to the patient. A goal is a defined target or m to be achieved in the process of patient care (an expected outcome).

nnces: Live may be found in Section 42 of the code of the federal register at 495.22 (e)(1)() and (ii)(A). For further discussion please see **80 FR** In meet this objective and measure, an EP must use the capabilities and standards of CEHRT at 45 CFR 170.314(b)(1), (b)(2), (a)(5), (a)(6) nd (a)(7). The Centers for Medicare and Medicaid Services (CMS) provides documentation to guide you through the measure requirements for this particular objective. (Please Review before attesting to this measure)

For detailed information about the Health Information Exchange objective, please click h

Note: (Please Review before attesting to this measure); For more information regarding the Health Information Exchange objective, please click here

#### Supporting Documentation Requirements:

Meaningful Use Objective Measures require supporting documentation. The supporting documentation for this measure should be included in your Meaningful Use EHR Report. If you select the exclusion you must provide documentation to support that separately since you will be unable to do that via the Meaningful Use EHR Report. The links for uploading these documents will appear on the "Attestation Progress" page as a required steps in the attestation process.

### (\*) Red asterisk Indicates a required field (\*) Gray asterisk indicates a conditionally required field

### Measure Entry:

Exclusion: Any EP who transfers a patient to another setting or refers a patient to another provider less than 100 times during the PI reporting period. \* Does this exclusion apply to you?

#### 

· PATIENT RECORDS: PR \* PATIENT RECORDS: Please select whether the data used to support this measure was extracted from ALL patient records or only from patient records maintained using certified EHR technology

This data was extracted from both paper records as well as records maintained using Certified EHR Technology (CEHRT).
 This data was extracted only from patient records maintained using certified EHR technology.

Complete the following information:

Numerator. The number of transitions of care and referrals in the denominator where a summary of care record was created using CEHRT and of

| Denominator: Nu | mber of transitions of | care and referrals during th | e Pt reporting period for | or which the EP was the | transferring or referring provider. |
|-----------------|------------------------|------------------------------|---------------------------|-------------------------|-------------------------------------|
| * Numerator:    |                        |                              |                           |                         |                                     |

ingful Use Objectives - Navigation

### 1 2 3 4 5 6 7 1 9 10 11 12 13 14 15 16

Meaningful Use Objectives Summary

# Stage 2<sup>M</sup> Screen 8

# **Health Information** Exchange

☑ Measure 1

Complete all required fields.

If you select the exclusions, you must upload documentation to support that separately.

The Navigation bar at the bottom will monitor your progress.

### TIP:

Make sure that you upload all documents that support the above entries in your attestation. You can do so on the Attestation Progress page. Click the hyperlink on the ePIP screen to

learn more about this requirement.

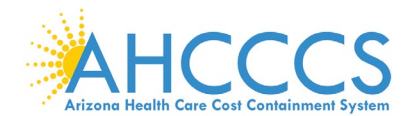

# Stage 2 Modified Objective 6 Measure 1 Patient Specific Education

Meaningful Use Objectives - Stage 2 (Modified) for Program Year 2018 ePIP Measure 9 of 16 - CMS Meaningful Use Objective 6, Measure 1 Patient-Specific Education

Objective Details

Patient-Specific Education : Use clinically relevant information from CEHRT to identify patient-specific education resources and provide those resource the patient

#### Measure Requirements:

Patient-specific education resources identified by CEHRT are provided to patients for more than 10 percent of all unique patients with office the EP during the PI reporting period.

### Additional Information:

- Unique patients with office visits means that to count in the denominator a patient must be seen by the EP for one or more office visits during the PI reporting period, but if a
  patient seen by the EP more than once during the PI reporting period, the patient only counts once in the denominator.
- patient see to just prime that once using user reporting period, the patient on goutcommando. The EP must use elements within certified EHR technology (CEHRT) to identify ducational resources specific to patients' needs. Certified EHR technology is certified to use the patient's problem list, medication list, or laboratory test results to identify the patient-specific educational resources. The EP may use these elements or may use additional elements within CEHRT to identify educational resources specific to patients' needs. The EP can then provide these educational resources to patients in a useful format for the patient (such as, electronic copy, printed copy, electronic link to source materials, through a patient portal or PHR).
- patient (such as, electronic copy, printed copy, electronic link to source materials, through a patient portal of PrHy). The education resources or materials do not have to be stored within or generated by the CEHRT. There is no universal "transitive effect" policy in place for this objective and measure. It may vary based on the resources and materials provided and the timing of that provision. If an action is clearly attributable to a single provider, it may only count in the numerator for that provider. However, if the action is not attributable to a single provider, it may be counted in the numerator for all providers sharing the CEHRT who have the patient in their denominator for the PI reporting period. This exchange may occur before, during, or after the PI reporting period. However, in order to count in the numerator, it must occur within the PI reporting period if that period is a full calendary year, or if it is less than a full calendar year, within the calendar year in which the PI reporting period occurs. finition of Terms:

Upermition of Terms: Patient-Specific Education Resources Identified by CEHRT - Resources or a topic area of resources identified through logic built into certified EHR technology which evaluate information about the patient and suggests education resources that would be of value to the patient. Unique Patient - If a patient is seen by an EP more than once during the PI reporting period, then for purposes of measurement, that patient is only counted once in the denominator for the measure. All the measures relying on the term "unique patient" relate to what is contained in the patients' medical record. Not all of this information will ne to be updated or even be needed by the provider at every patient encounter. This is especially true for patients whose encounter frequency is such that they would see the sam provider multiple times in the same PI reporting period.

 This objective may be found in Section 42 of the co see 80 FR 62807 al register at 495.22 (e)(1)(i) and (ii)(A). For f de of the fe In order to meet this objective and measure, an EP must use the capabilities and standards of CEHRT at 45 CFR 170.314 (a)(15).

The Centers for Medicare and Medicaid Services (CMS) provides documentation to guide you through the measure requirements for this particular objective. (Please Review before attesting to this measure) For detailed information about the Patient Specific Education objective, please click here

#### Supporting Documentation Requirements:

Meaningful Use Objective Measures require supporting documentation. The supporting documentation for this measure should be included in your Meaningful Use EHR Report. If you select the exclusion you must provide documentation to support that separately since you will be unable to do that via the Meaningful Use EHR Report. The links for uploading these documents will appear on the "Attestation Progress" page as a required steps in the attestation process

(\*) Red asterisk indicates a required field \*) Grav asterisk indicates a conditionally required field

Measure Entry:

#### Exclusion: Any EP who has no office visits during the PI reporting period

\* Does this exclusion apply to you?

○ Yes ● No

\* PATIENT RECORDS: Please select whether the data used to support this measure was extracted from ALL patient records or only from patient records maintained using certified EHR technology

This data was extracted from both paper records as well as records maintained using Certified EHR Technology (CEHRT).
 This data was extracted only from patient records maintained using certified EHR technology.

Complete the following information:

Numerator: Number of patients in the denominator who were provided patient-specific education resources identified by the CEHRT Denominator: Number of unique patients with office visits seen by the EP during the PI reporting period.

\* Numerator: 175 \* Denominator

325

Meaningful Use Objectives - Navigation

### **1** 2 3 4 5 6 7 8 **9** 10 11 12 13 14 15 16 Meaningful Use Objectives Summary

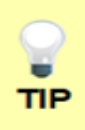

Make sure that you upload all documents that support the above entries in your attestation. You can do so on the Attestation Progress page under Meaningful Use PI Report.

Click the hyperlink on the ePIP screen to learn more about this requirement.

# Stage 2<sup>M</sup> Screen 9

**Patient Specific** Education

☑ Measure 1

Complete all required fields.

If you select the exclusions, you must upload documentation to support that separately.

The Navigation bar at the bottom will monitor your progress.

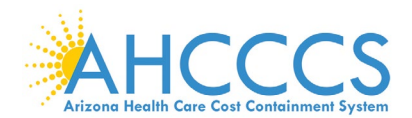

# Stage 2 Modified Objective 7 Measure 1 Medication Reconciliation

Meaningful Use Objectives - Stage 2 (Modified) for Program Year 2018 ePIP Measure 10 of 16 - CMS Meaningful Use Objective 7, Measure 1 Medication Reconciliation

### **Objective Details:**

Medication Reconciliation : The EP who receives a patient from another setting of care or provider medication reconciliati

#### Measure Requirements:

The EP performs medication reconciliation for more than 50 percent of transitions of care in which the patient is transitioned into the care of the EP

#### Additional Information:

- · Only patients whose records are maintained using certified EHR technology must be included in the denominator for transitions of care
- In the case of reconcilitation following transition of care, the receiving EP should conduct the medication reconcilit
   The electronic exchange of information is not a requirement for medication reconcilitation.
- The measure of this objective does not dictate what information must be included in medication reconciliation. Information included in the process of medication re
  is appropriately determined by the provider and patient. We define "new patient" as a patient never before seen by the provider. A provider may use an expanded definition of "new patient" number of patients for whom the action may be relevant within their practice, such as inclusion of patients not seen in 2 years.

#### Definition of Terms

Medication Reconciliation - The process of identifying the most accurate list of all medications that the patient is taking, including name, dosage, frequency, and route, by comparing the medical record to an external list of medications obtained from a patient, hospital or other provider. Transition of Care - The movement of a patient from one setting of care (for example, a hospital, ambulatory primary care practice, ambulatory specialty care practice, long-terr care, home health, rehabilitation facility) to another.

facility) to another. der refers a patient to another, but the referring provider maintains his or her care of the patient as well Referral - Cas ere one pro

Denominator for Transitions of Care and Referrals. The denominator includes transitions of Care and referrals (as finalized in the Stage 2 rule where the definition of trans of Care includes: "When the EP is the recipient of the transition or referral, first encounters with a new patient and encounters with existing patients where a summary of care record (of any type) is provided to the receiving EP" (77 Fig. 5394).

#### Regulatory Referen

 This objective may be found in Section 42 of the code of the federal register at 495.22 (e)(1)(i) and (ii)(A). For further discussion
 In order to meet this objective and measure, an EP must use the capabilities and standards of CEHRT at 45 CFR 170.314 (b)(4). ase see **80 FR 62811** 

The Centers for Medicare and Medicaid Services (CMS) provides documentation to guide you through the measure requirements for this particular objective. (Please Review before attesting to this measure) For detailed information about the Medication Reconciliation objective, please click here

#### Supporting Documentation Requirements:

Meaningful Use Objective Measures require supporting documentation. The supporting documentation for this measure should be included in your Meaningful Use EHR Report. If you select the exclusion you must provide documentation to support that separately since you will be unable to do that via the Meaningful Use EHR Report. The links for uploading these documents will appear on the "Attestation Progress" page as a required steps in the attestation process.

# (\*) Red asterisk indicates a required field (\*) Gray asterisk indicates a conditionally required field Measure Entry:

Exclusion: Based on ALL patient records: Any EP who was not the recipient of any transitions of care during the PI reporting period would be excluded fre this requirement. Exclusion from this requirement does not prevent an EP from achieving meaningful use.

### \* Does this exclusion apply to you?

○ Yes ● No \* PATIENT RECORDS: Please select whether the data used to support this measure was extracted from ALL patient records or only from patient records maintained using certified EHR technology This data was extracted from both paper records as well as records maintained using Certified EHR Technology (CEHRT).
 This data was extracted only from patient records maintained using certified EHR technology. Complete the following information: Numerator: The number of transitions of care in the denominator w Denominator: The number of transitions of care during the PI reporting period for which the EP was the receiving party of the transition. \* Numerator: 175 \* Denominator

Meaningful Use Objectives - Navigation

### 1 2 3 4 5 6 7 8 9 10 11 12 13 14 15 16

Meaningful Use Objectives Summary

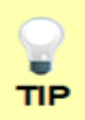

325

Make sure that you upload all documents that support the above entries in your attestation. You can do so on the Attestation Progress page under Meaningful Use PI Report.

Click the hyperlink on the ePIP screen to learn more about this requirement.

# Stage 2<sup>M</sup> Screen 10

Medication Reconciliation

☑ Measure 1

Complete all required fields.

If you select the exclusions, you must upload documentation to support that separately.

The Navigation bar at the bottom will monitor your progress.

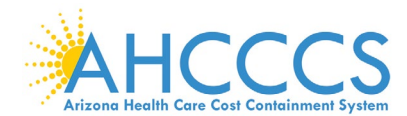

# Stage 2 Modified Objective 8 Measure 1 Patient Electronic Access

Meaningful Use Objectives - Stage 2 (Modified) for Program Year 2018 ePIP Measure 11 of 16 - CMS Meaningful Use Objective 8. Measure 1

Patient Electronic Access - Measure 1 of 2

**Objective Details:** 

Patient Electronic Access - Measure 1 of 2: Provide patients the ability to view online, download, and transmit their health information within 4 business days of the information being available to the EP.

#### Measure Requirements:

More than 50 percent of all unique patients seen by the EP during the PI reporting period are provided timely access to view online, download, and transmit to a third party their health information subject to the EPs discretion to withhold certain information

### Additional Information

- In order to meet this objective, the following information must be made available to patients electronically within 4 b Patient name
  - Provider's name and office contact information
  - Current and past problem list
  - Laboratory test results
  - Current medication list and medication history
  - Current medication allergy list and medication allergy history Vital signs (height, weight, blood pressure, BMI, growth charts)

  - Vital signs (rengin, weight, blocu pressure, binn, grownt charts)
     Smoking status
     Demographic information (preferred language, sex, race, ethnicity, date of birth)
     Care plan field(s), including goals and instructions
     Any known care team members including the primary care provider (PCP) of record
- An EP can make available additional information and still align with the objective
- An EP can make available additional momentum and suit any with the objective. In circumstances where there is no information available to populate one or more of the fields previously listed, either because the EP can be excluded from recording such information or because there is no information to record (for example, no medication allergies or laboratory tests), the EP may have an indication that the information is not available and still meet the objective and its associated measure.
- available and still meet the objective and its associated measure. The patient must be able to access this information on demand, such as through a patient portal or personal health record (PHR) that while a covered entity may be able to fully satisfy a patient's request for information through VDT, the measure does not replic the broader requirements under HIPAA to provide an Individual, upon request, with access to PHI in a designated record set. Providers should also be aware that while meaningful use is limited to the capabilities of CEHRT to provide online access there m electronically because of a disability. Providers who are covered by civil rights laws must provide individuals with disabilities equi auxiliary aids and services as provided in the applicable statutes and regulations.
- auxiliary allob and services as provided in the opposite and the second service and the second service as provided in the second service and the second service and the second service and the second service as a service as a se A patient who has multiple encounters during the PI reporting period, or even in subsequent PI reporting periods in future years, needs to be provided access for where they are seen by the EP.
- If a patient elects to "opt out" of participation, that patient must still be included in the denom
- If a patient elects to "opt out" of participation, the provider may count that patient in the numerator if the patient is provided all of the necessary information to sub-access their information, obtain access through a patient-authorized representative, or otherwise opt-back-in without further follow up action required by the provided by the providence of the necessary information of the necessary information to sub-
- For Measure 2, the patient action may occur before, during, or after the PI reporting period. However, in order to count in the numerator, it must occur within the PI reporting period if that period is a full calendar year, or if it is less than a full calendar year, within the calendar year in which the PI reporting period occurs.

#### Definition of Term

Provide Access - When a patient possesses all of the necessary information needed to view, download, or transmit their information. This could include providing patients with instructions on how to access their health information, the website address they must visit for online access, a unique and registered username or password, instructions on hor to create a login, or any other instructions, tools, or materials that patients need in order to view, download, or transmit their information. View - The patient (or authorized representative) accessing their health information online.

Download - The movement of information from online to physical electronic media

Transmission - This movement of information normation normal operation rectain media. Transmission - This may be any means of electronic transmission according to any transport standard(s) (SMTP, FTP, REST, SOAP, etc.). However, the relocation of physical electronic media (for example, USB, CD) does not qualify as transmission. Business Days - Business days are defined as Monday through Friday excluding federal or state holidays on which the EP or their respective administrative staffs are unavailab Diagnostic Test Results - All data needed to diagnose and treat disease. Examples include, but are not limited to, blood tests, microbiology, urinalysis, pathology tests, radiology cardiac imaging, nuclear medicine tests, and pulmonary function tests.

This objective may be found in Section 42 of the code of the federal register at 495.22 (e)(1)(i) and (ii)(A). For further discussion please see 80 FR 62815 an EP must i nd sta Is of CEHRT at 45 CFR 170.314 (e)(1).

The Centers for Medicare and Medicaid Services (CMS) provides documentation to guide you through the measure requirements for this particular objective. (Please Review before attesting to this measure)

For detailed information about the Patient Electronic Access objective, please click here

Note: (Please Review before attesting to this measure): For more information regarding the Patient Electronic Access objective, please click here

#### Supporting Documentation Requirements:

Meaningful Use Objective Measures require supporting documentation. The supporting documentation for this measure should be included in your Meaningful Use EHR Report. If you select the exclusion you must provide documentation to support that separately since you will be unable to do that via the Meaningful Use EHR Report. The links for uploading these documents will appear on the "Attestation Progress" page as a required steps in the attestation process

(\*) Red asterisk indicates a required field (\*) Gray asterisk indicates a conditionally required field

Measure Entry:

Exclusion: Any EP who neither orders nor creates any of the information listed for inclusion as part of the measures except for "Patient Name" name and office contact information". Exclusion from this requirement does not prevent an EP from achieving meaningful use.

\* Does this exclusion apply to you?

Yes O No

Meaningful Use Objectives - Navigation

**1** 2 3 4 5 6 7 8 9 10 **11** 12 13 14 15 16

Meaningful Use Objectives Summary

# Stage 2<sup>M</sup> Screen 11

Patient Electronic Access

☑ Measure 1

Complete all required fields.

If you select the exclusions, you must upload documentation to support that separately.

The Navigation bar at the bottom will monitor your progress.

# TIP:

Make sure that you upload all documents that support the above entries in your attestation.

You can do so on the Attestation Progress page.

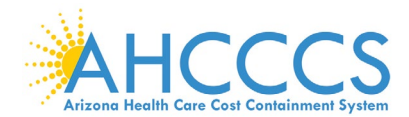

## Stage 2 Modified Objective 8 Measure 2 Patient Electronic Access

Meaningful Use Objectives - Stage 2 (Modified) for Program Year 2018 ePIP Measure 12 of 16 - CMS Meaningful Use Objective 8, Measure 2 Patient Electronic Access - Measure 2 of 2

**Objective Details:** 

Patient Electronic Access - Measure 2 of 2 : Provide patients the ability to view online, download, and transmit their health information within 4 busine days of the information being available to the EP Measure Requirements:

For an PI reporting period in 2018, more than 5 percent of unique patients seen by the EP during the PI reporting period (or his or her authorized representatives) view, download or transmit to a third party their health information during the PI reporting perio Additional Information:

In order to meet this objective, the following information must be made available to patients electronically within 4 business days of the information being method. PP-Patient name

- Provider's name and office contact information Current and past problem list
- Procedures Laboratory test results
- Current medication list and medication history
- Current medication allergy list and medication allergy history Vital signs (height, weight, blood pressure, BMI, growth charts)
- Smoking status
- Demographic information (preferred language, sex, race, ethnicity, date of birth)
- Care plan field(s), including goals and instructions Any known care team members including the primary care provider (PCP) of record
- Any known care team members including the primary care provider (PCP) of record
   An EP can make available additional information available to populate one or more of the fields previously listed, either because the EP can be excl information or because there is no information or record (for example, no medication allergies or laboratory tests), the EP may have an indication available and still meet the objective and its associated measure.
   The patient must be able to access this information on demand, such as through a patient portal or personal health record (PHR) or by other onlin that while a covered entity may be able to fully satisfy a patient's request for information through VDT, the measure does not replace the covered the broader requirements under HIPAA to provide an individual, upon request, with access to PHI in a designated record set.
- Providers should also be aware that while meaningful use is limited to the capabilities of CEHRT to provide online access there electronically because of a disability. Providers who are covered by civil rights laws must provide individuals with disabilities ed auxiliary aids and services as provided in the applicable statutes and regulations. s to information and ap
- For Measure 1, patient health information needs to be made available to each patient for view, download, and transmit within 4 business days of the information being avail to the provider for each and every time that information is generated whether the patient has been "enrolled" for three months or for three years.
- A patient who has multiple encounters during the PI reporting period, or even in subsequent PI reporting periods in future years, needs to be provided access for each encount where they are seen by the EP.
- If a patient elects to "opt out" of participation, that patient must still be included in the denominato
- vatient elects to "opt out" of participation, the provider may count that patient in the numerator if the patient is provided all of the necessary information to a ss their information, obtain access through a patient-authorized representative, or otherwise opt-back-in without further follow up action required by the pro-

For Measure 2, the patient action may occur before, during, or after the PI reporting period. However, in order to count in the numerator, it must occur within the PI reporting period if that period is a full calendar year, or if it is less than a full calendar year, within the calendar year in which the PI reporting period occurs.

#### on of Terms

Provide Access - When a patient possesses all of the necessary information needed to view, download, or transmit their information. This could include providing patients with instructions on how to access their health information, the website address they must visit for online access, a unique and registered username or password, instructions on how to create a login, or any other instructions, tools, or materials that patients need in order to view, download, or transmit their information. View - The patient (or authorized representative) accessing their health information online.

Download - The movement of information from online to physical electronic media. Transmission - This may be any means of electronic transmission according to any transport standard(s) (SMTP, FTP, REST, SOAP, etc.). However, the relocation of physical electronic media (for example, USB, CD) does not qualify as transmission. Business Days - Business days are defined as Monday through Friday excluding federal or state holidays on which the EP or their respective administrative staffs are unavail

Diagnostic Test Results - All data needed to diagnose and treat disease. Examples include, but are not limited to, blood tests, microbiology, urinalysis, pathology tests, radiology cardiac imaging, nuclear medicine tests, and pulmonary function tests. egulatory References:

e may be found in Section 42 of the code of the federal register at 495.22 (e)(1)(i) and (ii)(A). For fi

er to meet this objective and measure, an EP must use the capabilities and standards of CEHRT at 45 CFR 170.314 (e)(1). The Centers for Medicare and Medicaid Services (CMS) provides documentation to guide you through the measure requirements for this particular objective. (Please Review before attesting to this measure)

For detailed information about the Patient Electronic Access objective, please click here

Note: (Please Review before attesting to this measure): For more information regarding the Patient Electronic Access objective, please click here Supporting Documentation Requirement

Meaningful Use Objective Measures require supporting documentation. The supporting documentation for this measure should be included in your Meaningful Use EHR Report. If you select the exclusion you must provide documentation to support that separately since you will be unable to do that via the Meaningful Use EHR Report. The links for uploading these documents will appear on the 'Attestation Progress' page as a required steps in the attestation process

.
(\*) Red asterisk indicates a required field
(\*) Gray asterisk indicates a conditionally required field

### Measure Entry:

Exclusion: Any EP who neither orders nor creates any of the information listed for inclusion as part of the measures except for "Patient Name" and "Provider's name and office contact information." Exclusion from this requirement does not prevent an EP from achieving meaningful use. \* Does this exclusion apply to you?

● Yes ○ No

Exclusion: Any EP who conducts 50 percent or more of his or her patient encounters in a county that does not have 50 percent or more of its housing units with 4Mbps broadband availability according to the latest information available from the FCC on the first day of the PI reporting period.

\* Does this exclusion apply to you?

● Yes ○ No

Meaningful Use Objectives - Navigation

### 1 2 3 4 5 6 7 8 9 10 11 12 13 14 15 16

Meaningful Use Objectives Sum

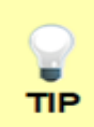

Make sure that you upload all documents that support the above entries in your attestation. You can do so on the Attestation Progress page under Meaningful Use PI Report.

Click the hyperlink on the ePIP screen to learn more about this requirement.

# Stage 2<sup>M</sup> Screen 12

Patient Electronic Access

☑ Measure 2

Complete all required fields.

If you select the exclusions, you must upload documentation to support that separately.

The Navigation bar at the bottom will monitor your progress.

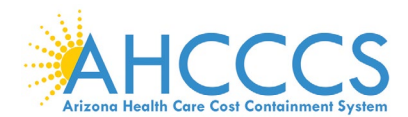

## Stage 2 Modified Objective 9 Measure 1 Secure Electronic Messaging

Meaningful Use Objectives - Stage 2 (Modified) for Program Year 2018 ePIP Measure 13 of 16 - CMS Meaningful Use Objective 9, Measure 1

Secure Electronic Messaging

### **Objective Details:**

Secure Electronic Messaging : Use secure electronic messaging to communicate with patients on relevant health information.

### Measure Requirements:

For an PI reporting period in 2018, for more than 5 percent of unique patients seen by the EP during the PI reporting period, a secure message was sent using the electronic messaging function of CEHRT to the patient (or the patient-authorized representative), or in response to a secure message sent by the patient (or the patient-authorized representative) during the PI reporting period.

### Additional Information:

- The thresholds for this measure have increased over time to allow providers to work incrementally toward a high goal. This is consistent with our past policy in the program to
  establish incremental change from basic to advanced use and increased thresholds over time. The measure threshold for this objective was "fully enabled" for 2015, was at least
  one patient for 2016, and is 5 percent for 2017 and 2018 to build toward the Stage 3 threshold.
- · Provider initiated action and interactions with a patient-authorized representative, are acceptable for the measure and are included in the numerator.
- · A patient-initiated message would only count toward the numerator if the provider responds to the patient
- The patient action may occur before, during, or after the PI reporting period. However, in order to count in the numerator, it must occur within the PI reporting period if that period
  is a full calendar year, or if it is less than a full calendar year, within the calendar year in which the PI reporting period occurs.

### Definition of Terms:

Secure Message - Any electronic communication between a provider and patient that ensures only those parties can access the communication. This electronic message could be email or the electronic messaging function of a PHR, an online patient portal, or any other electronic means.
Fully Enabled - The function is fully installed, any security measures are fully enabled, and the function is readily available for patient use.

#### Regulatory References

This objective may be found in Section 42 of the code of the federal register at 495.22 (e)(1)(i) and (ii)(A). For further discussion please see 80 FR 62816
 In order to meet this objective and measure, an EP must use the capabilities and standards of CEHRT at 45 CFR 170.314(e)(3).

The Centers for Medicare and Medicaid Services (CMS) provides documentation to guide you through the measure requirements for this particular objective. (Please Review before attesting to this measure)

For detailed information about the Secure Messaging objective, please click here

### Supporting Documentation Requirements:

Meaningful Use Objective Measures require supporting documentation. The supporting documentation for this measure should be included in your Meaningful Use EHR Report. If you select the exclusion you must provide documentation to support that separately since you will be unable to do that via the Meaningful Use EHR Report. The links for uploading these documents will appear on the "Attestation Progress" page as a required steps in the attestation process.

(\*) Red asterisk indicates a required field

(\*) Gray asterisk indicates a conditionally required field

### Measure Entry:

Exclusion: Any EP who has no office visits during the PI reporting period.

\* Does this exclusion apply to you?

● Yes () No

Exclusion: Any EP who conducts 50 percent or more of his or her patient encounters in a county that does not have 50 percent or more of its housing units with 4Mbps broadband availability according to the latest information available from the FCC on the first day of the PI reporting period.

\* Does this exclusion apply to you?

Yes ○ No

Meaningful Use Objectives - Navigation

### 1 2 3 4 5 6 7 8 9 10 11 12 13 14 15 16

Meaningful Use Objectives Summary

# Stage 2<sup>M</sup> Screen 13

Secure Electronic Messaging

☑ Measure 1

Complete all required fields.

If you select the exclusions, you must upload documentation to support that separately.

The Navigation bar at the bottom will monitor your progress.

# TIP:

Make sure that you upload all documents that support the above entries in your attestation. You can do so on the Attestation Progress page. Click the hyperlink on the ePIP screen to

the ePIP screen to learn more about this requirement.

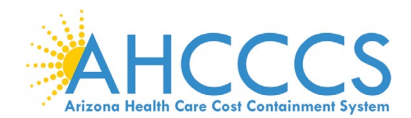

# Stage 2 Modified Objective 10 Measure 1 Public Health Reporting

Meaningful Use Objectives - Stage 2 (Modified) for Program Year 2018 ePIP Measure 14 of 16 - CMS Meaningful Use Objective 10, Measure Public Health Reporting - Measure 1 of 3

#### **Objective Details:**

Public Health Reporting - Measure 1 of 3 : The EP is in active engagement with a public health agency to submit electronic public health data from CEHR except where prohibited and in accordance with applicable law and practice Measure Requirements:

nmunization Registry Reporting: The EP is in **active engagement** with a public health agency to submit immunization data

- · EPs must attest to at least two measures from the Public Health Reporting Objective measures 1 through 3
- crs must attest to at least two measures from the Public Health Reporting Objective measures 1 through 3.
   An exclusion for a measure does not count toward the total of two measures. Instead, in order to meet this objective, an EP would need to meet two of the total number of measures available to them. If the EP qualifies for multiple exclusions and the remaining number of measures available to the EP is less than two, the EP can meet the objective by meeting the one remaining measure available to the measures available to the exclusions for all three measures available.
   For Measure 1, an exclusion does not apply if an entity designated by the immunization registry or immunization information system can receive electronic immunization data submissions. For example, if the immunization accept the data directly or in the standards required by CEHRT, but if it has designated a Health Information Exchange is capable of accepting the information in the standards required by CEHRT, the provider could not cla the second exclusion.
- the second exclusion. For Measure 2, an exclusion does not apply if an entity designated by public health agency can receive electronic syndromic surveillance data submissions. For example, public health agency cannot accept the data directly or in the standards required by CEHRT, but if it has designated a Health Information Exchange to do so on their beha the Health Information Exchange is capable of accepting the information in the standards required by CEHRT, the provider could not claim the second exclusion. For Measure 3, a provider may report to more than one specialized registry and may count specialized registry reporting more than twice to meet the required number of measures for the objective.
- Providers who have previously registered, tested, or begun ongoing submission of data to registry do not need to "restart" the process beginning at active engagement option 1 The provider may simply attest to the active engagement option which most closely reflects their current status.
- In determining whether an EP meets the first exclusion, the registries in question are those sponsored by the public health agencies with jurisdiction over the area where practices and national medical societies covering the EP's scope of practice. Therefore, an EP must complete two actions in order to determine available registries or ci
- · Determine if the jurisdiction (state, territory, etc.) endorses or sponsors a registry; and,

- Determine it a National Specialty Society or other specialty society with which the provider is affiliated endorses or sponsors a registry.
   We continue to allow registries such as Prescription Drug Monitoring Program reporting and electronic case reporting registries to be considered sp
  purposes of reporting the Preporting period in 2017 and 2018.
   EPs who were previously planning to attest to the cancer case reporting objective, may count that action toward the Specialized Registry reporting menu objective are not required to engage in or exclude from cancer case reporting in order to meet the
  reporting measure.
- Provides may use electronic submission methods beyond the functions of CEHRT to meet the requirements for the Specialized Registry Reporting r · A specialized registry cannot be duplicative of any of the other registries or reporting included in other meaningful use requirements
- A specialized registry cannot be dopicative or any or the other registries or reporting included in other meaning included in other meaning included in other meaning included in other meaning there is on tadminister immunizations), the provider does and uld not attest to meeting the measure but instead should select the exclusion. The provider may then select a different more relevant measure to meet.
   If a provider does the action that results in a data element for a registry in the normal course of their practice and is in active engagement to submit to a registry, but simply has no cases for the reporting period, the provider is not required to take the exclusion and may attest to meeting the measure.

Definition of Terms

Active engagement means that the provider is in the process of moving towards sending "production data" to a public health agency or clinical data registry, or is s roduction data to a public health agency or clinical data registry.

production data to a public nearm agency or clinical out registry. Active Engagement Option 1 - Completed Registration to Submit Data: The EP registered to submit data with the PHA or, where applicable, the CDR to which the infor being submitted; registration was completed within 60 days after the start of the PI reporting period; and the EP is awaiting an invitation from the PHA or CDR to begin t validation. This option allows providers to meet the measure when the PHA or the CDR has limited resources to initiate the testing and validation process. Providers that registered in previous years do not need to submit an additional registration to meet this requirement for each PI reporting period. registered in previous years do not need to submit an additional registration to meet this requirement for each PI reporting period. Active Engagement Option 2- Testing and Validation: The EP is in the process of testing and validation of the electronic submission of data. Providers must respond to from the PHA or, where applicable, the CDR within 30 days; failure to respond twice within an PI reporting period would result in that provider not meeting the measure. Active Engagement Option 3 - Production: The EP has completed testing and validation of the electronic submission and is electronically submitting production data to the PHA

Production data refers to data generated through clinical processes involving patient care, and it is used to distinguish between data and "test data" which may be su the purposes of enrolling in and testing electronic data transfers. egulatory References

 This objective may be found in Section 42 of the code of the federal register at 495.22 (e)(1)(i) and (ii)(A). For further of ease see 80 FR 62824

 In order to meet this objective and measure, an EP must use the capabilities and standards of CEHRT at 45 CFR 170.314 (f)(1), (f)(2) and (f)(3).
The Centers for Medicare and Medicaid Services (CMS) provides documentation to guide you through the measure requirements for this particular objective. (Please Review before attesting to this measure)

For detailed information about the Public Health Reporting objective, please click here Note: (Please Review before attesting to this measure): For more information regarding the Public Health Reporting for PY 2015-2018, please click here

Supporting Documentation Requirements:

The Public Health Objective measures require supporting documentation to be uploaded. The link for uploading this documentation will appear on the "Attestation Progress" page as a required step in the attestation process.

Please provide supporting documentation outlining your active engagement with the Immunization Registry. If you are choosing one of the available exclusions please provide documentation to support your exclusion choice.

### (\*) Red asterisk indicates a required field

(\*) Gray erisk indicates a conditionally required field Measure Entry:

Exclusion 1: Does not administer any immunizations to any of the populations for which data is collected by its jurisdictions immunization registry or immunization information system during the PI reporting period

### \* Does this exclusion apply to you?

○ Yes ● No

Exclusion 2: Operates in a jurisdiction for which no immunization registry or immunization information system is capable of accepting the specific standards required to meet the CEHRT definition at the start of the PI reporting period. \* Does this exclusion apply to you?

⊖ Yes ● No

Exclusion 3: Operates in a jurisdiction where no immunization registry or immunization information system has declared readiness to receive immunization data from the EP at the start of the PI reporting period.

\* Does this exclusion apply to you?

○ Yes No

### Complete the following information:

\* Are you in active engagement with a public health agency to submit immunization data?

Yes O No

Meaningful Use Objectives - Navigation

**1** 2 3 4 5 6 7 8 9 10 11 12 13 **14** 15 16

Meaningful Use Objectives Summary

# Stage 2<sup>M</sup> Screen 14

Public Health Reporting

☑ Measure 1

Complete all required fields. If you select the exclusions, you must upload documentation to support that separately. If you are in active engagement to submit immunization data to a public health agency, you must upload documentation to support that separately. The Navigation bar at the bottom will monitor your progress.

# TIP:

Make sure that you upload all documents that support the above entries in your attestation. You can do so on the Attestation Progress page. Click the hyperlink on the ePIP screen to learn more about this requirement.

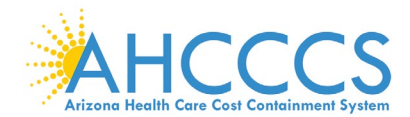

# Stage 2 Modified Objective 10 Measure 2 Public Health Reporting

Meaningful Use Objectives - Stage 2 (Modified) for Program Year 2018 ePIP Measure 15 of 16 - CMS Meaningful Use Objective 10, Measure 2 Public Health Reporting - Measure 2 of 3

#### **Objective Details:**

Public Health Reporting - Measure 2 of 3 : The EP is in active engagement with a public health agency to submit electronic public health data from CEHRT except where prohibited and in accordance with applicable law and practice Measure Requirements:

Syndromic Surveillance Reporting: The EP is in active engagement with a public health agency to submit syndromic surveillance data Additional Information:

- EPs must attest to at least two measures from the Public Health Reporting Objective measures 1 through 3
- An exclusion for a measure does not count toward the total of two measures, instead, in order to meet this objective, an EP would need to meet two of the total number of
  measures available to them. If the EP qualifies for multiple exclusions and the remaining number of measures available to the EP is less than two, the EP can meet the object
  by meeting the one remaining measure available to them and claiming the applicable exclusions. If no measures remain available, the EP can meet the objective by claiming
  applicable exclusions for all three measures.
- For Measure 1, an exclusion does not apply if an entity designated by the immunization registry or immunization information system can receive electronic immunization data submissions. For example, if the immunization registry cannot accept the data directly or in the standards required by CEHRT, but if it has designated a Health Information Exchange to do so on their behalf and the Health Information Exchange is capable of accepting the information in the standards required by CEHRT, the provider could not claim the second exclusion.
- For Measure 2, an exclusion does not apply if an entity designated by public health agency can receive electronic syndromic surveillance data submissions. For example, i
  public health agency cannot accept the data directly or in the standards required by CEHRT, the provider could not claim the second exclusion.
- For Measure 3, a provider may report to more than one specialized registry and may count specialized registry reporting more than twice to meet the required number of
  measures for the objective.
- Providers who have previously registered, tested, or begun ongoing submission of data to registry do not need to "restart" the process beginning at active engagem The provider may simply attest to the active engagement option which most closely reflects their current status. In determining whether an EP meets the first exclusion, the registrike in guestion are those sponsored by the public health agencies with jurisdiction over the area w practices and national medical societies covering the EP's scope of practice. Therefore, an EP must complete two actions in order to determine available registries eventsion:
- usion: Determine if the jurisdiction (state, territory, etc.) endorses or sponsors a registry; and, Determine if a National Specialty Society or other specialty society with which the provider is affiliated endorses or sponsors a registry We continue to allow registries such as Prescription Drug Monitoring Program reporting and electronic case reporting registries to be considered specialized registries for purposes of reporting the PI reporting period in 2017 and 2018.
- EPs who were previously planning to attest to the cancer case reporting objective, may count that action toward the Specialized Registry reporting measure. EPs who divintend to attest to the cancer case reporting menu objective are not required to engage in or exclude from cancer case reporting in order to meet the specialized registry reporting measure
- Providers may use electronic submission methods beyond the functions of CEHRT to meet the requirements for the Specialized Registry Reporting methods.
- specialized registry cannot be duplicative of any of the other registries or reporting included in other meaningful use requirements.
- If a provider is part of a group which submits data to a registry, but the provider does not contribute to that data (for example they do not administer immunizations), the provider should not attest to meeting the measure but instead should select the exclusion. The provider may then select a different more relevant measure to meet. If a provider does the action that results in a data element for a registry in the normal course of their practice and is in active engagement to submit to a registry, but simply has
  no cases for the reporting period, the provider is not required to take the exclusion and may attest to meeting the measure.

### on of Term

Active engagement means that the provider is in the process of moving towards sending "production data" to a public health agency or clinical data registry, or is sending production data to a public health agency or clinical data registry.

Active Engagement Option 1 - Completed Registration to Submit Data: The EP registered to submit data with the PHA or, where applicable, the CDR to which the information is being submitted; registration was completed within 60 days after the start of the PI reporting period; and the EP is awaiting an invitation from the PHA or CDR to begin testing and validation. This option allows providers to meet the measure when the PHA or the CDR has limited resources to initiate the testing and validation process. Providers that have registered in previous years do not need to submit an additional registration to meet this requirement for each PI reporting period.

Active Engagement Option 2 - Testing and Validation: The EP is in the process of testing and validation of the electronic submission of data. Providers must respond to requests from the PHA or, where applicable, the CDR within 30 days; failure to respond twice within an PI reporting period would result in that provider not meeting the measure. Active Engagement Option 3 - Production: The EP has completed testing and validation of the electronic submission and is electronically submitting production data to the PHA

roduction data refers to data generated through clinical processes involving patient care, and it is used to distinguish between data and "test data" which may be sub ne purposes of enrolling in and testing electronic data transfers. egulatory Re

• This objective may be found in Section 42 of the code of the federal register at 495.22 (e)(1)(i) and (ii)(A). For further disc ase see 80 FR 62824

s of CEHRT at 45 CFR 170.314 (f)(1), (f)(2) and (f)(3) an EP must use the capab lities and stand The Centers for Medicare and Medicaid Services (CMS) provides documentation to guide you through the measure requirements for this particula

#### objective. (Please Review before attesting to this measure) For detailed information about the Public Health Reporting objective, please click here

Note: (Please Review before attesting to this measure): For more information regarding the Public Health Reporting for PY 2015-2018, please click here Supporting Documentation Requirements:

The Public Health Objective Measures require supporting documentation to be uploaded. The link for uploading this documentation will appear on the "Attestation Progress" page as a required step in the attestation process.

Please provide supporting documentation outlining your active engagement with the Syndromic Surveillance Registry. If you are choosing one of the available exclusions please provide documentation to support your exclusion choice

Measure Entry: Exclusion 1: Is not in a category of providers from which ambulatory syndromic surveillance data is collected by their jurisdictions syndromic surveillance system.

\* Does this exclusion apply to you?

Yes 
 No

Exclusion 2: Operates in a jurisdiction for which no public health agency is capable of receiving electronic syndromic surveillance data from EPs in the specific standards required to meet the CEHRT definition at the start of the PI reporting period.

### \* Does this exclusion apply to you?

● Yes ○ No

Exclusion 3: Operates in a jurisdiction where no public health agency has declared readiness to receive syndromic surveillance data from EPs at the start of the PI reporting period

\* Does this exclusion apply to you?

Yes O No

Meaningful Use Objectives - Navigation

### **1** 2 3 4 5 6 7 8 9 10 11 12 13 14 **15** 16

Meaningful Use Objectives Summary

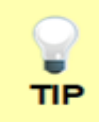

Make sure that you upload all documents that support the above entries in your attestation. You can do so on the Attestation Progress page under Meaningful Use PI Report.

Click the hyperlink on the ePIP screen to learn more about this requirement.

# Stage 2<sup>M</sup> Screen 15

Public Health Reporting

☑ Measure 2

Complete all required fields.

If you select the exclusions, you must upload documentation to support that separately.

If you are in active engagement to submit syndromic surveillance data to a public health agency, you must upload documentation to support that separately.

The Navigation bar at the bottom will monitor your progress.

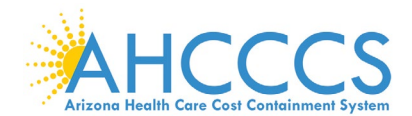

# Stage 2 Modified Objective 10 Measure 3 Public Health Reporting

Meaningful Use Objectives - Stage 2 (Modified) for Program Year 2018 ePIP Measure 16 of 16 - CMS Meaningful Use Objective 10, Measure 3 Public Health Reporting - Measure 3 of 3

#### Objective Details:

Public Health Reporting - Measure 3 of 3 : The EP is in active engagement with a public health agency to submit electronic public health data from CEHRT except where prohibited and in accordance with applicable law and practice. Measure Requirements:

### Specialized Registry Reporting: The EP is in active engagement to submit data to a specialized registry

#### Additional Information:

- EPs must attest to at least two measures from the Public Health Reporting Objective measures 1 through 3.
- An exclusion for a measure does not count toward the total of two measures. Instead, in order to meet this objective, an EP would need to meet two of the total number of
  measures available to them. If the EP qualifies for multiple exclusions and the remaining number of measures available to the EP is less than two, the EP can meet the objec
  by meeting the one remaining measure available to them and claiming the applicable exclusions. If no measures remain available, the EP can meet the objective by claiming
  applicable exclusions for all three measures.
- For Measure 1, an exclusion does not apply if an entity designated by the immunization registry or immunization information system can receive electronic immunization data submissions. For example, if the immunization registry cannot accept the data directly or in the standards required by CEHRT, but if it has designated a Health Information Exchange to do so on their behalf and the Health Information Exchange is capable of accepting the information in the standards required by CEHRT, the provider could not claim the second exclusion.
- For Measure 2, an exclusion does not apply if an entity designated by public health agency can receive electronic syndromic surveillance data submissions. For example, if the public health agency cannot accept the data directly or in the standards required by CEHRT, but if it has designated a Health Information Exchange to do so on their behalt and the Health Information Exchange is capable of accepting the Information in the standards required by CEHRT, but provider could not claim the second exclusion.
- For Measure 3, a provider may report to more than one specialized registry and may count specialized registry reporting more than twice to meet the required number of measures for the objective.
- measures for the objective. Providers who have previously registered, tested, or begun ongoing submission of data to registry do not need to "restart" the process beginning at active engagement option 1. The provider may simply attest to the active engagement option which most closely reflects their current status. In determining whether an EP meets the first exclusion, the registries in question are those sponsored by the public health agencies with jurisdiction over the area where the EP practices and national medical societies covering the EP's scope of practice. Therefore, an EP must complete two actions in order to determine available registries or claim an exclusion:
- - Determine if the jurisdiction (state, territory, etc.) endorses or sponsors a registry; and,
     Determine if a National Specialty Society or other specialty society with which the provider is affiliated endorses or sponsors a registry
- We continue to allow registries such as Prescription Drug Monitoring Program reporting and electronic case reporting registries to be considered specialized registries for purposes of reporting the PI reporting period in 2017 and 2018.
- EPs who were previously planning to attest to the cancer case reporting objective, may count that action toward the Specialized Registry reporting measure. EPs who dii intend to attest to the cancer case reporting menu objective are not required to engage in or exclude from cancer case reporting in order to meet the specialized registry reporting measure
- Providers may use electronic submission methods beyond the functions of CEHRT to meet the requirements for the Specialized Registry Reporting m
- pecialized registry cannot be duplicative of any of the other registries or reporting included in other meaningful use requirements.
- If a provider is part of a group which submits data to a registry, but the provider does not contribute to that data (for example they do not administer immunizations), the provider should not attest to meeting the measure but instead should select the exclusion. The provider may then select a different more relevant measure to meet. If a provider does the action that results in a data element for a registry in the normal course of their practice and is in active engagement to submit to a registry, but simply has no cases for the reporting period, the provider is not required to take the exclusion and may attest to meeting the measure.

Active engagement means that the provider is in the process of moving towards sending "production data" to a public health agency or clinical data registry, or is sending production data to a public health agency or clinical data registry.

Active Engagement Option 1 - Completed Registration to Submit Data: The EP registered to submit data with the PHA or, where applicable, the CDR to which the information being submitted; registration was completed within 60 days after the start of the PI reporting period; and the EP is awaiting an invitation from the PHA or CDR to begin testing validation. This option allows providers to meet the measure when the PHA or the CDR has limited resources to initiate the testing and validation process. Providers that have registered in previous years do not need to submit an additional registration to meet this requirement for each PI reporting period.

Active Engagement Option 2 - Testing and Validation: The EP is in the process of testing and validation of the electronic submission of data. Providers must respon from the PHA or, where applicable, the CDR within 30 days; failure to respond twice within an PI reporting period would result in that provider not meeting the measure Active Engagement Option 3 - Production: The EP has completed testing and validation of the electronic submission and is electronically submitting production data to the PHA

Production data refers to data generated through clinical processes involving patient care, and it is used to distinguish between data and "test data" which may be subn the purposes of enrolling in and testing electronic data transfers.

#### Regulatory References:

 This objective may be found in Section 42 of the code of the federal register at 495.22 (e)(1)(i) and (ii)(A). For further discussion please see 80
 In order to meet this objective and measure, an EP must use the capabilities and standards of CEHRT at 45 CFR 170.314 (f)(1), (f)(2) and (f)(3). n please see 80 FR 62824

The Centers for Medicare and Medicaid Services (CMS) provides documentation to guide you through the measure requirements for this particular objective. (Please Review before attesting to this measure)

### For detailed information about the Public Health Reporting objective, please click here

Note: (Please Review before attesting to this measure): For more information regarding the Public Health Reporting for PY 2015-2018, please click here Supporting Documentation Requirements: The Public Health Objective Measures require supporting documentation to be uploaded. The link for uploading this documentation will appear on the

"Attestation Progress" page as a required step in the attestation process Please provide supporting documentation outlining your active engagement with any Specialized Registries. If you are choosing one of the available exclusions please provide documentation to support your exclusion choice.

(\*) Red asterisk indicates a required field (\*) Gray asterisk indicates a conditionally required field

#### Measure Entry:

Exclusion 1: Does not diagnose or treat any disease or condition associated with or collect relevant data that is required by a specialized registry in their jurisdiction during the PI reporting period \* Does this exclusion apply to you?

#### Yes No

Exclusion 2: Operates in a jurisdiction for which no specialized registry is capable of accepting electronic registry transactions in the specific standards required to meet the CEHRT definition at the start of the PI reporting period.

### \* Does this exclusion apply to you?

● Yes ○ No

Exclusion 3: Operates in a jurisdiction where no specialized registry for which the EP is eligible has declared readiness to receive electronic registry transactions at the beginning of the PI reporting period.

\* Does this exclusion apply to you?

● Yes ○ No

### Meaningful Use Objectives - Navigation

### 1 2 3 4 5 6 7 8 9 10 11 12 13 14 15 16

Meaningful Use Objectives Summary

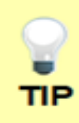

Make sure that you upload all documents that support the above entries in your attestation. You can do so on the Attestation Progress page under Meaningful Use PI Report.

Click the hyperlink on the ePIP screen to learn more about this requirement.

# Stage 2<sup>M</sup> Screen 16

# Public Health Reporting

☑ Measure 3

Complete all required fields.

If you select the exclusions, you must upload documentation to support that separately.

If you are in active engagement to submit data to a specialized registry, you must upload documentation to support that separately.

The Navigation bar at the bottom will monitor your progress.

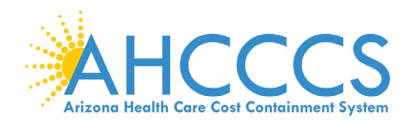

# Attestation Progress (After Objective Measures)

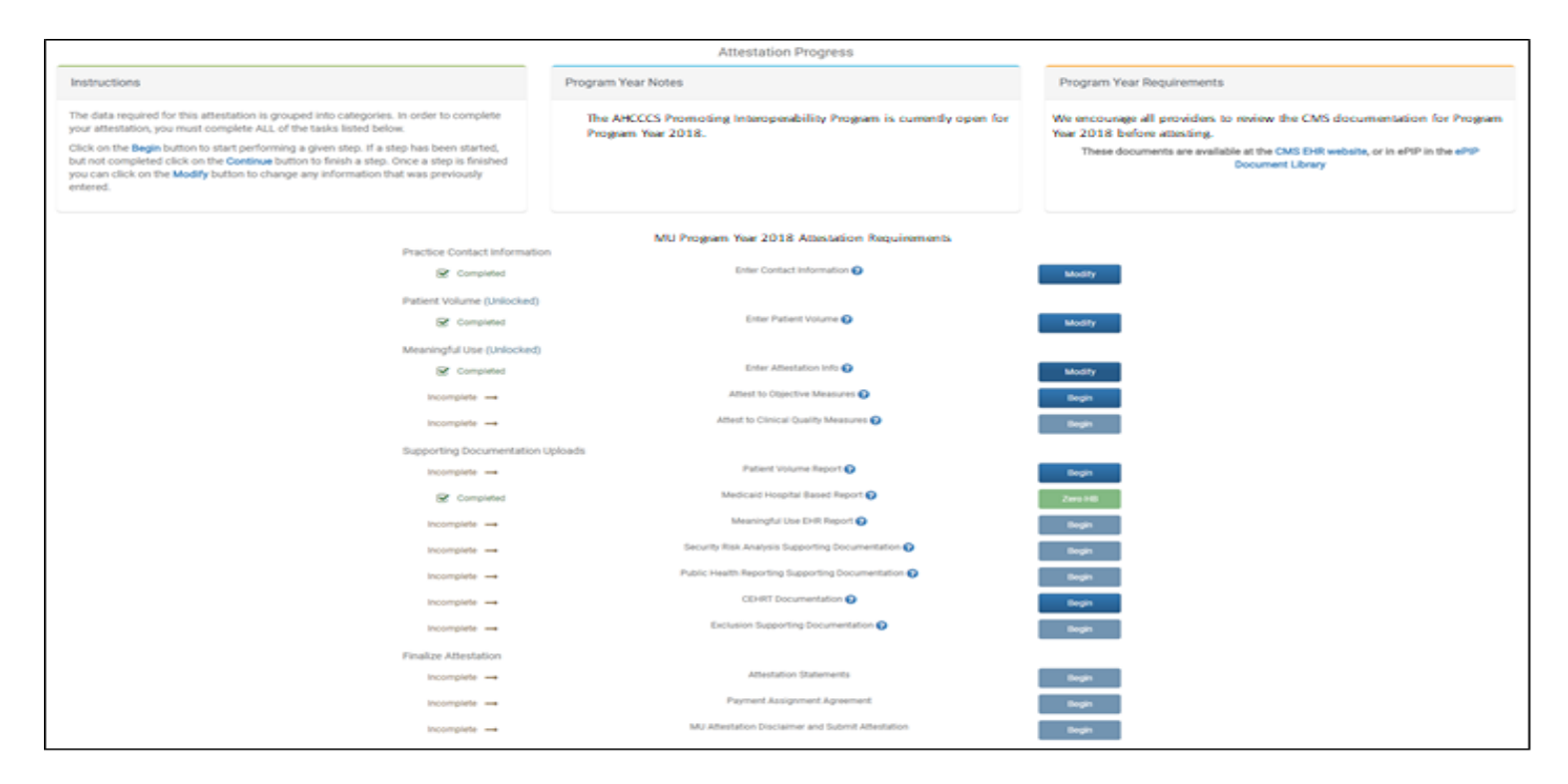

When you complete a step and the status has changed from "Begin" to "Modify", you can close the program and it will automatically save your work.

You can return later and modify previous steps in this section.

TIP

Click the Begin button to complete each step. Click Continue button to finish a step. Click Modify button to change information previously entered.

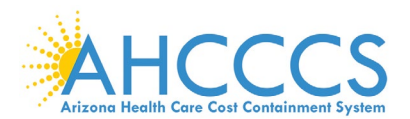

# **Clinical Quality Measures**

|   | Meaningful Use Clinical Quality Measures              |                             |  |  |  |
|---|-------------------------------------------------------|-----------------------------|--|--|--|
|   | National Quality Strategy (NQS) Domains               | Number<br>CQMs<br>Available |  |  |  |
| 1 | Person and Caregiver-Centered Experience and Outcomes | 4                           |  |  |  |
| 2 | Patient Safety                                        | 5                           |  |  |  |
| 3 | Communication and Care Coordination                   | 2                           |  |  |  |
| 4 | Community/Population Health                           | 11                          |  |  |  |
| 5 | Efficiency and Cost Reduction                         | 4                           |  |  |  |
| 6 | Effective Clinical Care                               | 29                          |  |  |  |

Clinical Quality Measures (CQMs) Selection:

Providers are required to report on 6 of 55 separate CQMs from any of the National Quality Strategy domains.

Select the CQMs that best apply to your scope of practice.

The CQM Reporting Period is a 90-day period selected from 2018.

If your certified EHR technology does not contain patient data for at least 6 CQMs:

 $\ensuremath{\boxtimes}$  Report the CQMs for which there is patient data

☑ Report the remaining required CQMs as "zero denominators" as displayed by your certified EHR technology.

TIP

Make sure that you upload all documents that support the above entries in your attestation. You can do so on the Attestation Progress page under Meaningful Use PI Report.

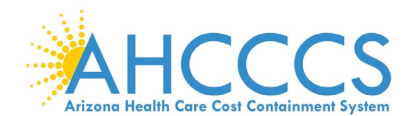

# **Clinical Quality Measures for Person and Caregiver-Centered Experience & Outcomes**

| Person and Caregiver-Cer                                                                    | Person and                                                                                                    |                            |                                                                       |
|---------------------------------------------------------------------------------------------|----------------------------------------------------------------------------------------------------|----------------------------|-----------------------------------------------------------------------|
| Objective                                                                                   | Measure                                                                                                    | Selected                   | Caregiver-Centered<br>Experience &                                    |
| CMS 157v6 \ NQF 0384 -<br>Oncology: Medical and<br>Radiation – Pain Intensity<br>Quantified | Percentage of patient visits, regardless of patient age, with a diagnosis<br>of cancer currently receiving chemotherapy or radiation therapy in<br>which pain intensity is quantified                                                              |                            | Outcomes<br>Select the CQMs                                           |
| <b>CMS 66v6</b> - Functional<br>Status Assessment for<br>Total Knee Replacement             | Percentage of patients 18 years of age and older who received an elective primary total knee arthroplasty (TKA) and completed a functional status assessment within 90 days prior to the surgery and in the 270-365 days after the surgery         |                            | that best apply to<br>your scope of<br>practice.                      |
| <b>CMS 56v6</b> - Functional<br>Status Assessment for<br>Total Hip Replacement              | Percentage of patients 18 years of age and older who received an<br>elective primary total hip arthroplasty (THA) and completed a<br>functional status assessment within 90 days prior to the surgery and<br>in the 270-365 days after the surgery |                            | 4 of 55 CQMs are<br>available under this<br>domain.                   |
| CMS 90v7 - Functional<br>Status Assessments for<br>Congestive Heart Failure                 | Percentage of patients 18 years of age and older with congestive heart<br>failure who completed initial and follow-up patient-reported functional<br>status assessments                                                                            |                            | The Navigation bar<br>at the bottom will<br>monitor your<br>progress. |
|                                                                                             |                                                                                                    |                            |                                                                       |
| Ma<br>atte                                                                                  | ke sure that you upload all documents that<br>estation. You can do so on the Attestation<br>e PI Report.                                                                                                    | support the<br>Progress pa | above entries in your<br>ge under Meaningful                          |

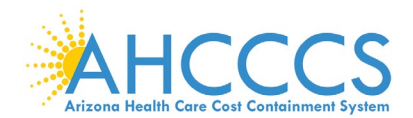

# **Clinical Quality Measures for Patient Safety**

| Patient Safety                                                                                                    |                                                                                                    |          | Patient Safety                                                                          |
|----------------------------------------------------------------------------------------------------|----------------------------------------------------------------------------------------------------|----------|-----------------------------------------------------------------------------------------|
| Objective                                                                                                    | Measure                                                                                                    | Selected |                                                                                         |
| CMS 156v6 \ NQF0022 -<br>Use of High-Risk<br>Medications in the Elderly                                                                           | <ul> <li>Percentage of patients 65 years of age and older who were ordered high-risk medications. Two rates are reported.</li> <li>Percentage of patients who were ordered at least one high-risk medication.</li> <li>Percentage of patients who were ordered at least two of the same high-risk medications.</li> </ul>                                                                                                    |          | Select the CQMs<br>that best apply to<br>your scope of<br>practice.<br>5 of 55 CQMs are |
| CMS 139v6 \ NQF 0101 -<br>Falls: Screening for Future                                                                                             | Percentage of patients 65 years of age and older who were screened for future fall risk during the measurement period.                                                                                                    |          | available under this domain.                                                            |
| CMS 68v7 \ NQF 0419 -<br>Documentation of Current<br>Medications in the Medical<br>Record                                                         | Percentage of visits for patients aged 18 years and older for which the<br>eligible professional attests to documenting a list of current<br>medications using all immediate resources available on the date of the<br>encounter. This list must include ALL known prescriptions, over-the-<br>counters, herbals, and vitamin/mineral/dietary (nutritional)<br>supplements AND must contain the medications name, dosage,<br>frequency and route of administration. |          | The Navigation bar<br>at the bottom will<br>monitor your<br>progress.                   |
| CMS 132v6 \ NQF 0564 -<br>Cataracts: Complications<br>within 30 Days Following<br>Cataract Surgery Requiring<br>Additional Surgical<br>Procedures | Percentage of patients aged 18 years and older with a diagnosis of<br>uncomplicated cataract who had cataract surgery and had any of a<br>specified list of surgical procedures in the 30 days following cataract<br>surgery which would indicate the occurrence of any of the following<br>major complications: retained nuclear fragments, endophthalmitis,<br>dislocated or wrong power IOL, retinal detachment, or wound<br>dehiscence                          |          |                                                                                         |
| CMS 177v6 \ NQF 1365 -<br>Child and Adolescent<br>Major Depressive Disorder<br>(MDD): Suicide Risk<br>Assessment                                  | Percentage of patient visits for those patients aged 6 through 17 years<br>with a diagnosis of major depressive disorder with an assessment for<br>suicide risk                                                                                                    |          |                                                                                         |
|                                                                                                    |                                                                                                    |          |                                                                                         |
|                                                                                                    |                                                                                                    |          |                                                                                         |

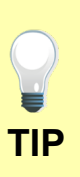

Make sure that you upload all documents that support the above entries in your attestation. You can do so on the Attestation Progress page under Meaningful Use PI Report.

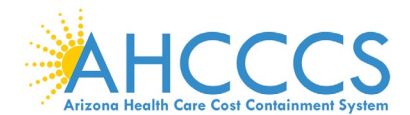

Use PI Report.

TIP

# **Clinical Quality Measures for Communication and Care Coordination**

| Communication and Care                                                                                                    | Communication                                                                                                    |                        |                                              |
|----------------------------------------------------------------------------------------------------|----------------------------------------------------------------------------------------------------|------------------------|----------------------------------------------|
| Objective                                                                                                    | Measure                                                                                                    | Selected               | and Care<br>Coordination                     |
| CMS 50v6 - Closing the<br>Referral Loop: Receipt of<br>Specialist Report<br>CMS 142v6 \ NQF 0089 -<br>Diabetic Retinopathy:<br>Communication with the<br>Physician Managing<br>Ongoing Diabetes Care | Percentage of patients with referrals, regardless of age, for which the referring provider receives a report from the provider to whom the patient was referred. Percentage of patients aged 18 years and older with a diagnosis of diabetic retinopathy who had a dilated macular or fundus exam performed with documented communication to the physician who manages the ongoing care of the patient with diabetes mellitus regarding the findings of the macular or fundus exam at least once within 12 months. |                        | <text></text>                                |
| Make<br>attes                                                                                                    | e sure that you upload all documents that sup<br>tation. You can do so on the Attestation Prog                                                                                                    | port the a<br>ress pag | above entries in your<br>le under Meaningful |

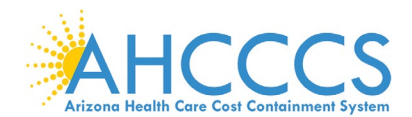

# **Clinical Quality Measures for Community / Population Health**

| Community/Population H                                                                                   | Community /                                                                                                    |          |                                                        |
|----------------------------------------------------------------------------------------------------|----------------------------------------------------------------------------------------------------|----------|--------------------------------------------------------|
| Objective                                                                                                | Measure                                                                                                    | Selected | Population Health                                      |
| CMS 155v6 \ NQF 0024 -<br>Weight Assessment and<br>Counseling for Nutrition<br>and Physical Activity for | Percentage of patients 3-17 years of age who had an outpatient visit<br>with a Primary Care Physician (PCP) or Obstetrician / Gynecologist<br>(OB/GYN) and who had evidence of the following during the<br>measurement period. Three rates are reported.                                                                                                    |          | Select the CQMs<br>that best apply to<br>your scope of |
| Children and Adolescents                                                                                 | Percentage of patients with height, weight, and body mass index<br>(BMI) percentile documentation                                                                                                    |          | practice.                                              |
|                                                                                                    | <ul> <li>Percentage of patients with counseling for nutrition</li> <li>Percentage of patients with counseling for physical activity</li> </ul>                                                                                                    |          | 11 of 55 CQMs are available under this                 |
| CMS 138v6 \ NQF 0028 -<br>Preventive Care and                                                            | Percentage of patients aged 18 years and older who were screened for tobacco use one or more times within 24 months AND who received                                                                                                    |          |                                                        |
| Screening: Tobacco Use:<br>Screening and Cessation<br>Intervention                                       | Three Rates are Reported:                                                                                                    |          | The Navigation bar<br>at the bottom will               |
|                                                                                                    | <ul> <li>Percentage of patients aged 18 years and older who were screened for tobacco use one or more times within 24 months.</li> <li>Percentage of patients aged 18 years and older who were screened for tobacco use and identified as a tobacco user who received tobacco cessation intervention.</li> <li>Percentage of patients aged 18 years and older who were screened for tobacco use one or more times within 24 months AND who received tobacco cessation intervention if identified as a tobacco user.</li> </ul> |          | monitor your<br>progress.                              |
| CMS 153v6 \ NQF 0033 -<br>Chlamydia Screening for<br>Women                                               | Percentage of women 16-24 years of age who were identified as<br>sexually active and who had at least one test for chlamydia during the<br>measurement period                                                                                                    |          |                                                        |
| CMS 117v6 \ NQF 0038 -<br>Childhood Immunization<br>Status                                               | Percentage of children 2 years of age who had four diphtheria, tetanus<br>and acellular pertussis (DTaP); three polio (IPV), one measles, mumps<br>and rubella (MMR); three H influenza type B (HiB); three hepatitis B<br>(Hep B); one chicken pox (VZV); four pneumococcal conjugate (PCV);<br>one hepatitis A (Hep A); two or three rotavirus (RV); and two influenza<br>(flu) vaccines by their second birthday                                                                                                    |          |                                                        |
| CMS 147v7 \ NQF 0041 -<br>Preventive Care and<br>Screening: Influenza<br>Immunization                    | Percentage of patients aged 6 months and older seen for a visit<br>between October 1 and March 31 who received an influenza<br>immunization OR who reported previous receipt of an influenza<br>immunization.                                                                                                    |          |                                                        |

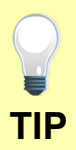

Make sure that you upload all documents that support the above entries in your attestation. You can do so on the Attestation Progress page under Meaningful Use PI Report.

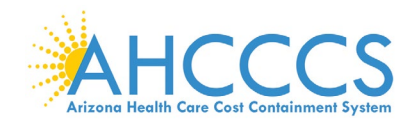

# **Clinical Quality Measures for Community / Population Health continued**

CMS 2v7 \ NQF 0418 -Percentage of patients aged 12 years and older screened for clinical **Community** / Preventive Care and depression on the date of the encounter using an age appropriate **Population Health** Screening: Screening for standardized depression screening tool AND if positive, a follow up **Clinical Depression and** plan is documented on the date of the positive screen. Follow-Up Plan Select the CQMs CMS 69v6 \ NQF 0421 -Percentage of patients aged 18 years and older with a BMI Preventive Care and documented during the current encounter or during the previous that best apply to Screening: Body Mass twelve months AND with a BMI outside of normal parameters, a your scope of Index (BMI) Screening and follow-up plan is documented during the encounter or during the practice. Follow-Up Plan previous twelve months of the current encounter. Normal Parameters: Normal Parameters: Age 18 years and older BMI => 18.5 and < 25 kg/m2 11 of 55 CQMs are available under this The percentage of children who turned 6 months of age during the CMS 82v5 \ NOF1401 -Maternal depression measurement year, who had a face-to-face visit between the clinician domain. screening and the child during child's first 6 months, and who had a maternal depression screening for the mother at least once between 0 and 6 The Navigation bar months of life. at the bottom will CMS 22v6 - Preventive Percentage of patients aged 18 years and older seen during the monitor your reporting period who were screened for high blood pressure AND a Care and Screening: progress. recommended follow-up plan is documented based on the current Screening for High Blood blood pressure (BP) reading as indicated. Pressure and Follow-Up Documented CMS 75v6 - Children Who Percentage of children, ages 0-20 years, who have had tooth decay or Have Dental Decay or cavities during the measurement period. Cavities CMS 127v6 \ NQF 0043 -Percentage of patients 65 years of age and older who have ever Pneumonia Vaccination received a pneumococcal vaccine. Status for Older Adults

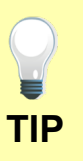

Make sure that you upload all documents that support the above entries in your attestation. You can do so on the Attestation Progress page under Meaningful Use PI Report.

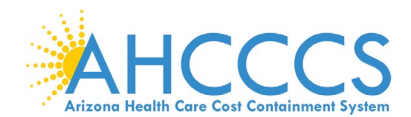

# **Clinical Quality Measures for Efficiency and Cost Reduction**

### **Efficiency and Cost** Efficiency and Cost Reduction Reduction Selected Objective Measure Select the CQMs CMS 146v6 \ NQF 0002 -Percentage of children 3-18 years of age who were diagnosed with Appropriate Testing for pharyngitis, ordered an antibiotic and received a group A that best apply to Children with Pharyngitis streptococcus (strep) test for the episode. your scope of practice. CMS 166v7 \ NQF 0052 -Percentage of patients 18-50 years of age with a diagnosis of low Use of Imaging Studies for back pain who did not have an imaging study (plain X-ray, MRI, CT scan) within 28 days of the diagnosis. Low Back Pain 4 of 55 CQMs are available under this CMS 154v6 \ NQF 0069 -Percentage of children 3 months-18 years of age who were diagnosed with upper respiratory infection (URI) and were not dispensed an Appropriate Treatment for domain. antibiotic prescription on or three days after the episode. Children with Upper Respiratory Infection (URI) The Navigation bar CMS 129v7 \ NQF 0389 -Percentage of patients, regardless of age, with a diagnosis of prostate at the bottom will Prostate Cancer: cancer at low risk of recurrence receiving interstitial prostate monitor your Avoidance of Overuse of brachytherapy, OR external beam radiotherapy to the prostate, OR Bone Scan for Staging Low radical prostatectomy, OR cryotherapy who did not have a bone scan progress. performed at any time since diagnosis of prostate cancer. **Risk Prostate Cancer** Patients

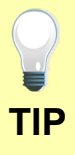

Make sure that you upload all documents that support the above entries in your attestation. You can do so on the Attestation Progress page under Meaningful Use PI Report.

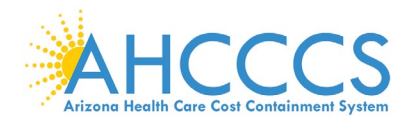

| Effective Clinical Care                                                                                  |                                                                                                    |          | Effective Clinical                                                                                               |
|----------------------------------------------------------------------------------------------------|----------------------------------------------------------------------------------------------------|----------|----------------------------------------------------------------------------------------------------|
| Objective                                                                                                | Measure                                                                                                    | Selected | Care                                                                                                    |
| CMS 137v6 \ NQF 0004 -<br>Initiation and Engagement<br>of Alcohol and Other Drug<br>Dependence Treatment | <ul> <li>Percentage of patients 13 years of age and older with a new episode of alcohol and other drug (AOD) dependence who received the following. Two rates are reported:</li> <li>Percentage of patients who initiated treatment within 14 days of the diagnosis.</li> <li>Percentage of patients who initiated treatment and who had two or more additional services with an AOD diagnosis within 30 days of the initiation visit.</li> </ul> |          | Select the CQMs<br>that best apply to<br>your scope of<br>practice.<br>29 of 55 CQMs are<br>available under this |
| CMS 165v6 \ NQF 0018 -<br>Controlling High Blood<br>Pressure                                             | Percentage of patients 18-85 years of age who had a diagnosis of<br>hypertension and whose blood pressure was adequately controlled<br>(<140/90mmHg) during the measurement period.                                                                                                    |          | domain.<br>The Navigation bar                                                                                    |
| CMS 125v6 - Breast<br>Cancer Screening                                                                   | Percentage of women 50-74 years of age who had a mammogram to<br>screen for breast cancer.                                                                                                    |          | at the bottom will monitor your                                                                                  |
| CMS 124v6 \ NQF 0032 -<br>Cervical Cancer Screening                                                      | Percentage of women 21-64 years of age who were screened for<br>cervical cancer using either of the following criteria:                                                                                                    |          | progress.                                                                                                    |
|                                                                                                    | <ul> <li>Women age 21-64 who had cervical cytology performed every 3 years.</li> <li>Women age 30-64 who had cervical cytology/human papillomavirus (HPV) co-testing performed every 5 years.</li> </ul>                                                                                                    |          |                                                                                                    |
| CMS 130v6 \ NQF 0034 -<br>Colorectal Cancer<br>Screening                                                 | Percentage of adults 50-75 years of age who had appropriate screening for colorectal cancer.                                                                                                    |          |                                                                                                    |
| CMS 131v6 \ NQF 0055 -<br>Diabetes: Eye Exam                                                             | Percentage of patients 18-75 years of age with diabetes who had a retinal or dilated eye exam by an eye care professional during the measurement period or a negative retinal exam (no evidence of retinopathy) in the 12 months prior to the measurement period.                                                                                                    |          |                                                                                                    |

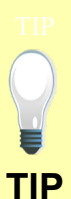

Make sure that you upload all documents that support the above entries in your attestation. You can do so on the Attestation Progress page under Meaningful Use PI Report.

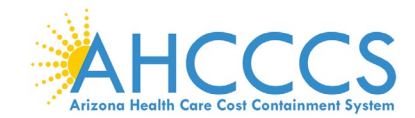

| CMS 123v6 \ NQF 0056 -<br>Diabetes: Foot Exam                                                                                                    | The percentage of patients 18-75 years of age with diabetes (type 1<br>and type 2) who received a foot exam (visual inspection and sensory<br>exam with mono filament and a pulse exam) during the measurement<br>year                                                                                                    | Effective Clinical<br>Care                                                  |
|----------------------------------------------------------------------------------------------------|----------------------------------------------------------------------------------------------------|-----------------------------------------------------------------------------|
| CMS 122v6 \ NQF 0059 -<br>Diabetes: Hemoglobin A1c<br>(HbA1c) Poor Control (><br>9%)                                                                                                    | Percentage of patients 18-75 years of age with diabetes who had<br>hemoglobin A1c > 9.0% during the measurement period                                                                                                    | Select the CQMs that best apply to your scope of                            |
| <b>CMS 134v6 \ NQF 0062</b> -<br>Diabetes: Medical<br>Attention for Nephropathy                                                                                                    | The percentage of patients 18-75 years of age with diabetes who had<br>a nephropathy screening test or evidence of nephropathy during the<br>measurement period                                                                                                    | practice.<br>29 of 55 CQMs are                                              |
| CMS 164v6 \ NQF 0068 -<br>Ischemic Vascular Disease<br>(IVD): Use of Aspirin or<br>Another Antiplatelet                                                                                                    | Percentage of patients 18 years of age and older who were diagnosed<br>with acute myocardial infarction (AMI), coronary artery bypass graft<br>(CABG) or percutaneous coronary interventions (PCI) in the 12 months<br>prior to the measurement period, or who had an active diagnosis of<br>ischemic vascular disease (IVD) during the measurement period, and<br>who had documentation of use of aspirin or another antiplatelet during | available under this<br>domain.<br>The Navigation bar<br>at the bottom will |
| CMS 145v6 \ NQF 0070 -<br>Coronary Artery Disease<br>(CAD): Beta-Blocker<br>Therapy—Prior Myocardial<br>Infarction (MI) or Left<br>Ventricular Systolic<br>Dysfunction (LVEF <40%)                           | the measurement period<br>Percentage of patients aged 18 years and older with a diagnosis of<br>coronary artery disease seen within a 12 month period who also have<br>a prior MI or a current or prior LVEF <40% who were prescribed beta-<br>blocker therapy.                                                                                                    | monitor your<br>progress.                                                   |
| CMS 135v6 \ NQF 0081 -<br>Heart Failure (HF):<br>Angiotensin-Converting<br>Enzyme (ACE) Inhibitor or<br>Angiotensin Receptor<br>Blocker (ARB) Therapy for<br>Left Ventricular Systolic<br>Dysfunction (LVSD) | Percentage of patients aged 18 years and older with a diagnosis of<br>heart failure (HF) with a current or prior left ventricular ejection<br>fraction (LVEF) < 40% who were prescribed ACE inhibitor or ARB<br>therapy either within a 12 month period when seen in the outpatient<br>setting OR at each hospital discharge.                                                                                                    |                                                                             |

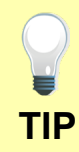

Make sure that you upload all documents that support the above entries in your attestation. You can do so on the Attestation Progress page under Meaningful Use PI Report.

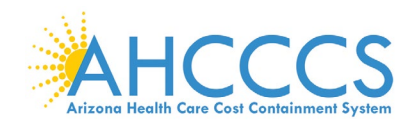

| CMS 136v7 \ NQF 0108 -<br>Follow-Up Care for Children<br>Prescribed ADHD                                              | Percentage of children 6-12 years of age and newly dispensed a medication for attention-deficit/ hyperactivity disorder (ADHD) who had appropriate follow-up care. Two rates are reported.                                                                                                    | Effective Clinical<br>Care                                            |
|----------------------------------------------------------------------------------------------------|----------------------------------------------------------------------------------------------------|-----------------------------------------------------------------------|
| Medication (ADD)                                                                                                    | <ul> <li>Percentage of children who had one follow-up visit with a practitioner with prescribing authority during the 30-Day Initiation Phase.</li> <li>Percentage of children who remained on ADHD medication for at least 210 days and who, in addition to the visit in the Initiation Phase, had at least two additional follow-up visits with a practitioner within 270 days (9 months) after the Initiation Phase ended.</li> </ul> | Select the CQMs<br>that best apply to<br>your scope of<br>practice.   |
| CMS 169v6 - Bipolar<br>Disorder and Major<br>Depression: Appraisal for<br>alcohol or chemical<br>substance use        | Percentage of patients with depression or bipolar disorder with<br>evidence of an initial assessment that includes an appraisal for<br>alcohol or chemical substance use.                                                                                                    | 29 of 55 CQMs are available under this domain.                        |
| <b>CMS 52v6 \ NQF 0405</b> -<br>HIV/AIDS: Pneumocystis<br>Jiroveci Pneumonia (PCP)<br>Prophylaxis                     | Percentage of patients aged 6 weeks and older with a diagnosis of<br>HIV/AIDS who were prescribed Pneumocystis jiroveci pneumonia<br>(PCP) prophylaxis.                                                                                                    | The Navigation bar<br>at the bottom will<br>monitor your<br>progress. |
| CMS 133v6 \ NQF 0565 -<br>Cataracts: 20/40 or Better<br>Visual Acuity within 90<br>Days Following Cataract<br>Surgery | Percentage of patients aged 18 years and older with a diagnosis of<br>uncomplicated cataract who had cataract surgery and no significant<br>ocular conditions impacting the visual outcome of surgery and had<br>best-corrected visual acuity of 20/40 or better (distance or near)<br>achieved within 90 days following the cataract surgery.                                                                                           |                                                                       |
| CMS 158v6 - Pregnant<br>women that had HBsAg<br>testing                                                               | This measure identifies pregnant women who had a HBsAg (hepatitis<br>B) test during their pregnancy.                                                                                                    |                                                                       |
| CMS 159v6 \ NQF 0710 -<br>Depression Remission at<br>Twelve Months                                                    | Adult patients age 18 and older with major depression or dysthymia<br>and an initial PHQ-9 score > 9 who demonstrate remission at twelve<br>months defined as PHQ-9 score less than 5. This measure applies to<br>both patients with newly diagnosed and existing depression whose<br>current PHQ-9 score indicates a need for treatment.                                                                                                |                                                                       |

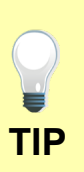

Make sure that you upload all documents that support the above entries in your attestation. You can do so on the Attestation Progress page under Meaningful Use PI Report.

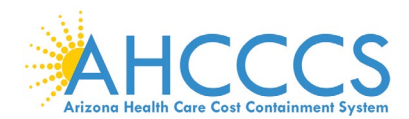

| CMS 144v6 \ NQF 0083 -<br>Heart Failure (HF): Beta-<br>Blocker Therapy for Left<br>Ventricular Systolic<br>Dysfunction (LVSD)                          | Percentage of patients aged 18 years and older with a diagnosis of<br>heart failure (HF) with a current or prior left ventricular ejection<br>fraction (LVEF) < 40% who were prescribed beta-blocker therapy either<br>within a 12 month period when seen in the outpatient setting OR at<br>each hospital discharge.                                                                                                    | Effective<br>Clinical Care                                               |
|----------------------------------------------------------------------------------------------------|----------------------------------------------------------------------------------------------------|--------------------------------------------------------------------------|
| CMS 143v6 \ NQF 0086 -<br>Primary Open Angle<br>Glaucoma (POAG): Optic<br>Nerve Evaluation                                                             | Percentage of patients aged 18 years and older with a diagnosis of POAG who have an optic nerve head evaluation during one or more office visits within 12 months.                                                                                                    | Select the<br>CQMs that best<br>apply to your                            |
| CMS 167v6 \ NQF 0088 -<br>Diabetic Retinopathy:<br>Documentation of<br>Presence or Absence of<br>Macular Edema and Level<br>of Severity of Retinopathy | Percentage of patients aged 18 years and older with a diagnosis of<br>diabetic retinopathy who had a dilated macular or fundus exam<br>performed which included documentation of the level of severity of<br>retinopathy and the presence or absence of macular edema during<br>one or more office visits within 12 months.                                                                                                    | scope of<br>practice.<br>29 of 55 CQMs                                   |
| CMS 161v6 \ NQF 0104 -<br>Adult Major Depressive<br>Disorder (MDD): Suicide<br>Risk Assessment                                                         | Percentage of patients aged 18 years and older with a diagnosis of<br>major depressive disorder (MDD) with a suicide risk assessment<br>completed during the visit in which a new diagnosis or recurrent<br>episode was identified                                                                                                    | are available<br>under this<br>domain.                                   |
| CMS 128v6 \ NQF 0105 -<br>Anti-depressant<br>Medication Management                                                                                     | <ul> <li>Percentage of patients 18 years of age and older who were diagnosed with major depression and treated with antidepressant medication, and who remained on antidepressant medication treatment. Two rates are reported.</li> <li>Percentage of patients who remained on an antidepressant medication for at least 84 days (12 weeks).</li> <li>Percentage of patients who remained on an antidepressant medication for at least 180 days (6 months).</li> </ul> | The Navigation<br>bar at the<br>bottom will<br>monitor your<br>progress. |

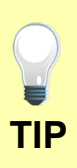

Make sure that you upload all documents that support the above entries in your attestation. You can do so on the Attestation Progress page under Meaningful Use PI Report.

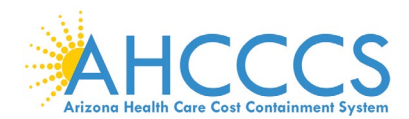

| CMS 160v6 \ NQF 0712 -<br>Depression Utilization of<br>the PHQ-9 Tool<br>CMS 74v7 - Primary Caries<br>Prevention Intervention as | Adult patients age 18 and older with the diagnosis of major depression<br>or dysthymia who have a PHQ-9 tool administered at least once during<br>a 4 month period in which there was a qualifying visit.<br>Percentage of children, age 0-20 years, who received a fluoride varnish<br>application during the measurement period.                                                                                                    |   | Effective Clinical<br>Care                      |
|----------------------------------------------------------------------------------------------------|----------------------------------------------------------------------------------------------------|---|-------------------------------------------------|
| Providers, including<br>Dentists                                                                                                 |                                                                                                    | _ | Select the CQMs that best apply to              |
| CMS 149v6 - Dementia:<br>Cognitive Assessment                                                                                    | Percentage of patients, regardless of age, with a diagnosis of<br>dementia for whom an assessment of cognition is performed and the<br>results reviewed at least once within a 12 month period.                                                                                                    | U | your scope of practice.                         |
| CMS 65v7 - Hypertension;<br>Improvement in Blood<br>Pressure                                                                     | Percentage of patients aged 18-85 years of age with a diagnosis of<br>hypertension whose blood pressure improved during the<br>measurement period.                                                                                                    |   | 29 of 55 CQMs are available under this          |
| CMS 347v1 - Statin<br>Therapy for the Prevention<br>and Treatment of                                                             | Percentage of the following patients - all considered at high risk of<br>cardiovascular events - who were prescribed or were on statin therapy<br>during the measurement period:                                                                                                    |   | domain.<br>The Navigation bar                   |
| Cardiovascular Disease                                                                                                    | <ul> <li>Adults aged &gt;= 21 years who were previously diagnosed with or<br/>currently have an active diagnosis of clinical atherosclerotic<br/>cardiovascular disease (ASCVD); OR</li> <li>Adults aged &gt;= 21 years who have ever had a fasting or direct<br/>low-density lipoprotein cholesterol (LDL-C) level &gt;= 190 mg/dL<br/>or were previously diagnosed with or currently have an active<br/>diagnosis of familial or pure hypercholesterolemia; OR</li> <li>Adults aged 40-75 years with a diagnosis of diabetes with a<br/>fasting or direct LDL-C level of 70-189 mg/dL</li> </ul> |   | at the bottom will<br>monitor your<br>progress. |
| CMS 645v1 - Bone density<br>evaluation for patients with<br>prostate cancer and<br>receiving androgen<br>deprivation therapy     | Patients determined as having prostate cancer who are currently<br>starting or undergoing androgen deprivation therapy (ADT), for an<br>anticipated period of 12 months or greater and who receive an initial<br>bone density evaluation. The bone density evaluation must be prior to<br>the start of ADT or within 3 months of the start of ADT.                                                                                                    |   |                                                 |
|                                                                                                    |                                                                                                    |   |                                                 |
|                                                                                                    | Return to Attestation Progress Start                                                                                                    |   |                                                 |
|                                                                                                    |                                                                                                    |   |                                                 |

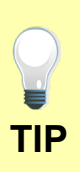

Make sure that you upload all documents that support the above entries in your attestation. You can do so on the Attestation Progress page under Meaningful Use PI Report.

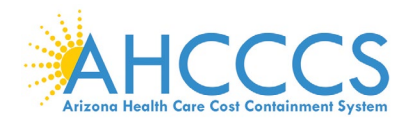

# **Attestation Statements**

TIP

| Submission Process: Attestation Statements                                                                                                    |
|----------------------------------------------------------------------------------------------------|
| You are about to submit your attestation for EHR Certification Number 0014E7DKD2SY780                                                                                                    |
| Please check the box next to each statement below to attest, then select the AGREE button to complete your attestation:                                                                                                    |
| Section L Activities to demonstrate Certified FHB Technology objectives & associated measures (mandatory)                                                                                                    |
| Section I: Admites to denotative denoted Link Technology opposites a association integrates (internativity).                                                                                                    |
| The information submitted for Meaningful Use objectives and measures accurately reflects the output of the certified EHR technology.                                                                                                    |
| The information submitted for CQMs was generated as output from an identified EHR technology.                                                                                                    |
| The information submitted is accurate to the knowledge and ballet of the EP.                                                                                                    |
| The information submitted is accurate and complete for numerators, exclusions and measures applicable to the EP.                                                                                                    |
| The information submitted includes information on all patients to whom the measure applies.                                                                                                    |
| A zero was reported in the denominator of a measure when an EP did not care for any patients in the denominator population during the EHR reporting period.                                                                                                    |
| Section II. Activities to support Performance of Certified EHR Technology (mandatory):                                                                                                    |
| I acknowledge the requirement to cooperate in good faith with the Office of the National Coordinator (ONC) direct review of my health information technology certified under the ONC Health IT Certification Program.                                                                                                    |
| agree to cooperate in good faith with the ONC direct review of my health information technology certified under the ONC Health IT Certification Program as authorized by 45 CFR part 170, subpart E, to the extent that such technology meets (or can be used to meet) the definition of CEHRT, including by permitting timely access to such technology and demonstrating its capabilities as implemented and used by the EP in the field. |
| Section III. Activities to support Surveillance of Certified EHR Technology (optional):                                                                                                    |
| Lacknowledge the option to cooperate in good faith with Office of National Coordinator - Authorized Testing & Certification Board (ONC-ACB) surveillance of my health information technology certified under the ONC Health IT Certification Program.                                                                                                    |
| agree to cooperate in good faith with ONC-ACB surveillance of my health information technology certified under the ONC Health IT Certification Program as authorized by 45 CFR part 170, subpart E, to the extent that such technology meets (or can be used to meet) the definition of CEHRT, including by permitting timely access to such technology and demonstrating its capabilities as implemented and used by the EP in the field.  |
| Section IV. Activities to support Health Information Exchange and Prevention of Information Blocking (mandatory):                                                                                                    |
| I have NOT knowingly and willfully taken action to limit or restrict the compatibility or interoperability of the certified EHR technology.                                                                                                    |
| have implemented technologies, standards, policies, practices, and agreements reasonably calculated to ensure, to the greatest extent practicable and permitted by law, that the certified EHR technology was, at all relevant times:                                                                                                    |
| Connected in accordance with applicable law;                                                                                                    |
| Compliant with all standards applicable to the exchange of information, including the standards, implementation specifications, and certification criterie adopted at 45 CFR part 170;                                                                                                    |
| Implemented in a manner that allowed for timely access by patients to their electronic health information; and                                                                                                    |
| Implemented in a manner that allowed for the timely, secure, and trusted bi-directional exchange of structured electronic health information with other health care providers (as defined by 42 U.S.C. 300jj(3)), including unaffiliated providers, and with disparate certified EHR technology and vendors.                                                                                                    |
| I agree to respond in good faith and in a timely manner to requests to retrieve or exchange electronic health information, including from patients, health care providers (as defined by 42 U.S.C. 300)](3)), and other persons, regardless of the requestor's affiliation or technology vendor.                                                                                                    |
| Please select the AGREE button to proceed with the attestation submission process, or select the DISAGREE button to go back to the Home Page (your attestation will not be submitted until you AGREE and proceed).                                                                                                    |
| DISAGREE AGREE                                                                                                    |
| You must read, Agree or Disagree with the Attestation Statements in order to proceed with attesting                                                                                                    |
| Section I Activities to demonstrate Certified EHR Technology objectives & associated measures (mandatory).<br>Section II Activities to support Performance of Certified EHR Technology (mandatory).<br>Section III Activities to support Surveillance of Certified EHR Technology (optional).<br>Section IV Activities to support Health Information Exchange and Prevention of Information Blocking (mandatory).                           |
| Click the Box next to each item to confirm the statement is true (Section III is optional).                                                                                                    |

Click the Agree button to signify your agreement with the statements.

Click the Disagree button to signify your disagree with the statements (exit attestation).

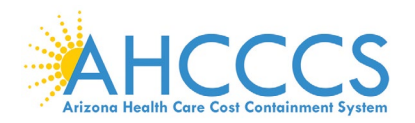

# Payment Reassignment

TIP

| yment, Aosignment, Agreement,<br>) hul asterak industres a required field.<br>Argenent brûnnstion                                                                                                    |                                                                                                    |                                                                                                |                                                                                                    |                                                                                                    |                                                                                                    | You must<br>confirm your                                                          |
|----------------------------------------------------------------------------------------------------|----------------------------------------------------------------------------------------------------|------------------------------------------------------------------------------------------------|----------------------------------------------------------------------------------------------------|----------------------------------------------------------------------------------------------------|----------------------------------------------------------------------------------------------------|-----------------------------------------------------------------------------------|
| ngenera ma.<br>Program Year:                                                                                                    |                                                                                                    |                                                                                                | 2817                                                                                                    |                                                                                                    |                                                                                                    | employer at the                                                                   |
| Payee NPt:                                                                                                    |                                                                                                    |                                                                                                |                                                                                                    |                                                                                                    |                                                                                                    | attestation and                                                                   |
| Poyoe TPV:                                                                                                    |                                                                                                    |                                                                                                |                                                                                                    |                                                                                                    |                                                                                                    | enter your home                                                                   |
| Papee TIN Type.                                                                                                    |                                                                                                    |                                                                                                |                                                                                                    |                                                                                                    |                                                                                                    | address if you                                                                    |
| Payee Harne:                                                                                                    |                                                                                                    |                                                                                                |                                                                                                    |                                                                                                    |                                                                                                    | are not                                                                           |
| Employer:                                                                                                    |                                                                                                    |                                                                                                |                                                                                                    |                                                                                                    |                                                                                                    | reassigning your                                                                  |
| Home Address:<br>If you are not reasonighing a payment (you are the direct recipient), please pro                                                                                                    | ovide your personal address below. This address                                                                                                    | as will only be used in                                                                        | the instance that your personal 1999 is retur                                                                                         | ned to AHCCCS and must be sent out a                                                                                          | pin.                                                                                                    | payment.                                                                          |
| Address:                                                                                                    | Euro a                                                                                                    | Cak                                                                                            |                                                                                                    | Date                                                                                                    | Zip Code:                                                                                                    | To prevent                                                                        |
| Properties Analysis and Colombian<br>All registed for defense that and (PP) only and y analysis interchain payments<br>All registed for a defense that a vehiciting from 11997 registeding menufations in<br>a product and thereafters a vehiciting for EME basedone Registed<br>basedone Universities 11997 Repetiting for EME basedone Registed<br>The ECO has provided vehiciting address registeding. For PRO registed<br>the ECO has provided vehiciting address registeding. For PRO registeding the EVRI<br>the ECO has provided vehiciting address registeding. Provident particularly for<br>animal offer address address registedings and the Intel Acad<br>animal offer address or assistance on the Internal Acad genetisma particularly for<br>INVO Reporting the EVRI boundate Represents | blacher employer av zu en entity web erhalt der<br>ennen, wil de sowi to de gegen heter deren<br>nyezh, ny employer er en entity web erhalt i ha<br>entie gegenente. Please note des provider ong<br>te natur sinch he referent is your ecountie | EP has a contractual<br>ne a contractual arran<br>n base DHR incentive p<br>f and/or attorney. | artangeneen alleving the angalyse or weby<br>geneent that the berns of my angalyses a<br>suprante superiord to be 363 aduation or not | to bill and monive payment for the GP's<br>wher the contract allows the empioyer o<br>they assign the payment to another well | covered problemistal aeroices<br>entity to bill and recover paperard for my problemisted<br>y. Bromore ten insure fail ander 185 produktion, 440000 | improper<br>payments, this<br>information will<br>be used to verify<br>your Payee |
|                                                                                                    |                                                                                                    | Since & Conten                                                                                 | a form                                                                                                    |                                                                                                    |                                                                                                    | Note: Only the<br>provider has<br>authority to re-<br>assign the<br>payment.      |

Any reassignment of payment must be voluntary and the decision as to whether an EP reassigns the incentive payment to a specific TIN is an issue which EPs and these other parties should resolve.

Any reassignment of payment must be consistent with applicable laws, rules, and regulations, including, without limitation, those related to fraud, waste and abuse.

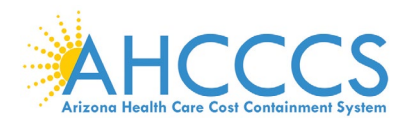

# **Attestation Disclaimer**

Attestation Disclaimer

### Attestation Notification

The EHR Incentive Program payment is considered a Medicaid payment to the provider. In addition to any other remedies available to it, AHCCCS reserves the right to offset any overpayment of Medicare or Medicaid (including EHR Incentive Program payments), and any sanctions or oivil monetary penalties imposed by Medicare or Medicaid from any amounts due to the Provider from AHCCCS including but not limited to EHR Incentive Program payments.

Note: The State does not use the incentive payment to pay for its own program administration or to fund other State priorities.

### Routine Uses(s)

Information from this Medicaid EHR Incentive Program application and subsequently submitted information and documents may be given to the Internal Revenue Service, private collection agencies, and consumer reporting agencies in connection with recoupment of any overpayment made and to Congressional Offices in response to inquiries made at the request of the person to whom a record pertains. Appropriate disclosures may be made to other federal, state local and foreign government agencies, private business entities, and individual providers of care, on matters relating to entitlement, fraud, program abuse, program integrity and civil and criminal litigation related to the operation of the Medicaid EHR Incentive Program.

### Disclosures

This program is an incentive program. Therefore, while submission of the information for this program is voluntary, failure to provide necessary information will result in delay in an incentive payment or may result in denial of a Medicaid EHR incentive Program payment. Failure to furnish subsequently requested information or documents to support the attestation will result in the issuance of an overpayment demand letter followed by recoupment procedure.

### Attestation Disclaimer

NOTICE: With the notable exception of Eligible Hospitals, separate attestations must be completed and submitted by each provider, including each individual provider in a group practice or clinic. The attestation may NOT be completed by anyone on the provider's behalf. Attestations that are submitted by anyone other than the individual provider named in the attestation constitutes a false claim for Medicaid reimbursement which may result in civil and criminal penalties against the person submitting the attestation and/or the provider. In addition, civil and criminal penalties and/or other administrative remedies may be imposed for any material misrepresentation or false statement made to obtain EHR incentive payments.

I certify that the foregoing information is true, accurate and complete. I understand that the Arizona Medicaid EHR Incentive Program payment will be paid from Federal funds, that by filing this attestation I am submitting a claim for Federal funds, and that the use of any false claims, statements, or documents, or the concealment of a material fact used to obtain an Arizona Medicaid EHR Incentive Program payment, may be prosecuted under applicable Federal or State criminal laws and may also be subject to civil penalties.

I understand that AHCCCS reserves the right to perform an audit of this information. The audit may include an on-site visit by AHCCCS staff or designee to gather supporting data. I hereby agree to keep such records as are necessary, for six years, to demonstrate that I met all Arizona Medicaid EHR Incentive Program requirements and to furnish those records to the Medicaid State Agency, Arizona Health Care Cost Containment System Administration (AHCCCS), Department of Health and Human Services or contractor acting on their behalf.

I agree that the Medicaid EHR Incentive Program payment may NOT be paid unless this attestation is completed and accepted as required by existing law and regulations.

I agree to notify the State if I believe that I have been overpaid under the Medicaid EHR Incentive Program. The Patient Protection and Affordable Care Act, Section 6402, Section 11283, provides penalties for withholding this information.

By clicking on this check box, I agree to the above Attestation Notification and Disclaimer.

The information submitted is accurate to the knowledge and belief of the EP.

Submit Attestation Cancel

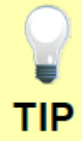

If you do not agree with the Attestation Disclaimer, then you cannot proceed with your submission and must exit the attestation.

Step 1 You must first read the Attestation Disclaimer.

- →Attestation Notification
- ➡Routine Uses
- Disclosures
- →Attestation Disclaimer

### Step 2

You must click the Box to confirm your agreement with the Attestation Disclaimer notice.

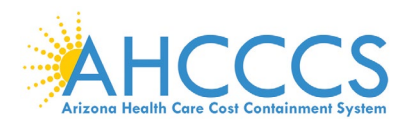

# **Submission Receipt**

TIP

| Submission Receipt                                                                                                    |  |  |
|----------------------------------------------------------------------------------------------------|--|--|
| Accepted Attestation                                                                                                    |  |  |
| The EP demonstrates meaningful use of certified EHR technology by meeting the applicable objectives and associated measures.   The meaningful use core measures are accepted and meet MU minimum standards.  The meaningful use menu measures are accepted and meet MU minimum standards.  All clinical quality measures were completed with data sufficient to meet the minimum standards. |  |  |
| What Happens Next?                                                                                                    |  |  |
| The ENR Staff will validate your attestiation and determine if you meet the ENR Incentive Program requirements. If you meet the criteria, your attestiation will be moved on for payment.<br>Note: Please print this page for your records. You will also receive an e-mail confirmation of your attestiation.                                                                              |  |  |
| Attestation Confirmation Number:                                                                                                    |  |  |
| Name:<br>EHR Reporting Period: 1/1/2017 - 3/31/2017                                                                                                    |  |  |
| Attestation Submission Date: 9/8/2018 10:08:12 PM                                                                                                    |  |  |
| Please select the PRINT button to print this page, the SUMMARY OF MEASURES button to view all submitted measures, or the HOME button to go to the Home Page.                                                                                                    |  |  |
| Home Print SUMMARY OF MEASURES                                                                                                    |  |  |
| You will receive a submission receipt after you successfully submit your attestation. The notice<br>will include the following:<br>☑ Attestation Confirmation Number<br>☑ Provider's Name<br>☑ EHR Reporting Period (MU)<br>☑ Attestation Date                                                                                                    |  |  |
| If you do not receive the submission receipt, then your attestation is not submitted.                                                                                                    |  |  |

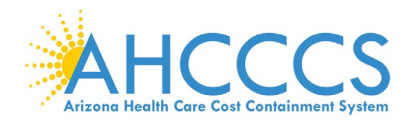

# Appendices

| Appendix | Description                                       |
|----------|---------------------------------------------------|
| Α        | Medicaid Patient Volume Report Layout             |
| В        | Medicaid Hospital-Based Report Layout             |
| С        | Needy Patient Volume Report Layout                |
| D        | Needy Practice Predominantly Report Layout        |
| E        | Definitions                                       |
| F        | Frequently Asked Questions                        |
| G        | Electronic Funds Transfer – ACH Form Instructions |
| н        | Electronic Funds Transfer – ACH Form              |
| Ι        | Contacts                                          |

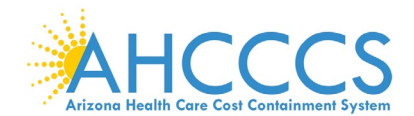

# Appendix A – Medicaid Patient Volume Report Layout

Patient Encounters are measured by counting unique visits based on date of service per provider per patient. Multiple claims for the same patient on the same day are counted as one visit for each rendering provider.

The Medicaid Patient Volume calculation using <u>all</u> places of services is:

- Numerator: Medicaid Title XIX Patient Encounters
- Denominator: All Patient Encounters [Medicaid + Non-Medicaid]
   Non-Medicaid includes CHIP Title XXI (KidsCare), Medicare, Private Insurance, Self-Pay, Commercial, Sliding Scale, etc.

Reporting Period is a continuous 90-day period in the prior calendar year.

| Description                                                                                                    | Field Format     |
|----------------------------------------------------------------------------------------------------|------------------|
| Date of Service*                                                                                                    | MM/DD/YYYY       |
| Patient Date of Birth                                                                                                    | MM/DD/YYYY       |
| Patient Identifier (unique ID or if not available, SSN)                                                                                                    | Alpha or Numeric |
| Patient Insurance ID (AHCCCS Member ID or Other Member ID)                                                                                                    | Alpha or Numeric |
| Patient Name                                                                                                    | Alpha            |
| Payer Financial Class<br>Medicaid, CHIP (KidsCare), Medicare, Private Insurance, Self-Pay, Commercial, etc.<br>Correctional Facilities: Use Medicaid or Non-Medicaid description                                                                                | Alpha            |
| Payer Name (if applicable specify Health Plan Name)                                                                                                    | Alpha            |
| Payer Health Plan ID / Site ID (Medicaid or CHIP)                                                                                                    | Numeric          |
| Payer Medicaid/CHIP Coordination of Benefits<br><sup>•</sup> For Medicaid Title XIX: Enter Medicaid Primary, Medicaid Secondary, Medicaid Tertiary, etc.<br><sup>•</sup> For CHIP (KidsCare) Title XXI: Enter CHIP Primary, CHIP Secondary, CHIP Tertiary, etc. | Alpha            |
| Place of Service (POS) Codes (include all Place of Services)<br>Two-digit codes placed on health care professional claims to indicate the setting in which a<br>service was provided.                                                                           | Alpha or Numeric |
| Rendering/Servicing Provider Name                                                                                                    | Alpha            |
| Visit Count - Numerator (Enter 1= unique visit; 0 = duplicate visit)                                                                                                    | Numeric          |
| Visit Count – Denominator (Enter 1= unique visit; 0 = duplicate visit                                                                                                    | Numeric          |

\*Correctional Facility is a practice location for providers rendering care to inmates in a prison, jail, reformatory, work farm, detention center, or any other similar facility maintained by Federal, State or local authorities for the purpose of confinement or rehabilitation of adult or juvenile criminal offenders. **NOTE:** Incarceration & Release Date must be included in your report.

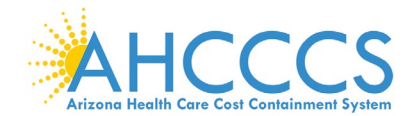

# Appendix B – Medicaid Hospital-Based Report Layout

Patient Encounters are measured by counting unique visits based on date of service per provider per patient. Multiple claims for the same patient on the same day are counted as one visit for each rendering provider.

The Medicaid Hospital-Based calculation using <u>all</u> Medicaid Title XIX places of service only is:

- Numerator: Medicaid Title XIX Hospital-Based Patient Encounters [Place of Service 21 & 23 Only]
- Denominator: All Medicaid Title XIX Patient Encounters [All Place of Services]

Reporting Period is a continuous 12-month period in the prior calendar year.

| Description                                                                                                    | Field Format     |
|----------------------------------------------------------------------------------------------------|------------------|
| Date of Service*                                                                                                    | MM/DD/YYYY       |
| Patient Date of Birth                                                                                                    | MM/DD/YYYY       |
| Patient Identifier (unique ID or if not available, SSN)                                                                                                    | Alpha or Numeric |
| Patient Insurance ID (AHCCCS Member ID or Other Member ID)                                                                                                    | Alpha or Numeric |
| Patient Name                                                                                                    | Alpha            |
| Payer Financial Class<br>Medicaid, CHIP (KidsCare), Medicare, Private Insurance, Self-Pay, Commercial, etc.<br>Correctional Facilities: Use Medicaid or Non-Medicaid description                                                                                | Alpha            |
| Payer Name (if applicable specify Health Plan Name)                                                                                                    | Alpha            |
| Payer Health Plan ID / Site ID (Medicaid or CHIP)                                                                                                    | Numeric          |
| Payer Medicaid/CHIP Coordination of Benefits<br><sup>•</sup> For Medicaid Title XIX: Enter Medicaid Primary, Medicaid Secondary, Medicaid Tertiary, etc.<br><sup>•</sup> For CHIP (KidsCare) Title XXI: Enter CHIP Primary, CHIP Secondary, CHIP Tertiary, etc. | Alpha            |
| Place of Service (POS) Codes (include all Place of Services)<br>Two-digit codes placed on health care professional claims to indicate the setting in which a<br>service was provided.                                                                           | Alpha or Numeric |
| Rendering/Servicing Provider Name                                                                                                    | Alpha            |
| Visit Count - Numerator (Enter $1$ = unique visit; $0$ = duplicate visit)                                                                                                    | Numeric          |
| Visit Count – Denominator (Enter1= unique visit; $0 = duplicate visit$ )                                                                                                    | Numeric          |

\*Correctional Facility is a practice location for providers rendering care to inmates in a prison, jail, reformatory, work farm, detention center, or any other similar facility maintained by Federal, State or local authorities for the purpose of confinement or rehabilitation of adult or juvenile criminal offenders. **NOTE:** Incarceration & Release Date must be included in your report.

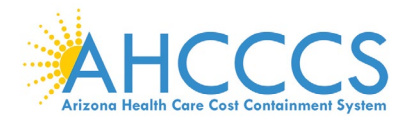

# Appendix C – Needy Patient Volume Report Layout

Patient Encounters are measured by counting unique visits based on date of service per provider per patient. Multiple claims for the same patient on the same day are counted as one visit for each rendering provider.

The Needy Patient Volume calculation using <u>all</u> places of services is:

- Numerator (Needy Patient Encounters):
   →Needy includes Medicaid Title XIX, CHIP Title XXI (KidsCare) & Patients Paying Below Cost (Sliding Scale)
- Denominator: All Patient Encounters [Needy + Non-Needy]
   Non-Needy includes Medicare, Private Insurance, Self-Pay, Commercial, etc.

Reporting Period is a continuous 90-day period in the prior calendar year.

| Description                                                                                                    | Field Format     |
|----------------------------------------------------------------------------------------------------|------------------|
| Date of Service*                                                                                                    | MM/DD/YYYY       |
| Patient Date of Birth                                                                                                    | MM/DD/YYYY       |
| Patient Identifier (unique ID or if not available, SSN)                                                                                                    | Alpha or Numeric |
| Patient Insurance ID (AHCCCS Member ID or Other Member ID)                                                                                                    | Alpha or Numeric |
| Patient Name                                                                                                    | Alpha            |
| Payer Financial Class<br>Medicaid, CHIP (KidsCare), Medicare, Private Insurance, Self-Pay, Commercial, etc.<br>Correctional Facilities: Use Medicaid or Non-Medicaid description                                                                                | Alpha            |
| Payer Name (if applicable specify Health Plan Name)                                                                                                    | Alpha            |
| Payer Health Plan ID / Site ID (Medicaid or CHIP)                                                                                                    | Numeric          |
| Payer Medicaid/CHIP Coordination of Benefits<br><sup>•</sup> For Medicaid Title XIX: Enter Medicaid Primary, Medicaid Secondary, Medicaid Tertiary, etc.<br><sup>•</sup> For CHIP (KidsCare) Title XXI: Enter CHIP Primary, CHIP Secondary, CHIP Tertiary, etc. | Alpha            |
| Place of Service (POS) Codes (include all Place of Services)<br>Two-digit codes placed on health care professional claims to indicate the setting in which a<br>service was provided.                                                                           | Alpha or Numeric |
| Rendering/Servicing Provider Name                                                                                                    | Alpha            |
| Visit Count - Numerator (Enter 1= unique visit; 0 = duplicate visit)                                                                                                    | Numeric          |
| Visit Count - Denominator (Enter 1= unique visit; 0 = duplicate visit)                                                                                                    | Numeric          |

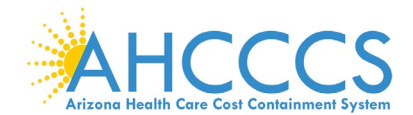

# Appendix D – Needy Practice Predominantly Report Layout

Patient Encounters are measured by counting unique visits based on date of service per provider per patient. Multiple claims for the same patient on the same day are counted as one visit for each rendering provider.

The Practice Predominantly calculation using <u>all</u> places of services is:

- Numerator: All FQHC/RHC/Tribal Clinic Patient Encounters [Place of Services inside facility only]
- Denominator: All Total Patient Encounters [All Place of Services inside & outside facility]

Reporting Period is a continuous 6-month period in the prior calendar year.

| Description                                                                                                    | Field Format     |
|----------------------------------------------------------------------------------------------------|------------------|
| Date of Service*                                                                                                    | MM/DD/YYYY       |
| Patient Date of Birth                                                                                                    | MM/DD/YYYY       |
| Patient Identifier (unique ID or if not available, SSN)                                                                                                    | Alpha or Numeric |
| Patient Insurance ID (AHCCCS Member ID or Other Member ID)                                                                                                    | Alpha or Numeric |
| Patient Name                                                                                                    | Alpha            |
| Payer Financial Class<br>Medicaid, CHIP (KidsCare), Medicare, Private Insurance, Self-Pay, Commercial, etc.<br>Correctional Facilities: Use Medicaid or Non-Medicaid description                                                                                | Alpha            |
| Payer Name (if applicable specify Health Plan Name)                                                                                                    | Alpha            |
| Payer Health Plan ID / Site ID (Medicaid or CHIP)                                                                                                    | Numeric          |
| Payer Medicaid/CHIP Coordination of Benefits<br><sup>•</sup> For Medicaid Title XIX: Enter Medicaid Primary, Medicaid Secondary, Medicaid Tertiary, etc.<br><sup>•</sup> For CHIP (KidsCare) Title XXI: Enter CHIP Primary, CHIP Secondary, CHIP Tertiary, etc. | Alpha            |
| Place of Service (POS) Codes (include all Place of Services)<br>Two-digit codes placed on health care professional claims to indicate the setting in which a<br>service was provided.                                                                           | Alpha or Numeric |
| Rendering/Servicing Provider Name                                                                                                    | Alpha            |
| Visit Count - Numerator (Enter $1$ = unique visit; $0$ = duplicate visit)                                                                                                    | Numeric          |
| Visit Count - Denominator (Enter $1$ = unique visit; $0$ = duplicate visit)                                                                                                    | Numeric          |
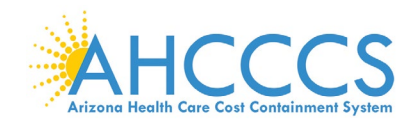

### Appendix E – Definitions

### Attestation

The attestation process allows the providers to attest to the PI Program's as they demonstrate adoption, implementation, upgrade (AIU), or meaningful use of EHR technology. *AIU attestations are not available after 2016.* 

### Promoting Interoperability (PI)

A longitudinal electronic record of patient health information generated by one or more encounters in any care delivery setting. Included in this information are patient demographics, progress notes, problems, medications, vital signs, past medical history, immunizations, laboratory data and radiology reports. The PI automates and streamlines the clinician's workflow. The PI has the ability to generate a complete record of a clinical patient encounter - as well as supporting other care-related activities directly or indirectly via interface - including evidence-based decision support, quality management, and outcomes reporting.

#### **Eligible Professionals (EP)**

Physicians (Doctor of Medicine, Doctor of Osteopathy), Dentists, Nurse Practitioners, Certified Nurse Midwives and Physician Assistants (PA) practicing in a FQHC/RHC/Tribal Clinic led by the PA.

#### ePIP

An online application that interfaces with the CMS Registration and Attestation system and the Prepaid Medicaid Management Information System (PMMIS) to allow providers to complete applications for the Medicaid Promoting Interoperability (PI) Program for Arizona.

#### Meaningful Use

Use of certified EHR technology (CEHRT) to Improve quality, safety, efficiency, & reduce health disparities; Engage patients & families in their health care; Improve care coordination; Improve population & public health and all the while maintaining privacy and security.

#### **Meaningful Use Exclusion**

A reason or reasons associated with a Meaningful Use objective that can be selected, if applicable, to exempt a provider from having to meet the measure

#### **Meaningful Use Exemption**

Found mainly in the Clinical Quality Measures, this counts the number of members that were seen by a provider during the Meaningful Use Reporting Period, but were not eligible to be included in the measure being reported.

#### Meaningful Use Stages

*Stage 1 Data Capture & Information Sharing:* Requirements focus on electronic data capture and information sharing with the patient or other health care professionals.

Stage 2 / Stage 2 <sup>Modified</sup> Advanced Clinical Processes: Requirements focus on expanding Stage 1 requirements by emphasizing patient engagement and care coordination. Improvements to ease reporting requirements and align with other quality reporting programs (Stage 2 <sup>Modified</sup>).

Stage 3 Improved Outcome: Requirements focus on using CEHRT to improve health outcomes.

#### **Patient Volume Methodology**

Method in which an EP reports his/her patient encounters. Individual is the sum of patient encounters for a single EP. Aggregate is the sum of patient encounters for the entire practice (includes all providers).

#### **Program Year**

The calendar year in which a provider is attesting. Providers can participate and receive payment up to a maximum of 6 years.

#### Registration

The registration process allows the provider to participate in the PI Program. Providers must complete a federal and state level registration process. *Only providers transferring from other States are permitted to register to set-up an ePIP account after Program Year 2016.* 

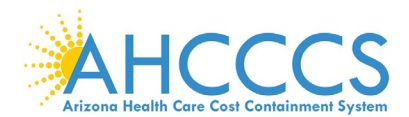

| Appendix | F – Frequently Asked Questions regarding Program Participating                                                                                                    |  |  |  |  |  |  |
|----------|----------------------------------------------------------------------------------------------------|--|--|--|--|--|--|
| Q1       | Can I switch between Medicare and Medicaid programs?                                                                                                    |  |  |  |  |  |  |
|          | Providers can switch between the Medicare and Medicaid programs any<br>time before they receive their first incentive payment.<br>Eligible Professionals can switch one time (before 2015) between the<br>Medicare and Medicaid Incentive Programs if they have received one                                 |  |  |  |  |  |  |
| 02       | Can Lskip a year after L have started the PL program?                                                                                                    |  |  |  |  |  |  |
| QZ       |                                                                                                    |  |  |  |  |  |  |
|          | Eligible Professionals (EPs) in the Medicaid Promoting Interoperability (PI) program can skip a year without a Medicaid penalty.                                                                                                    |  |  |  |  |  |  |
|          | It is not necessary to notify Medicaid that you are skipping a year. When you return, you continue with the next payment year.                                                                                                    |  |  |  |  |  |  |
| Q3       | Are physicians who work in hospitals eligible to receive Medicaid Promoting<br>Interoperability (PI) payments?                                                                                                    |  |  |  |  |  |  |
|          | Physicians who furnish substantially all, defined as 90% or more, of their<br>covered professional services in an inpatient (POS 21) and emergency<br>department (POS 23) of a hospital are not eligible for incentive payments<br>under the Medicare and Medicaid Promoting Interoperability (PI) Programs. |  |  |  |  |  |  |
| Q4       | Is my practice eligible to apply & receive payments through the Medicare and Medicaid Promoting Interoperability (PI) Programs?                                                                                                    |  |  |  |  |  |  |
|          | No, your practice cannot apply for payment.                                                                                                    |  |  |  |  |  |  |
|          | Attestations are submitted by individual Eligible Professionals (EPs) who can voluntarily re-assign payment to their practice.                                                                                                    |  |  |  |  |  |  |
| Q5       | Will PI Payments be subject to audit?                                                                                                    |  |  |  |  |  |  |
|          | Incentive payments made to Eligible Professionals under the Medicaid<br>Promoting Interoperability (PI) Program is subject to audit by the PI Programs.                                                                                                    |  |  |  |  |  |  |
|          | AHCCCS is responsible for conducting the audit for your attestation. Unless otherwise indicated, you will be contacted by AHCCCS with instructions when you are selected for the State audit.                                                                                                    |  |  |  |  |  |  |
|          | PI audit questions can be directed to the PI Post Payment Audit Team at:<br>EHRPost-PayAudits@azahcccs.gov or 602.417.4440                                                                                                    |  |  |  |  |  |  |

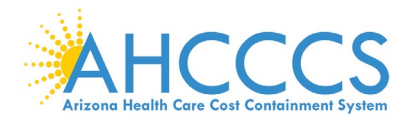

# Appendix F – Frequently Asked Questions regarding Registration

| Q6                                                                                                    | How often do I need to Register?                                                                                                    |  |  |  |  |  |  |  |
|----------------------------------------------------------------------------------------------------|----------------------------------------------------------------------------------------------------|--|--|--|--|--|--|--|
|                                                                                                    | You need to Register <u>once</u> in order to participate in the PI Program.<br>Thereafter, you must keep your registration information updated in each<br>system.                                                                                                    |  |  |  |  |  |  |  |
|                                                                                                    | When updating information in your CMS registration, make sure that you "re-<br>submit" your Registration information and allow 24 – 48 hours to feed to ePIP.                                                                                                    |  |  |  |  |  |  |  |
|                                                                                                    | Each time you attest, it is recommended that you review and update the "Contact Information" in both systems as needed.                                                                                                    |  |  |  |  |  |  |  |
| Q7                                                                                                    | I registered in the CMS Registration & Attestation System but my registration is still showing 'Send for State Approval'. How can I troubleshoot the problem?                                                                                                    |  |  |  |  |  |  |  |
|                                                                                                    | After completing the registration in the CMS Registration and Attestation<br>System, allow 24 to 48 hours for your registration information to transfer from<br>that system to Arizona's Electronic Provider Incentive Payment System (ePIP).                                       |  |  |  |  |  |  |  |
|                                                                                                    | If your CMS registration status shows ' <b>Sent for State Approval</b> ', please send an inquiry to Medicaid at <u>EHRIncentivePayments@azahcccs.gov</u> for assistance.                                                                                                    |  |  |  |  |  |  |  |
|                                                                                                    | If your CMS registration status shows 'Registration Started/Modified/In<br>Progress', please re-submit your CMS registration.                                                                                                    |  |  |  |  |  |  |  |
| Q8 Can providers participating in the Medicare or Medicaid Promoting<br>Interoperability (PI) Programs update their information (for example<br>address was mistakenly entered)? If so, will the State receive an up<br>refresh of this information for its Medicaid Promoting Interoperability<br>Program? |                                                                                                    |  |  |  |  |  |  |  |
|                                                                                                    | Yes, providers who have registered for the Medicare or Medicaid Promoting<br>Interoperability (PI) Programs may correct errors or update information<br>through the registration module on the CMS registration website<br><u>https://ehrincentives.cms.gov/hitech/login.action</u> |  |  |  |  |  |  |  |
|                                                                                                    | The updated registration information will be sent to the State.                                                                                                    |  |  |  |  |  |  |  |
| Q9                                                                                                    | I previously received an PI payment from another Medicaid State and have since moved to Arizona. Can I continue to participate in the program?                                                                                                    |  |  |  |  |  |  |  |
|                                                                                                    | Yes, you can continue to participate in the Arizona Medicaid Promoting<br>Interoperability (PI) Program.                                                                                                    |  |  |  |  |  |  |  |
|                                                                                                    | First you must update your changes in the CMS Registration & Attestation<br>System and then register in the State's Registration & Attestation System to<br>create your ePIP account.                                                                                               |  |  |  |  |  |  |  |

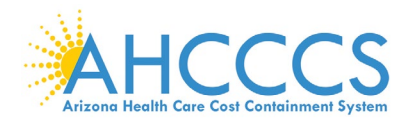

| Appendix | F – Frequently Asked Questions regarding Attestations                                                                                                    |
|----------|----------------------------------------------------------------------------------------------------|
| Q10      | I am ready to start a new attestation but I do not see that option when I log in to ePIP. What are the possible reasons for such?                                                                                                    |
|          | If a payment decision has not been issued for the prior Program Year in which you attested, you cannot begin a new Program Year attestation.                                                                                                    |
|          | If your previous attestation was denied or rejected, you may need to have your attestation refreshed.                                                                                                    |
|          | In any instance if you cannot start a new Program Year, please email the PI Program team at EHRIncentivePayments@azahcccs.gov.                                                                                                    |
| Q11      | How do I know if my Promoting Interoperability (PI) system is certified?                                                                                                    |
|          | The Medicare and Medicaid Promoting Interoperability (PI) Programs require<br>the use of certified EHR technology, as established by a set of standards and<br>certification criteria.                                                                                                    |
|          | EHR technology needs to be certified by an ONC-Authorized Testing and<br>Certification Body (ONC-ATCB) in order to qualify for incentive payments. The<br>Certified Health IT Product List (CHPL) is available at<br><u>http://www.healthit.hhs.gov/CHPL</u> . Providers must maintain the proper<br>certification requirements & submit the required documentation to<br>demonstrate that their EHR technology is properly certified. |
| Q12      | How do we submit documentation to support the attestation?                                                                                                    |
|          | ePIP is the State's repository for storing your attestation information. Providers<br>are required to upload their documentation at the time of attestation.<br>Passwords should follow standard operating procedures to prevent access to<br>your ePIP accounts.                                                                                                    |
|          | The ePIP website, <u>https://www.azepip.gov/</u> , has a Hypertext Transfer Protocol<br>Secure (HTTPS) feature which has a built in communications protocol for<br>secure communication over a computer network. Therefore, documents<br>uploaded to ePIP are secure and encrypted.                                                                                                    |
| Q13      | How can I change my attestation information after I have attested for the Medicaid Promoting Interoperability (PI) Program?                                                                                                    |
|          | If you discover that the information you entered during your Medicaid attestation was not complete and accurate for some reason, please email Medicaid at EHRIncentivePayments@azahcccs.gov.                                                                                                    |

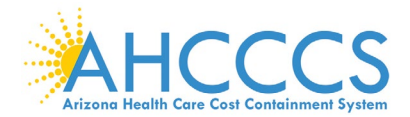

# Appendix F – Frequently Asked Questions regarding Meaningful Use

| Q14 | What is the deadline for Medicaid Eligible Professionals to submit attestations for Program Year 2018?                                                                                                    |  |  |  |  |  |  |  |
|-----|----------------------------------------------------------------------------------------------------|--|--|--|--|--|--|--|
|     | Eligible Professionals participate in the Medicaid Promoting Interoperability (PI)<br>Programs on a calendar year basis.                                                                                       |  |  |  |  |  |  |  |
|     | Generally, the Medicaid attestation deadline is 90-days following the end of the calendar year. At this time, the deadline for Program Year 2018 has been extended to <b>August 31, 2019</b> .                 |  |  |  |  |  |  |  |
| Q15 | What are the reporting periods for Eligible Professionals participating in the Promoting Interoperability (PI) Program?                                                                                        |  |  |  |  |  |  |  |
|     | For Program Year 2018, the reporting periods are as follows:                                                                                                    |  |  |  |  |  |  |  |
|     | <u>Volume</u> (select a period from 2017):                                                                                                    |  |  |  |  |  |  |  |
|     | Patient Volume - a continuous 90-day period in the prior calendar year                                                                                                    |  |  |  |  |  |  |  |
|     | Hospital-Based - a 12-month period in the prior calendar year                                                                                                    |  |  |  |  |  |  |  |
|     | Practice Predominantly - continuous 6-month period in the prior calendar year                                                                                                    |  |  |  |  |  |  |  |
|     | Meaningful Use (select a period from 2018):                                                                                                    |  |  |  |  |  |  |  |
|     | The PI reporting period for the Meaningful Use Objectives & the Clinical Quality Measures is a continuous 90-day period within the calendar year.                                                              |  |  |  |  |  |  |  |
| Q16 | Under the Medicare and Medicaid Promoting Interoperability (PI) Program,<br>who is responsible for demonstrating meaningful use of certified EHR<br>technology, the provider or the vendor?                    |  |  |  |  |  |  |  |
|     | To receive an PI payment, the Eligible Professional is responsible for demonstrating meaningful use of certified EHR technology under both the Medicare and Medicaid Promoting Interoperability (PI) programs. |  |  |  |  |  |  |  |
| Q17 | Is there a penalty if I start the PI program and do not attest to Meaningful Use?                                                                                                    |  |  |  |  |  |  |  |
|     | Providers who have a Medicare patient population and have not attested to Meaningful Use will have a reduction in Medicare payments.                                                                           |  |  |  |  |  |  |  |
|     | Providers that do not serve Medicare members are not penalized if they do<br>not attest or if they withdraw from the Medicaid Promoting Interoperability (PI)<br>Program after receiving an incentive payment. |  |  |  |  |  |  |  |

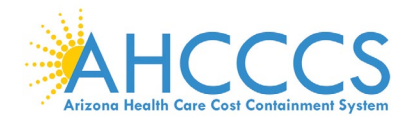

# Appendix F – Frequently Asked Questions regarding Payment

| Q18 | I am choosing to reassign my PI payment to my practice. Will I have any financial liability if I do so?                                                                                                    |  |  |  |  |  |  |
|-----|----------------------------------------------------------------------------------------------------|--|--|--|--|--|--|
|     | The State of Arizona issues 1099s to the Payee (recipient) of the PI funds. If you have reassigned your payment to your practice, you will not personally receive a 1099. For more information on 1099s, visit the AHCCCS website at <a href="https://www.azahcccs.gov/PlansProviders/CurrentProviders/EHR/">https://www.azahcccs.gov/PlansProviders/CurrentProviders/EHR/</a> . |  |  |  |  |  |  |
|     | Click the Payment drop down and see IMPORTANT TAX INFORMATION.                                                                                                    |  |  |  |  |  |  |
| Q19 | How is the Eligible Professional payment amounts determined?                                                                                                    |  |  |  |  |  |  |
|     | Medicaid EPs can receive a maximum of \$63,750 over a six year period.                                                                                                    |  |  |  |  |  |  |
|     | Note: There are special eligibility & payment options for Pediatricians.                                                                                                    |  |  |  |  |  |  |
| Q20 | How often are payments made?                                                                                                    |  |  |  |  |  |  |
|     | Payments are disbursed once per month via Electronic Funds Transfer.                                                                                                    |  |  |  |  |  |  |
| Q21 | Are payments from the Medicare and Medicaid Promoting Interoperability (PI)<br>Programs subject to federal income tax?                                                                                                    |  |  |  |  |  |  |
|     | We note that nothing in the Act excludes such payments from taxation or as<br>tax-free income. Therefore, it is our belief that incentive payments would be<br>treated like any other income. Providers should consult with a tax advisor or<br>the Internal Revenue Service regarding how to properly report this income on<br>their filings.                                   |  |  |  |  |  |  |
| Q22 | Are payments from the Medicare and Medicaid Promoting Interoperability (PI)<br>Programs subject to recoupments?                                                                                                    |  |  |  |  |  |  |
|     | <ul> <li>Both Medicare and Medicaid are required to recoup any or all portions of the PI payment if any of the following conditions are determined:</li> <li>Provider or Payee received an improper payment</li> <li>Provider does not meet the requirements of the program</li> <li>Evidence of fraud and abuse</li> </ul>                                                      |  |  |  |  |  |  |
| Q23 | How long will it take to receive a payment?                                                                                                    |  |  |  |  |  |  |
|     | We must first perform the pre-payment audit. The PI Team strives to complete<br>within eight (8) weeks of attestation during off peak periods. Delays are<br>experienced when waiting for missing information, resolving issues, during<br>peak periods, training or staffing changes.                                                                                           |  |  |  |  |  |  |

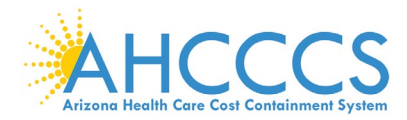

### Appendix G – Electronic Funds Transfer ACH Form Instructions

| ST        | STATE OF ARIZONA – ARIZONA HEALTH CARE COST CONTAINMENT SYSTEM                                                                           |                                                                                                    |                                                                                                    |                     |  |  |  |  |  |
|-----------|----------------------------------------------------------------------------------------------------|----------------------------------------------------------------------------------------------------|----------------------------------------------------------------------------------------------------|---------------------|--|--|--|--|--|
| Ele<br>At | Electronic Funds Transfer (EFT) Authorization Agreement Instructions<br>Atta: AHCCCS Finance- MD 5400, P.O. Box 25520, Phoenix, AZ 85002 |                                                                                                    |                                                                                                    |                     |  |  |  |  |  |
|           |                                                                                                    |                                                                                                    | Arizona Health Care Cost Containmen                                                                                                    | t System            |  |  |  |  |  |
|           |                                                                                                    |                                                                                                    | Complete least estate a clinetitution connectes optimum anterios or individual provider                                                                                                    | Required            |  |  |  |  |  |
| _         | Provider Name<br>Doing Business<br>As Name (DBA)                                                                                         |                                                                                                    | The trade name, or fictitious business name, under which the business or operation is conducted and presented to the world<br>is not the legal name, the legal person (or persons) who actually own it and are responsible for it |                     |  |  |  |  |  |
| S         | Provider Address                                                                                                    |                                                                                                    |                                                                                                    |                     |  |  |  |  |  |
| CTI       |                                                                                                    | Street                                                                                                  | The number and street name where a person or organization can be found                                                                                                    | Required            |  |  |  |  |  |
| SE        |                                                                                                    | Cite                                                                                                    | City associated with provider address field                                                                                                    | Required            |  |  |  |  |  |
|           |                                                                                                    | State/Province                                                                                          | 2 Character Code associated with the State/Province/Region of the applicable Country                                                                                                    | Required            |  |  |  |  |  |
|           |                                                                                                    | Zip Codel Postal<br>Code                                                                                | 5 or 15 Character Code                                                                                                    | Required            |  |  |  |  |  |
|           |                                                                                                    |                                                                                                    | PROVIDER IDENTIFIERS INFORMATION                                                                                                    |                     |  |  |  |  |  |
|           | Provider Identifier                                                                                                    | rs                                                                                                    |                                                                                                    |                     |  |  |  |  |  |
| SECTION 2 |                                                                                                    | Provider Federal<br>Tas Identification<br>Number (TIN) or<br>Employer<br>Identification<br>Number (EIN) | A Federal Tax Identification Number also known as an Employer Idenfication Number (EIN) used to identify a business<br>entity: Numeric, 9 digits                                                                                  | Required            |  |  |  |  |  |
|           |                                                                                                    | National Provider<br>Identifier (NPI)                                                                   | A Health Insurance Porability Accountability Act (HIPAA) - Required when provider has been enumerated with an NPI;<br>Numeric, 10 digits                                                                                          |                     |  |  |  |  |  |
|           |                                                                                                    | Trading Partner<br>ID                                                                                   | AHCCCS Povider ID; 6 digits- 2 digits                                                                                                    | Required            |  |  |  |  |  |
| =         |                                                                                                    |                                                                                                    | PROVIDER CONTACT INFORMATION                                                                                                    |                     |  |  |  |  |  |
|           | Provider Contact<br>Name                                                                                                    |                                                                                                    | Name of a contact in provider office for handling EFT issues                                                                                                    | Required            |  |  |  |  |  |
| N 3       |                                                                                                    | Title                                                                                                   |                                                                                                    | Optional            |  |  |  |  |  |
| 10        |                                                                                                    | Tel Number                                                                                              | Number associated with contact person; Numeric, 10 digits                                                                                                    | Required            |  |  |  |  |  |
| EC        |                                                                                                    | Tel Number Est                                                                                          |                                                                                                    | Optional            |  |  |  |  |  |
| 07        |                                                                                                    | Email Address                                                                                           | An electronic mail address at which AHCCCS might contact the provider                                                                                                    | may not<br>have one |  |  |  |  |  |
|           |                                                                                                    | Fas Number                                                                                              | A number at which the provider can be sent facsimiles                                                                                                    | Optional            |  |  |  |  |  |
|           |                                                                                                    |                                                                                                    | PROVIDER AGENT INFORMATION - IF APPLICABLE                                                                                                    |                     |  |  |  |  |  |
|           | Provider Agent Na                                                                                                    | ame                                                                                                    | Name of provider's authorized agent                                                                                                    | Required            |  |  |  |  |  |
|           | Agent Address                                                                                                    |                                                                                                    |                                                                                                    |                     |  |  |  |  |  |
|           |                                                                                                    | Street                                                                                                  | The number and street name where a person or organization can be found                                                                                                    | Required            |  |  |  |  |  |
|           |                                                                                                    | Cite                                                                                                    | City associated with provider address field                                                                                                    | Required            |  |  |  |  |  |
| *         |                                                                                                    | State/Province                                                                                          | 2 Character Code associated with the State                                                                                                    | Required            |  |  |  |  |  |
| LION      |                                                                                                    | Zip Code/Postal<br>Code                                                                                 | 5 or 15 Character Code                                                                                                    | Required            |  |  |  |  |  |
| SEC.      | Provider Agent<br>Contact Name                                                                                                    |                                                                                                    | Name of a contact in agent office for handling EFT issues                                                                                                    | Required            |  |  |  |  |  |
|           |                                                                                                    | Tel Number                                                                                              | Number associated with contact person: Numeric. 10 digits                                                                                                    | Required            |  |  |  |  |  |
|           |                                                                                                    | Tel Number Est                                                                                          | The most dependence interference percent, countered, to agree                                                                                                    | Ontional            |  |  |  |  |  |
|           |                                                                                                    |                                                                                                    |                                                                                                    | Required,           |  |  |  |  |  |
|           |                                                                                                    | E-sil Address                                                                                           | an electronic mail address at which AHCCCS might contact the provider                                                                                                    | may not<br>have one |  |  |  |  |  |
|           |                                                                                                    | Email Adoress                                                                                           | An electronic mail ducress at which Amousto might contact the provider                                                                                                    | Ontional            |  |  |  |  |  |
|           |                                                                                                    | 7 84 (FUIIDE)                                                                                           | A number at which the provider can be sent racsimiles                                                                                                    | optional            |  |  |  |  |  |

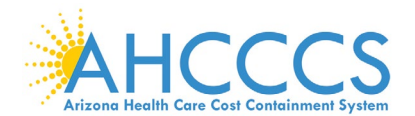

## Appendix G – Electronic Funds Transfer ACH Form Instructions (continued)

|       | FINANCIAL INSTITUTION INFORMATION                      |                                                        |                                                                                                    |                                                       |  |  |  |  |  |
|-------|--------------------------------------------------------|--------------------------------------------------------|----------------------------------------------------------------------------------------------------|-------------------------------------------------------|--|--|--|--|--|
|       | Financial<br>Institution Name                          |                                                        | Official name of the provider's financial institution                                                                           |                                                       |  |  |  |  |  |
|       | Institution<br>Address                                 |                                                        |                                                                                                    |                                                       |  |  |  |  |  |
|       |                                                        | Street                                                 | Street address associated with receiving depository financial institution name field                                            | Required                                              |  |  |  |  |  |
|       |                                                        | City                                                   | City associated with receiving depository financial institution address field                                                   | Required                                              |  |  |  |  |  |
|       |                                                        | State/Province                                         | 2 Character Code associated with the State                                                                                      | Required                                              |  |  |  |  |  |
|       |                                                        | Code                                                   | 5 or 15 Character Code                                                                                                    |                                                       |  |  |  |  |  |
|       |                                                        | Tel Number                                             | A contact telephone number at the provider's bank                                                                               | Optional                                              |  |  |  |  |  |
|       |                                                        | Tel Number Est                                         |                                                                                                    | Optional                                              |  |  |  |  |  |
| N 5   | Institution<br>Routing Number                          |                                                        | A 9-digit identifier of the financial institution where the provider maintains an account to which payments are to be deposited | Required                                              |  |  |  |  |  |
| ECTIO | at Financial<br>Institution                            |                                                        | The type of account the provider will use to receive EFT payments, e.g., Checking, Saving                                       |                                                       |  |  |  |  |  |
| 35    | Account Number<br>with Financial<br>Institution        |                                                        | Provider's account number at the financial institution to which EFT payments are to be deposited                                | Required                                              |  |  |  |  |  |
|       | Account Number<br>Linkage to<br>Provider<br>Identifier |                                                        | Provider preference for grouping (bulking) claim payments – must match preference for v5010 X12 835 remittance advice           | Required;<br>select from<br>one of the<br>two below   |  |  |  |  |  |
|       |                                                        | Provider Federal<br>Tax Identification<br>Number (TIN) | Numeric, 9 digits                                                                                                    | Optional –<br>required if<br>NPI is not<br>applicable |  |  |  |  |  |
|       |                                                        | 07                                                     |                                                                                                    | Ontional                                              |  |  |  |  |  |
|       |                                                        | National Provider<br>Identifier (NPI)                  | Numeric, 10 digits                                                                                                    | required if<br>TIN is not<br>applicable               |  |  |  |  |  |
|       | SUBMISSION INFORMATION                                 |                                                        |                                                                                                    |                                                       |  |  |  |  |  |
|       | Reason for Submi                                       | ssion                                                  |                                                                                                    |                                                       |  |  |  |  |  |
|       |                                                        | New Enrollment                                         |                                                                                                    | Required                                              |  |  |  |  |  |
| 9 P   |                                                        | Change Enrollment                                      |                                                                                                    |                                                       |  |  |  |  |  |
| 10    |                                                        | Cancel Enrollment                                      |                                                                                                    |                                                       |  |  |  |  |  |
| SEC.  | Enrollment<br>Submission                               |                                                        |                                                                                                    |                                                       |  |  |  |  |  |
|       |                                                        | Yoided Check<br>or                                     | A voided check is attached to provide confirmation of identification/account numbers                                            | Required                                              |  |  |  |  |  |
|       |                                                        | Bank Letter                                            | A letter on bank letterhead that formally certifies the account owners routing and account numbers                              | Required                                              |  |  |  |  |  |
|       | AUTHORIZATION                                          |                                                        |                                                                                                    |                                                       |  |  |  |  |  |
| 2 NO  | Authorized Signature                                   |                                                        | The signature of an individual authorized by the provider or its agent to initiate modify or terminate an enrollment.           |                                                       |  |  |  |  |  |
|       |                                                        | Print Name of<br>Authorized Signer                     | The printed name of the person submitting the form                                                                              | Required                                              |  |  |  |  |  |
| CTI   |                                                        | Title                                                  | The title of person signing the form                                                                                            | Optional                                              |  |  |  |  |  |
| SE(   | Submission Date                                        |                                                        | The date on which the enrollment is submitted - CCYYMMDD                                                                        | Required                                              |  |  |  |  |  |
|       | Requested EFT<br>Start/Change/Ca<br>ncel Date          |                                                        | The date on which the requested action is to begin - CCYYMMDD                                                                   | Required                                              |  |  |  |  |  |

For a full, printable PDF of this document, please click on the following link, Click Here

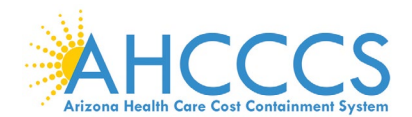

### Appendix H – Electronic Funds Transfer ACH Form Sample

| Internet. The Tarlet of D1 Automation Agreement MURCEN Genes. D19 Als D0 de 1920 (M provines. AL BADD Number, 62:220:00  * Bad Caster D1 * Bad Caster D1 * Bad                               | STATE OF ARIZO                                      | NA – ARIZONA                                                                                                    | HEALTH CARE                         | COST CO                       | NTAINMENT SYSTE           | M                                        |                        |                                         |                      |                                        |                                         |
|----------------------------------------------------------------------------------------------------|-----------------------------------------------------|----------------------------------------------------------------------------------------------------|-------------------------------------|-------------------------------|---------------------------|------------------------------------------|------------------------|-----------------------------------------|----------------------|----------------------------------------|-----------------------------------------|
| Text ALECCE Streets As Name ( )  File Control ( )  File Control ( )  File Contro ( )  File Control ( )  File Control (                                 | Electronic Funds Trans                              | er (EFT) Author                                                                                                    | ization Agreeme                     | nt                            |                           |                                          |                        |                                         |                      | AHCCC                                  | S                                       |
| * EQUIDED FILD       + EQUIDED FILD       + EQUIDED FILD OF HACTION IS APPLICABLE GREETORS IS         FOWER ENDITIES INFORMATION       Dring Biodesis As Name (DBA)         Provider Adres       Sected *       Coly *         Street *       Coly *       Street *       Zip Code/Portal Cole *         Provider Adres       Sected *       Coly *       Tending Pointer (DCA)       *         Name OF Provide (Interface 2007)       *       Tending Pointer (DCA)       *       Zip Code/Portal Cole *         Provider Codes *       Tending Pointer (DCA)       *       Tending Pointer (DCA)       *       Zip Code/Pointer Code *         Provider Codes *       Provider Codes *       Provider Codes *       Pointer Advector Name *       Tele *       Pointer Advector Name *       Pointer Advector Name *       Pointer Advector Name *       Pointer Advector Name *       Tele *       Pointer Advector Name *       Pointer Advector Name                                                                                                    | Attn: AHCCCS Finance<br>Fax Number: 602-258-59      | MD 5400, P.O. E                                                                                                    | 3ox 25520, Phoeni                   | ix, AZ 85002                  |                           |                                          |                        |                                         | 7                    | Arizona Health Care Cost Containment S | ystem                                   |
| PROVER ENTRE EN ORDATION       Deling Burkners Als Name (DBA)         Provider Address       Street *       City *       State-Provider & Zig Code/Peetal Code *         Provider Address       Street *       City *       State-Provider & Total Address       Zig Code/Peetal Code *         Provider Address       State-Provider & Total Address       *       Instate Provider Code Peetal Code *         Provider CodataC Name *       Tide *       *       Instate Provider Code Peetal Code *         Provider CodataC Name *       Tide *       *       Provider CodataC Name *       Field *         Provider Address *       Feet *       City *       State-Provider *       Zig Code/Peetal Code *         Provider Address *       Feet *       City *       State-Provider *       Zig Code/Peetal Code *         Provider Address *       Feet *       City *       State-Provider *       Zig Code/Peetal Code *         Provider Address *       State *       Zig Code/Peetal Code *       *       *         Provider Address *       State *       Zig Code/Peetal Code *       *       *         Provider Address *       State *       Zig Code/Peetal Code *       *       *         Provider Address *       State *       Zig Code/Peetal Code *       *       *       *       *       <                                                                                                    | ar (vanoer: 002-258-55                              | * REQUI                                                                                                    | RED FIELD                           |                               |                           | + REQUIREI                               | FIELD IF SECTIO        | N IS APPLICAE                           | LE (SECTION 3)       |                                        |                                         |
| Provider Name                                                                                                    | PROVIDER IDENTI                                     | TER INFORMAT                                                                                                    | TION                                |                               |                           |                                          |                        |                                         |                      |                                        |                                         |
| Prover Aarne                                                                                                    |                                                     | *                                                                                                    |                                     |                               |                           |                                          |                        |                                         |                      |                                        |                                         |
| Provider Address       Street #       Cdy #       Street Provider @ Zip CedePortal Code #         Provider Federal Tax Identification Number (TIN) # Employer Hentification Number (TIN) #       *                                                                                                    | Provider Name                                       | -                                                                                                    |                                     |                               |                           |                                          | Doing Busine           | ss As Name (                            | JBA)                 |                                        |                                         |
| Street       Cdy *       State-Province       Zip Cade-Poral Code *         Provider Federal Tax Meenfication Number (CD)       *       *       *         Science House Tax Meenfication Number (CD)       *       *       *         Provider Contact Number (CD)       *       *       *         Provider Contact Number *       Todage Parent DiAttOCS Perioder Number) *       *         Provider Contact Nume       *       Todage Parent DiAttOCS Perioder Number) *         Provider Contact Nume       *       Todage Parent DiAttOCS Perioder Number) *         Provider Contact Nume       *       Todage Parent DiAttOCS Perioder Number) *         Provider Agent Nume *        Fast Number         Agent Address       Street *       CQy *       State-Province *       Zip Code/Pontal Code *         Provider Agent Nume *        Tode            Provider Agent Nume *        Tode             Provider Agent Nume       *       Tode                                                                                                    | Provider Address                                    |                                                                                                    |                                     |                               |                           |                                          |                        |                                         |                      |                                        |                                         |
| Provider Peteral Tax Identification Number (TEN) *  Provider Agental Tax Identification Number (TEN) *  Taking Petron EXARCC3 Provider Number) *  Provider Central Nume *  Provider Central Nume *  Telebone Number & Extension *  Telebone Number & Extension *  Telebone Number & Extension *  Provider Agent Name *  Agent Address Street Central Nume *  Telebone Number & Extension *  Telebone Number & Extension *  Telebone Number & Extension *  Telebone Number & Extension *  Provider Agent Name *  Agent Address Street Central Nume *  Telebone Number & Extension *  Telebone Number & Extension *  Telebone Number = Verder Central State Provider Lender *  Provider Acceant Number *  State Store *  Central Bonification Number & Extension *  Telebone Number *  State Store *  Central Bonification Number *  State Store *  Central Bonification Number *  State Store *  Central Bonification Number *  State Store *  Central Bonification Number *  State Store *  Central Bonification Number *  State Store *  Central Bonification Number *  State Store *  Central Bonification Number *  State Store *  Centred Branchabone Nu                               |                                                     | Stree                                                                                                    | t *                                 |                               | Ci                        | ity *                                    | State                  | Province *                              |                      | Zip Code/Postal                        | Code *                                  |
| National Previder Jenster (UNT)  Provider Contact Name  Provider Contact Norme  Table Provider Contact Norme  Provider Agent Name  Provider Agent Name Provider Agent Name Provider Agent Name Provid                               | Provider Federal T                                  | ax Identification                                                                                                    | n Number (TIN)                      | ) or Employ                   | yer Identification Ni     | umber (EIN)                              | *                      |                                         |                      |                                        |                                         |
| National Provider Gordine (N)         Trading Patter IDA/SECCS Previder Number)           PROVIDER CONTACT FORMATION         Provider Contact Number ()         Trading Patter IDA/SECCS Previder Number ()           Provider Agent Name +         Image Patter IDA/SECCS Previder Number ()         Provider Agent Name +           Agent Address         Street +         City +         State Province +         Zip Code Previder Code +           Provider Agent Name +         Table         Provider Agent Name +         Table         Provider Agent Name +           Agent Address         Street +         City +         State Province +         Zip Code Previder Code +           Provider Agent Name +         Table         Provider Agent Name +         Table         Provider Agent Name +           Result Address -         Francial Institution Name         Email Address +         Francial Institution Name         Provider Agent Contact Name +           Francial Institution Tolephone Namber & Extension         Provider Agent & Extension         Provider Agent & Extension         Provider Agent & Code Patter ID Provider Identifier Patter Provider Identifier Patter Provider Identifier                                                                                                    |                                                     |                                                                                                    | *                                   |                               |                           |                                          |                        |                                         | *                    |                                        |                                         |
| Intervention       Provider Contact Name       Intervention         Telechone Number & Extension       Intervention       Par Number         Provider Agent Name +       Agent Address       Par Number         Agent Address       Street +       City +       Street Province +       Zip Code Postal Code +         Provider Agent Name +       Agent Address       Fax Number       Provider Agent Contact Name +       Tele         Provider Agent Name +       Telechone Number & Extension +       Telechone Number & Extension +       Telechone Number & Extension +         Fanacial Institution Address *       Free       City +       State Provider Agent +       Zip Code Postal Code +         Financial Institution Address *       Free       City +       State +       Zip Code 1 *         Financial Institution Address *       Street *       City *       State *       Zip Code 1 *         Type of Account Number with Financial Institution *       City *       State *       Zip Code 1 *         Statestander Number with Financial Institution *       Violed Check A voide Check in statested to provider Institution Number       Or         Statestander Number with Financial Institution *       Violed Check A voide Check in statested to provider Institution Number       Campar Institution Number       Campar Institution Number         Statestander Number Statension *                                                                                                    | National Provider Ide                               | ntifier (NPI)                                                                                                    | ION                                 |                               |                           | Tradit                                   | ng Partner ID(AHC      | CCS Provider N                          | umber)               |                                        |                                         |
| Provider Contact Name       Tife       Tife         Teleshore Number & Extension       *       Fax Number         PROVIDER ACCENT POWORKLINON       Provider Agent Name +                                                                                                    | TROVIDER CONTR                                      | CI EN OIGHI                                                                                                    |                                     |                               |                           |                                          |                        |                                         |                      |                                        |                                         |
| Provider Cornect Name       *       Tide       *         Telechone Number & Extension *       Park Madres       Park Madres       Park Madres       Park Number         Provider Agent Name *                                                                                                    |                                                     |                                                                                                    |                                     |                               |                           |                                          |                        |                                         |                      |                                        |                                         |
| Teledone Number & Extension       *         FROUTER AGENT INFORMATION : If APPLICABLE       Fax Number         Provider Agent Name +                                                                                                    | 5                                                   | Provider                                                                                                    | Contact Name                        | *                             |                           |                                          |                        | Title *                                 |                      |                                        |                                         |
| Teleshone Number & Extension *         Final Address         Porvider Agent Name +         Agent Address       Street +         Caper Address       Street +         Caper Address       Street +         Caper Address       Street +         Caper Address       Street +         Caper Address       Teleshone Number & Extension +         Financial Institution Name *       Financial Institution Name *         Financial Institution Name *       Financial Institution Caper & Extension         Financial Institution Caper & Extension +       Financial Institution Caper & Extension         Financial Institution Caper & Extension       Financial Institution Caper & Extension         Financial Institution Caper & Extension       Financial Institution Caper & Extension         Financial Institution Caper & Extension       Financial Institution Caper & Extension         Financial Institution Caper & Extension       Financial Institution Caper & Extension         Financial Institution Caper & Extension       Caper & Caper & C                                                                                                    | 5                                                   |                                                                                                    |                                     |                               |                           |                                          |                        |                                         |                      |                                        |                                         |
| Email Address       Part Number         PROVIDER AGENT NNORMATION - B APPLIC ABLE       Provider Agent Name +         Agent Address       Street +       City +       State Province +       Zip Code Postal Code +         Agent Address       Street +       City +       State Province +       Zip Code Postal Code +         Provider Agent Contact Name +       Title            Televhone Number & Extension +             Financial Institution Name       *            Financial Institution Telephone Number & Extension       *            Financial Institution Telephone Number & Extension       *            Provider Agent Telenosity Number       *       Checking                                                                                                    | Telephone 1                                         | Jumber & Exte                                                                                                    | nsion *                             |                               |                           |                                          |                        |                                         |                      |                                        |                                         |
| Final Address         Paint Namber           Provider Agent Name +                                                                                                    |                                                     |                                                                                                    |                                     |                               |                           |                                          |                        |                                         |                      |                                        |                                         |
| PROVINER AGENT INVERSALIDS. IF APPLICABLE Provider Agent Name + Agent Address Street + City + City + State Province + Zip Code Postal Code + Provider Agent Contact Name + Title Teleshone Number & Extension + Teleshone Number & Extension + Transcial Institution Telephone Number & Extension + Transcial Institution Perioder Identifieshon Address - Transcial Institution + Checking Savings - Provider Sector It Remarked Institution + Remarked Number Number Linkage to Provider Identifieshon Number OR Remon for Buhmistion  Number Linkage to Provider Identifies + Distribution Routing Number + Toyled Checking Number OR Remon for Buhmistion + Distribution Routing Number + TeleMassion Norther North Financial Institution + Distribution Routing Number - TeleMassion Norther North Financial Institution + Distribution Routing Number - Distribution Routing Number - Distribution Routing Numb                               |                                                     | Email Addre                                                                                                    | ess *                               |                               |                           |                                          | Fax N                  | lumber                                  |                      |                                        |                                         |
| Provider Agent Nume +                                                                                                    | PROVIDER AGENT                                      | INFORMATION                                                                                                    | - IF APPLICAB                       | LĒ                            |                           |                                          |                        |                                         |                      |                                        |                                         |
| Agent Address       Street +       City +       State Province +       Zip CodePostal Code +         Provider Acent Centact Name +       Tile                                                                                                    | Provider Agent Na                                   | me +                                                                                                    |                                     |                               |                           |                                          |                        |                                         |                      |                                        |                                         |
| Agent Address       Street #       CRy +       Stree Province *       Zip Code Postal Code +         Provider Asent Contact Name +       Tide                                                                                                    |                                                     |                                                                                                    |                                     |                               |                           |                                          |                        |                                         |                      |                                        |                                         |
| Provider Accent Contact Name +       Tile         Telebone Number & Extension +       Enail Address +         Financial Institution Name *       Fax Number         Financial Institution Name *          Financial Institution Name *          Financial Institution Address Street *       City *         Street *       Zip Code] *         Financial Institution Address Street *       City *         Financial Institution Address Street *       Clecking Savings                                                                                                    | Agent Address                                       | Street +                                                                                                    | +                                   |                               | City +                    |                                          | State/Provinc          | e +                                     | Zip Cod              | e/Postal Code +                        |                                         |
| Provider Asent Contact Name +     Tide     Telebone Number & Extension +     Enal Address +     Fax Number     Prancial Institution Name     Prancial Institution Name     Prancial Institution Name     Prancial Institution Name     Prancial Institution Name     Prancial Institution Name     Prancial Institution Name     Prancial Institution Name     Prancial Institution Name     Prancial Institution Name     Prancial Institution Name     Prancial Institution Name     Prancial Institution Name     Prancial Institution Address     Street     Prancial Institution Name     Prancial Institution Address     Street     Prancial Institution Routing Number     Provider S Account Number & Extension     Provider S Account Number with Francial Institution     Provider S Account Number with Francial Institution     Provider S Account Number With Francial Institution     Provider S Account Number With Francial Institution     Provider S Account Number With Francial Institution     Provider S Account Number With Francial Institution     Provider S Account Number With Francial Institution     Provider S Account Number With Francial Institution     Provider S Account Number With Francial Institution     Provider S Account Number With Francial Institution     Provider S Account Number With Francial Institution     Provider S Account Number With Francial Institution     Provider S Account Number With Francial Institution     Provider S Account Number With Francial Institution     Provider S Account Number With Francial Institution     Provider S Account Number With Francial Institution     Provider Account Number With Francial Institution     Provider Account Number With Prancial Institution     Provider Account Number With Prancial Institution     Provider Account Number With Prancial Institution     Provider Account Number With Prancial Institution     Provider Account Number With Prancial Institution     Provider Account Number With Prancial Institution     Provider Account Number With Prance Account Number     Provider Ac                                    |                                                     |                                                                                                    |                                     |                               |                           |                                          |                        |                                         |                      |                                        |                                         |
| Teleshore Number & Extension +         Email Address *       Fax Number         Financial Institution Name       *         Financial Institution Name       *         Financial Institution Address       Street       *         Financial Institution Address       Street       *         Financial Institution Routing Number       *       Zip Codel *         Financial Institution Routing Number       *          Provider's Account at Financial Institution       *       Checking       Savings         Provider's Account Number With Financial Institution       *           Account Number Linkage to Provider Identifier       *       Number          Provider's Account Number Linkage to Provider Identifier       *       Number          Steamons Statustion       *       New Enrollment       Change Enrollment       Cancel Enrollment         Include with Enrollment Submission       *       Voided Check: a statched to provider confirmation of identification socount numbers         AUTHORIZATION       Bark Letter : A tetter on bank letterhed that formally certifies the account owners routing and account numbers         AUTHORIZATION       Bark Letter : A tetter on bank letterhed that formally certifies the account owners routing and account numbers         AUTHORIZATION                                                                                                    | 740                                                 | Provider .                                                                                                    | Agent Contact 1                     | Name +                        |                           | Т                                        | itle                   |                                         |                      |                                        |                                         |
| Telebone Number & Extension +         Enancial Institution Norean *         Financial Institution Name       *         Financial Institution Address       Street *       City *       State *       Zip Code *         Financial Institution Address       Street *       City *       State *       Zip Code *         Financial Institution Telephone Number & Extension       *            Financial Institution Routing Number       *             Provider's Account Number with Financial Institution       *             Provider's Account Number with Financial Institution       *              StEMISSION INFORMATION       *                                                                                                    |                                                     |                                                                                                    |                                     |                               |                           |                                          |                        |                                         |                      |                                        |                                         |
| Email Address ±       Fax Number         Financial Institution Name       *         Financial Institution Name       *         Financial Institution Address       Street       *       City       *       State(*)       Zip Code(1 *)         Financial Institution Address       Street       *       City       *       State(*)       Zip Code(1 *)         Financial Institution Conting Number       *       Checking       Savings       -       -         Provider's Account At Financial Institution       *       Checking       Savings       -       -       -       -       -       -       -       -       -       -       -       -       -       -       -       -       -       -       -       -       -       -       -       -       -       -       -       -       -       -       -       -       -       -       -       -       -       -       -       -       -       -       -       -       -       -       -       -       -       -       -       -       -       -       -       -       -       -       -       -       -       -       -       -       -                                                                                                    |                                                     | Telephone                                                                                                    | Number & Ext                        | ension +                      |                           |                                          |                        |                                         |                      |                                        |                                         |
| FINANCIAL INSTITUTION INTO ORDERATION       FAX Multice         Financial Institution Name       *         Financial Institution Name       *         Financial Institution Address       Street       *         City       *       State       *         Financial Institution Telephone Number       *       City       *       State       *       Zip Code?! *         Financial Institution Routing Number       *       *       *       Type of Account Atministry Number       *       Type of Account Atministry Number with Financial Institution       *       Checking       Savings       *         Provider's Account Atmine Linkage to Provider Identifier       *       OR       National Provider Identifier Number       Cancel Enrollment                                                                                                    |                                                     | E.                                                                                                    | mail Address +                      |                               |                           |                                          | an Namh an             |                                         |                      |                                        |                                         |
| Financial Institution Name       *       Zip Code? *         Financial Institution Address       Street *       City *       State *       Zip Code? *         Financial Institution Address       Street *       City *       State *       Zip Code? *         Financial Institution Clephone Number & Extension       Financial Institution Routing Number       *       Image: Cleoking                                                                                                    | FINANCIAL IN                                        | TITUTION I                                                                                                    | NFORMATIC                           | ON                            |                           | 1                                        | ax inumber             |                                         |                      |                                        |                                         |
| Financial Institution Address       Street       Image: Street       Image: Street       Image                                                                                                    | Financial Institutio                                | n Name                                                                                                    | *                                   |                               |                           |                                          |                        |                                         |                      |                                        |                                         |
| Financial Institution Address       Street       Image: City       State:       Zip       Zip       CodeJ #         Financial Institution Telephone Number & Extension       Image: City       Image: City <t< td=""><td></td><td></td><td></td><td></td><td></td><td></td><td></td><td></td><td></td><td></td><td></td></t<>                                                                                                    |                                                     |                                                                                                    |                                     |                               |                           |                                          |                        |                                         |                      |                                        |                                         |
| International method role of the state of Account at Financial Institution Telephone Number & Extension       Image: State of the state of Account at Financial Institution       Image: State of the state of Account at Financial Institution       Image: State of the state of Account at Financial Institution       Image: State of the state of Account at Financial Institution       Image: State of the state of Account at Financial Institution       Image: State of the state of Account at Financial Institution       Image: State of the state of Account at Financial Institution       Image: State of the state of Account at Financial Institution       Image: State of the state of Account at Financial Institution       Image: State of the state of Account at Financial Institution       Image: State of the state of the state of Account at Image: State of the state of the state of the                                                                                                    | Financial Institution                               | Address                                                                                                    | Street                              | *                             |                           | City                                     | k                      | State *                                 |                      | Zin (                                  | Code/1*                                 |
| Financial Institution Telephone Number & Extension         Financial Institution Routing Number         *         Type of Account at Financial Institution         *         Provider's Account Number with Financial Institution         *         Provider's Account Number with Financial Institution         *         Checking         SUBMISSION INFORMATION         Research for Submission         *         Include with Enrollment Submission         *         OR         Data         Draw and the Enrollment Submission         *         OR         Bank Letter : A letter on bank letterhead that formally certifies the account owners routing and account numbers         OR         Puruant to A.F.S. Soc. 35-185, 1 authorize theArizona Department of Administration (ADOA), General Accounting Office (GAO) and the Arizona Health Care Cost Containment System (AECCSA) to process payments         owd to me via Automated Clearing House (ACH) deposits. The State of Arizona and AHCCCSA to withold appresents in the financial institution and ACCCSA to withold appresent amay be deligned or ande impossible, or up deletion inpayments may be erroneoutly made.         Lauthorize the State of Arizona and AHCCCSA to withold appresent and the arizona and AHCCSA to process the request and the arizona and AHCCSA to a withold appresent one of a bety State of Arizona and AHCCSA to process the request and                                                                                                    |                                                     |                                                                                                    |                                     |                               |                           | ,                                        |                        |                                         |                      |                                        |                                         |
| Financial Institution Routing Number       *                                                                                                    | Fina                                                | ncial Institution                                                                                                    | Telephone Nur                       | nber & Ext                    | tension                   |                                          |                        |                                         |                      |                                        |                                         |
| Financial Institution Routing Number       *         Type of Account at Financial Institution       *         Checking       Savings         Provider's Account Number with Financial Institution       *         Account Number Linkage to Provider Identifier       *         Provider's Account Number with Financial Institution       *         Account Number Linkage to Provider Identifier       *         Provider's Account Number with Financial Institution       *         SUBMISSION INFORMATION       Reason for Submission       *         Reason for Submission       *       Voided Check : A voided check is attached to provide confirmation of identification/account numbers         Include with Enrollment Submission       *       Voided Check : A voided check is attached to provide confirmation of identification/account numbers         OR                                                                                                    | 6                                                   |                                                                                                    |                                     | *                             |                           |                                          |                        |                                         |                      |                                        |                                         |
| Type of Account at Financial Institution <ul> <li>Checking</li> <li>Savings</li> <li>Provider's Account Number with Financial Institution</li> <li>Checking</li> <li>Savings</li> <li>Provider's Account Number with Financial Institution</li> <li></li></ul>                                                                                                    | Financial Institution                               | Routing Numb                                                                                                    | er                                  | ~                             |                           |                                          |                        |                                         |                      |                                        |                                         |
| Provider's Account Number with Financial Institution       *         Account Number Linkage to Provider Identifier       OR       National Provider Identifier Number         Provider's Federal Tax Identification Number       OR       National Provider Identifier Number         SUBMISSION INFORMATION       Reason for Submission       *       New Enrolment       Change Enrolment       Cancel Enrolment         Include with Enrolment Submission       *       New Enrolment       Change Enrolment       Cancel Enrolment         OR                                                                                                    | 7 Type of Account a                                 | t Financial Insti                                                                                                    | tution                              | *                             | Checking                  | S                                        | avings                 |                                         |                      |                                        |                                         |
| Provider's Account Number Linkage to Provider Identifier  Account Number Linkage to Provider Identifier  Account Number Linkage to Provider Identification Number  OR  National Provider Identifier Number  SUBMISSION INFORMATION  Reason for Submission  *  Voided Check : A voided check is attached to provide confirmation of identification/account numbers  OR  Cancel Enrollment Cancel Enrollment Cancel Enroll                               |                                                     |                                                                                                    |                                     |                               | *                         |                                          |                        |                                         |                      |                                        |                                         |
| Account Number Linkage to Provider Identifier       Image Provider's Federal Tax Identification Number       OR       National Provider Identifier Number         SUBMISSION INFORMATION       Image Provider's Federal Tax Identification Number       OR       National Provider Identifier Number         SUBMISSION INFORMATION       Image Provider's Federal Tax Identification Number       Change Enrollment       Cancel Enrollment         Include with Enrollment Submission       *                                                                                                    | Provider's Account                                  | Number with I                                                                                                    | Financial Institut                  | tion                          |                           |                                          |                        |                                         |                      |                                        |                                         |
| Provider's Federal Tax Identification Number       OR       National Provider Identifier Number         SUBMISSION INFORMATION       #       New Enrollment       Change Enrollment       Cancel Enrollment                                                                                                    | Account Number I                                    | inkage to Prov                                                                                                    | ider Identifier                     | *                             | _                         |                                          |                        |                                         |                      |                                        |                                         |
| SUBMISSION INFORMATION         Reason for Submission       *       New Enrollment                                                                                                    |                                                     | Provider's Fede                                                                                                    | ral Tax Identific                   | ation Num                     | ber                       | OR                                       | National               | Provider Ident                          | ifier Number         |                                        |                                         |
| SUBMISSION INFORMATION         Reason for Submission       *       New Enrollment                                                                                                    |                                                     |                                                                                                    |                                     |                               |                           |                                          |                        | ,                                       |                      |                                        |                                         |
| Reason for Submission       *       New Enrollment       Change Enrollment       Cancel Enrollment         Include with Enrollment Submission       *                                                                                                    | SUBMISSION INFO                                     | RMATION                                                                                                    |                                     |                               |                           |                                          |                        |                                         |                      |                                        |                                         |
| Include with Enrollment Submission       *                                                                                                    | Reason for Submissi                                 | on                                                                                                    | *                                   |                               | New Enrollment            | t                                        | Chang                  | e Enrollment                            | _                    | Cancel Enrollment                      | t                                       |
| OR         OR           AUTHORIZATION                                                                                                    | Include with Enrollm                                | ent Submission                                                                                                    | *                                   |                               | Voided Check : A voi      | ded check is atta                        | ched to provide co     | nfirmation of id                        | entification/accour  | it numbers                             |                                         |
| AUTHORIZATION AUTHORIZATION AUTHORIZATION Prevant to A.F.S. See, 53-18,1 authorize theArizona Department of Administration (ADOA), General Accounting Office (GAO) and the Arizona Health Care Cost Containment System (AECCCSA) to process payments owed to me via Automated Clearing House (ACH) deposits. The State of Arizona and AHCCCSA shall deposit the ACH payments in the financial institution and account designated above.  * Irecognize that if I fail to provide complete and accurate information on this authorization form, the processing of the form may be delayed or made impossible, or my electronic payments may be erroneously made. Lauthorize the State of Arizona and AHCCCSA to withdraw from the designated account all amounts deposited electronically in error in accordance with NACHA rules and timelines. If the designated account is closed or has an insufficient balance to allow withdrawa, then I authorize the State of Arizona and AHCCCSA to withfold any payment owed to me by the State of Arizona and AHCCCSA to withfold any payment owed to me by the State of Arizona and AHCCCSA to mult forward such noice to AHCCSA, Attri: Finance Dept., Mail Drop 5400, P.O. Box 2520, Phoenix, AZ 85002. The change or revocation is effective on the day that ADOA/GAO and AHCCCSA to process the request. Locitify that I have read and agree to comply with the State of Arizona and AHCCCSA's rules governing payments and electronic transfers as they exist on the date of my signature on this form or as subsequently adopted, amended, or repealed. I constent to, and agree to, comply with these rules even if they conflict with this authorized to contract for the entity receiving deposits to my account without advance notice. Locitify that I am authorized to contract for the entity receiving deposits not transfers to my account without advance notice. Locitify that I am authorized to contract for the entity receiving deposits, pursuant to this agreement, and that all information provided is accurate. The financial institution can process CCD+                               | 261                                                 |                                                                                                    |                                     | OR                            |                           |                                          |                        |                                         |                      |                                        |                                         |
| AUTHORIZATION         Pursuant to A.R.S. Sec. 35-185, 1 authorize the Arizona Department of Administration (ADOA), General Accounting Office (GAO) and the Arizona Health Care Cost Containment System (AHCCCSA) to process payments oved to me via Automated Clearing House (ACH) deposits. The State of Arizona and AHCCCSA shall deposit the ACH payments in the financial institution and account designated above.         * Irecognize that if I fail to provide complete and accurate information on this authorization form, the processing of the form may be delayed or made impossible, or my electronic payments may be erroneously made.         I authorize the State of Arizona and AHCCCSA to withdraw from the designated account al amounts deposited electronically in error in accordance with NACHA rules and timelines. If the designated account is closed or has an autificiant balance to allow withdrawal, then 1 authorize the State of Arizona and AHCCCSA, to withhold any payment owed to me by the State of Arizona and AHCCCSA to withher a repaid. If ideids to change or revoke this authorization. I recognize that 1 must forward such notice to AHCCCSA, that: Finance Dept., Mail Drop 5400, P.O. Box 25520, Phoenix, AZ 85002. The change or revocation is effective on the day that ADOA/GAO and AHCCCSA to stop making electronic transfers as they exist on the date of my signature on this form or as subsequently adopted, amended, or repealed. I consent to, and agree to comply with these rules even if they conflict with this authorization form.         I authorize the State of Arizona and AHCCCSA to stop making electronic transfers to my account without advance notice.       Image: State of Arizona and AHCCCSA to stop making electronic transfers to my account without advance notice.         I certify that I am authorized to contract for the entity receiving depo                                                                                                    |                                                     |                                                                                                    |                                     |                               | Bank Letter : A letter    | on bank letterhea                        | ad that formally cer   | tifies the accour                       | nt owners routing a  | ind account numbers                    |                                         |
| Pursuant to A.R.S. See. 35-185,1 authorize the Arizona Department of Administration (ADDA), General Accounting Office (GAO) and the Arizona Health Care Cost Containment System (AHCCCSA) to process payments owed to me via Automated Clearing House (ACH) deposits. The State of Arizona and AHCCCSA shall deposit the ACH payments in the financial institution and account designated above.  * I recognize that if I fail to provide complete and accurate information on this authorization form, the processing of the form may be delayed or made impossible, or my electronic payments may be erroneously made. [authorize the State of Arizona and AHCCCSA to withdraw from the designated account all amounts deposited electronically in error in accordance with NACHA rules and timelines.] If the designated account is closed or thas in insufficient blance to allow withdrawal, then I subtorize the State of Arizona and AHCCCSA to withdraw from the designated account all amounts deposited electronically in error in accordance with NACHA rules and timelines.] If the designated account is closed or thas insufficient blance to allow withdrawal, then I subtorize the State of Arizona and AHCCCSA to withdrawal than I subtorize the State of Arizona and AHCCCSA to withdrawal than I subtorize the State of Arizona and AHCCCSA to withdrawal than I subtorize the State of Arizona and AHCCSA to withdrawal than I subtorize the State of Arizona and AHCCSA to withdrawal than I state of Arizona and AHCCCSA, with a subtorization I recognize that I must forward such notice to AHCCCSA, Attr. Finance Dept., Mail Drop 5400, P.O. Box 25520, Phoenix, AZ 85002. The change or revocation is effective on the day that ADOA GAO and AHCCCSA to stop making electronic transfers to my account without advance notice. I certify that I am authorized to contract for the entity receiving deposits, pursuant to this agreement, and that all information provided is accurate. The financial institution can process CCD+ payments/ransactions along with addendum information.                                         | AUTHORIZATION                                       |                                                                                                    |                                     |                               |                           |                                          |                        |                                         |                      |                                        |                                         |
| The retroction of a retroction of the retroction and retroccers in an ender of retroccers in an exposite in the retroc payments in the manual mathematical and exercise exercises of the form may be delayed or made impossible, or my electronic payments may be erroneously made.     Tereognize that if I fail to provide complete and accurate information of this authorization form, the processing of the form may be delayed or made impossible, or my electronic payments may be erroneously made.     Tauthorize the State of Arizona and AHCCCSA to withdraw from the designated account all anounts deposited electronically in error in accordance with NACCHA nulse and timelines. If the designated account is closed of has     insufficient balance to allow withdrawa, then I authorize the State of Arizona and AHCCCSA to that NACCSA to the NACCSA to the name and AHCCSA to the NACCSA to the NACCSA to the NACCSA to the NACCSA to the NACCSA to the NACCSA to the NACCSA to the NACCSA to the NACCSA to the NACCSA to the NACCSA to the NACCSA to the NACCSA to the name and the NACCSA to the NACCSA to the NACCSA to the NACCSA to the NACCSA to the NACCSA to the NACCSA to the NACCSA to the NACCSA to the NACCSA to the NACCSA to the NACCSA to the NACCSA to the NACCSA to the NACCSA to the NACCSA to the NACCSA to NACCSA to NACCSA the NACCSA to NACCSA to N                                    | Pursuant to A.R.S. Sec                              | 35-185, I authoriz                                                                                                    | e theArizona Depa<br>(ACH) deposits | artment of Ad<br>The State of | Iministration (ADOA),     | General Accountin<br>A shall deposit the | g Office (GAO) and     | the Arizona Heal<br>he financial instit | th Care Cost Contain | iment System (AHCCCS)                  | <ol> <li>to process payments</li> </ol> |
| Irecognize that if I fail to provide complete and accurate information on this authorization form, the processing of the form may be delayed or made impossible, or my electronic payments may be erroneously made.     Isubtrice the State of Arizona and AHCCCSA to withdraw from the designated account all amounts deposited electronic lay in error in accordance with NACHA rules and timelines. If the designated account is closed or has an insufficient balance to allow withdrawal, then I authorize the State of Arizona and AHCCCSA to withdraw be to be the State of Arizona and AHCCCSA to util the erroneous deposited electronic transfers as they exist on the date of MACCSA to the entry with the State of Arizona and AHCCCSA to stop making electronic transfers to my account without advance notice.     I certify that I have read and agree to comply with the state of Arizona and AHCCCSA's rules governing payments and to be to the date of my signature on this form or as subsequently adopted,     in authorize the State of Arizona and AHCCCSA to stop making electronic transfers to my account without advance notice.     Teetify that I am authorized to contract for the entity receiving deposits, pursuant to this agreement, and that all information. <b>*</b> Yes No                                                                                                    | owed to me via reatom                               | neo cicaning rious                                                                                                    | e (FICII) deposits.                 | The state of                  | rinzona and rintecees.    | ri shan deposit the                      | rieri payments in      | ine maneiar more                        | stion and account of | signated above.                        |                                         |
| Initiative the State of Arizona and AHCCCSA to withdraw from the designated account all amounts deposited electronically in error in accordance with NACHA rules and timelines. If the designated account is closed or has an sufficient balance to allow withdrawal, then I authorize the State of Arizona and AHCCCSA, to withdrawal, then I authorize the State of Arizona and AHCCCSA to withdrawal, then I authorize the State of Arizona and AHCCCSA to withdrawal, then I authorize the State of Arizona and AHCCCSA, and the erroneous deposited amounts are repaid If decide to change or revoke this authorization. The change or revoke this authorization is a effective or the day that ADOA GAO and AHCCCSA process the request.  Cortify that I have read and agree to comply with the State of Arizona and AHCCCSA's rules governing payments and electronic transfers as they exist on the date of my signature on this form or as subsequently adopted, amended, or repeaded. I constant to an adprete to, comply with these rules even if they conflict with this authorization form.  I authorize the State of Arizona and AHCCCSA to so making electronic transfers to my account without advance notice.  I certify that I am authorized to contract for the entity receiving deposits, pursuant to this agreement, and that all information provided is accurate.  The financial institution can process CCD+ payments/transactionas along with addendum information.  Authorized Signature  Requested EFT Start Change Cancel Date  Requested EFT Start Change Cancel Date  Requested EFT Start Change Cancel Date  Requested EFT Start Change Cancel Date  Requested EFT Start Change Cancel Date  Requested EFT Start Change Cancel Date  Requested EFT Start Change Cancel Date  Requested EFT Start Change Cancel Date  Requested EFT Start Change Cancel Date  Requested EFT Start Change Cancel Date  Requested EFT Start Change Cancel Date  Requested EFT Start Change Cancel Date  Requested EFT Start Change Cancel Date  Requested EFT Start Change Cancel Date  Requested EFT Start C                                    | * I recognize that if I                             | * I recognize that if I fail to provide complete and accurate information on this authorization form, the processing of the form may be delayed or made impossible, or my electronic payments may be erroneously made.                                                                                                    |                                     |                               |                           |                                          |                        |                                         |                      |                                        |                                         |
| an instificient balance to allow withdrawal, then I authorize the State of Arizona and AHCCCSA to withhold any payment oved to me by the State of Arizona and AHCCCSA until the erroneous deposited amounts are repaid<br>If I decide to change or ervoke this authorization. It receipting that must forward such notice to AHCCSA, Attr. Finance Dept., Mail Drop 5400, P.O. Box 25200, Phoenix, AZ 85002. The change or revocation is effective or<br>the day that ADOA/GAO and AHCCCSA process the request.<br>To trify that I have read and agree to comply with the State of Arizona and AHCCCSA's rules governing payments and electronic transfers as they exist on the date of my signature on this form or as subsequently adopted,<br>amended, or repealed. I constent to, and agree to, comply with these rules even if they conflict with this authorization form.<br>I authorize the State of Arizona and AHCCCSA's nues governing payments and electronic transfers as they exist on the date of my signature on this form or as subsequently adopted,<br>I certify that I am authorized to contract for the entity receiving deposits, pursuant to this agreement, and that all information provided is accurate.<br>The financial institution can process CCD+ payments/transactions along with addendum information.<br>Authorized Signature *<br>Submission Date *<br>Multipate Contract for the entity receiving deposits, pursuant to this agreement, and that all information provided is accurate.<br>Requested EFT Start/Change/Cancel Date<br>*<br>Multipate Contract For the entity entities of the entity of the state of Arizona and Autorized Signature *<br>Submission Date *<br>Multipate Contract For the entity entities of the state of Autorized Signer *<br>Multipate Contract For the entity entities of the entity entities of the entity entities of the entity entities of the entity entities of the entity entities of the entity entities of the entity entities of the entity entities of the entity entities of the entity entities of the entity entities of the entity entities of the entity entities of the | I authorize the State of                            | Lauthorize the State of Arizona and AHCCCSA to withdraw from the designated account all amounts deposited electronically in error in accordance with NACHA rules and timelines. If the designated account is closed or has                                                                                                    |                                     |                               |                           |                                          |                        |                                         |                      |                                        |                                         |
| the day that ADOA GAO and AHCCCSA process the request.  Certify that I have read and agree to comply with the State of Arizona and AHCCCSA's rules governing payments and electronic transfers as they exist on the date of my signature on this form or as subsequently adopted, mended, or repealed. I consent to, and agree to, comply with these rules even if they conflict with this authorization form.  I authorize the State of Arizona and AHCCCSA to stop making electronic transfers to my account without advance notice.  I certify that I am authorized to contract for the entity receiving deposits, pursuant to this agreement, and that all information provided is accurate.  The financial institution can process CCD+ payments/transactions along with addeendum information.  Authorized Signature  Print Name of Authorized Signer  Requested EFT Start/Change Cancel Date  Requested EFT Start/Change Cancel Date                                                                                                    | an insufficient balance<br>If I decide to change or | an insufficient balance to allow withdrawal, then I authorize the State of Arizona and AHCCCSA to withhold any payment oved to me by the State of Arizona and AHCCCSA until the erroneous deposited amounts are repeated in the state of Arizona and AHCCCSA and the Errone Date of the State of Arizona and AHCCCSA to withhold any payment oved to me by the State of Arizona and AHCCCSA to withhold any payment oved to me by the State of Arizona and AHCCCSA to withhold any payment oved to me by the State of Arizona and AHCCCSA to withhold any payment oved to me by the State of Arizona and AHCCCSA to withhold any payment oved to me by the State of Arizona and AHCCCSA to withhold any payment oved to me by the State of Arizona and AHCCCSA to withhold any payment oved to me by the State of Arizona and AHCCCSA to withhold any payment oved to me by the State of Arizona and AHCCCSA to withhold any payment oved to me by the State of Arizona and AHCCCSA to withhold any payment oved to me by the State of Arizona and AHCCCSA to withhold any payment over the the State of Arizona and AHCCCSA to withhold any payment over the the State of Arizona and AHCCSA to withhold any payment over the the State of Arizona and AHCCSA to withhold any payment over the the State of Arizona and AHCCSA to withhold any payment over the the State of Arizona and AHCCSA to withhold any payment over the state of Arizona and AHCCSA to withhold any payment over the state of Arizona and AHCCSA to withhold any payment over the state of Arizona and AHCCSA to withhold any payment over the state of Arizona and AHCCSA to withhold any payment over the state of Arizona and AHCCSA to withhold any payment over the state of Arizona and AHCCSA to withhold any payment over the state of Arizona and AHCCSA to withhold any payment over the state of Arizona and AHCCSA to withhold any payment over the state of Arizona and AHCCSA to withhold any payment over the state of Arizona and AHCCSA to withhold any payment over the state of Arizona and AHCCSA to withhold any payment over t |                                     |                               |                           |                                          |                        |                                         |                      |                                        |                                         |
|                                                                                                    | the day that ADOA/G                                 | AO and AHCCCS.                                                                                                    | A process the reque                 | est.                          |                           |                                          |                        |                                         | ,                    |                                        |                                         |
| amended, or repealed. I consent to, and agree to, comply with these rules even if they conflict with this authorization form.  I authorize the State of Arizona and AHECCESA to stop making electronic transfers to my account without advance notice. I certify that I am authorized to contract for the entity receiving deposits, pursuant to this agreement, and that all information provided is accurate.  The financial institution can process CCD+ payments/transactions along with addendum information.  Authorized Signature  Print Name of Authorized Signer  Requested EFT Stat: Change Cancel Date  Requested EFT Stat: Change Cancel Date                                                                                                    | I certify that I have rea                           | d and agree to com                                                                                                    | ply with the State of               | of Arizona an                 | d AHCCCSA' s rules g      | overning payment                         | s and electronic trans | fers as they exist                      | on the date of my si | enature on this form or as             | subsequently adopted.                   |
| I authorize the State of Arizona and AHCCCSA to stop making electronic transfers to my account without advance notice.  Teetify that I am authorized to contract for the entity receiving deposits, pursuant to this agreement, and that all information provided is accurate.  The financial institution can process CCD+ payments/transactions along with addendum information.  * YesNo  Authorized Signature *  Submission Date * Requested EFT Statt Change Cancel Date *                                                                                                    | amended, or repealed.                               | consent to, and ag                                                                                                    | gree to, comply wit                 | h these rules                 | even if they conflict wit | th this authorizatio                     | n form.                |                                         |                      |                                        | 1                                       |
| I certify that I an authorized to contract for the entity receiving deposits, pursuant to this agreement, and that all information provided is accurate.          The financial institution can process CCD+ payments/transactions along with addendum information.       *       Yes                                                                                                    | I authorize the State of                            | Arizona and AHC                                                                                                    | CCSA to stop mak                    | ting electronic               | transfers to my account   | t without advance                        | notice.                |                                         |                      |                                        |                                         |
| The financial institution can process CCD+ payments/transactions along with addendum information.     * Yes                                                                                                    | I certify that I am auth                            | orized to contract f                                                                                                    | or the entity receiv                | ing deposits,                 | pursuant to this agreem   | ent, and that all int                    | formation provided is  | s accurate.                             |                      |                                        |                                         |
| Authorized Signature     *     Title       Submission Date     *                                                                                                    |                                                     | ion can process (                                                                                                    | CD+ payments/tr                     | ransactions a                 | long with addendum i      | information.                             |                        | *                                       | Yes No               |                                        |                                         |
| Authorized Signature     *     Title       Submission Date     *                                                                                                    | The financial institu                               | ion can process e                                                                                                    |                                     |                               |                           |                                          |                        |                                         |                      |                                        |                                         |
| Submission Date * Requested EFT Start/Change/Cancel Date *                                                                                                    | I'he financial institu                              | ion can process e                                                                                                    |                                     |                               |                           |                                          |                        |                                         |                      |                                        |                                         |
| Programmer Sarce Date -                                                                                                    | The financial institu<br>Authorized Signature       | *                                                                                                    |                                     |                               | Print Name of A           | uthorized Signer                         | *                      |                                         | Title                |                                        |                                         |
|                                                                                                    | Authorized Signature                                | *                                                                                                    |                                     |                               | Print Name of A           | uthorized Signer                         | *                      | il Date                                 | Title                |                                        |                                         |

For a full, printable PDF of this document, please click on the following link, Click Here

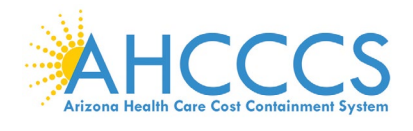

# Appendix I – Contact Us

| Need Help with:                 | Contact Us:                                                       |
|---------------------------------|-------------------------------------------------------------------|
| Medicaid Promoting              | AHCCCS PI Pre-Payment Staff                                       |
| Interoperability (PI) Program   | 602-417-4333                                                      |
|                                 | Email: <u>EHRIncentivePayments@azahcccs.gov</u>                   |
|                                 | Website: Arizona Medicaid EHR Incentive Program                   |
|                                 | AHCCCS PI Post Payment Staff                                      |
|                                 | 602-417-4440                                                      |
|                                 | Email: <u>EHRPost-PayAudits@azahcccs.gov</u>                      |
| Having Trouble with:            | Help is Available:                                                |
| CMS Registration process        | CMS Information Center                                            |
|                                 | 888-734-6433                                                      |
|                                 | Website: CMS Medicare and Medicaid EHR Incentive Programs         |
| AHCCCS Provider Number, NPI, or | AHCCCS Provider Registration                                      |
| TIN                             | 602-417-7670 (option 5) Maricopa County                           |
|                                 | 800-794-6862 Outside Maricopa County                              |
|                                 | 800-523-0231 Out-of-State                                         |
|                                 | Website: AHCCCS Provider Registration Unit                        |
| Electronic Funds Transfer (EFT) | AHCCCS Finance                                                    |
|                                 | 602-417-5500                                                      |
|                                 | Website: Automated Clearing House (ACH) Vendor Authorization Form |
| ePIP System                     | AHCCCS PI Staff                                                   |
|                                 | 602-417.4333                                                      |
|                                 | Website: ePIP Systems for Registration & Attestation              |
| No-Cost Education & Assistance  | Arizona Health-e Connection (AzHeC)                               |
| for HIT / HIE                   | 602-688-7200                                                      |
|                                 | Email: <u>ehr@azhec.org</u>                                       |

ePIP Attestation Guide <a href="https://www.azepip.gov/">https://www.azepip.gov/</a>

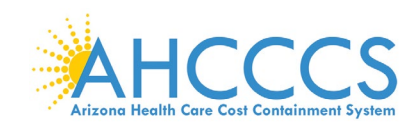

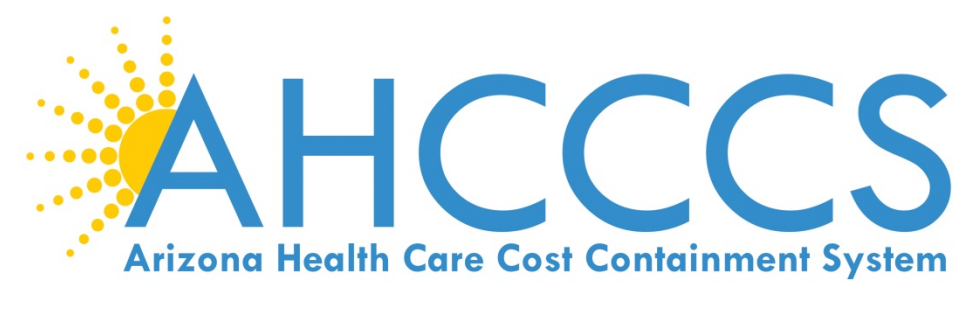

Website: Arizona Medicaid EHR Incentive Program
602.417.4333

EHRIncentivePayments@azahcccs.gov

Thank you for your interest in the Promoting Interoperability Program

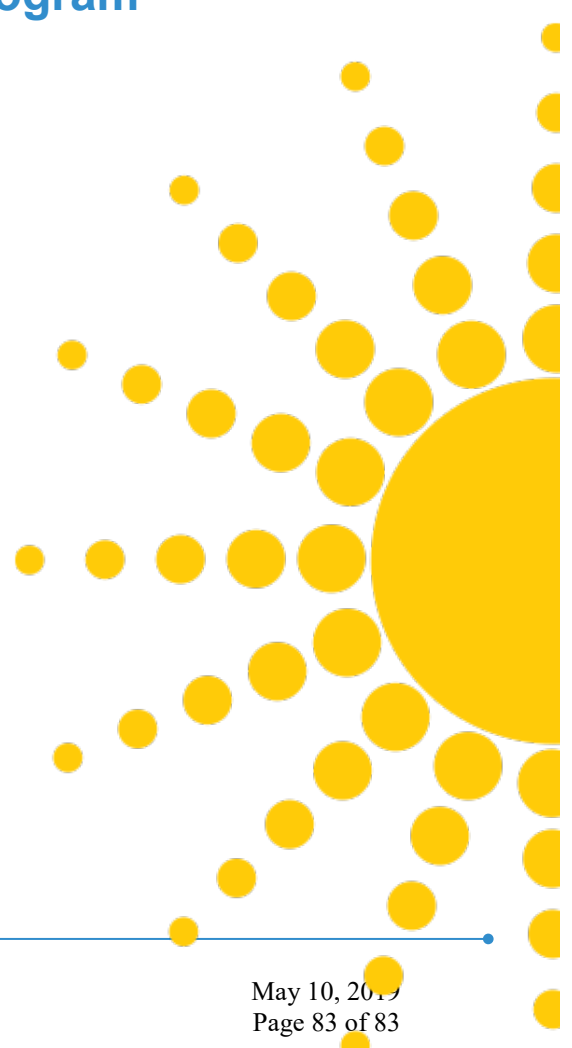